Version 0.7 Feb-2019

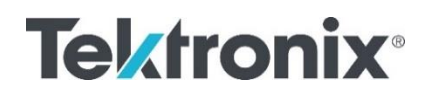

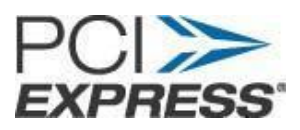

Tektronix Method of Implementation for PCI Express Gen 4.0 TX CEM Test Procedure

This document is provided "AS IS" and without any warranty of any kind, including, without limitation, any expressed or implied warranty of non-infringement, merchantability or fitness for a purpose.

User assumes full risk of using this specification. In no event shall PCI SIG be liable for any actual, direct, indirect, punitive, or consequential damages arising from such use, even if advised of the possibility of such damages.

|  | Tab | ole | of | Со | nte | nts |
|--|-----|-----|----|----|-----|-----|
|--|-----|-----|----|----|-----|-----|

| MODIFICATION RECORD                                                                                                    | 4                                                                                                    |
|----------------------------------------------------------------------------------------------------|----------------------------------------------------------------------------------------------------|
| REFERENCES                                                                                                    | 4                                                                                                    |
| SOFTWARE                                                                                                    | 4                                                                                                    |
| REQUIRED EQUIPMENTS                                                                                                    | 5                                                                                                    |
| 1. INTRODUCTION                                                                                                    | 5                                                                                                    |
| 2. PROBE SUPPORT                                                                                                    | 6                                                                                                    |
| 3. CONNECTION DIAGRAM<br>3.1 Tx Signal Quality Test for Add-In-Card – DUT Toggle in Manual Mode                                                                                                    | <b>6</b><br>7                                                                                                    |
| 3.2 Tx Preset / Pulse Width Jitter Test for Add-In-Card – DUT Toggle in Manual Mode                                                                                                    | 8                                                                                                    |
| 3.3 Tx Signal Quality Test for System-Board – DUT Toggle in Manual Mode                                                                                                    | 9                                                                                                    |
| 3.4 Tx Preset Test for System-Board – DUT Toggle in Manual Mode                                                                                                    | 10                                                                                                    |
| 3.5 Tx Signal Quality Test for Add-In-Card – DUT Toggle Automation                                                                                                    | 11                                                                                                    |
| 3.6 Tx Preset / Pulse Width Jitter Test for Add-In-Card – DUT Toggle Automation                                                                                                    | 12                                                                                                    |
| 3.7 Tx Signal Quality Test for System-Board – DUT Toggle Automation                                                                                                    | 13                                                                                                    |
| 3.8 Tx Preset Test for System-Board – DUT Toggle Automation                                                                                                    | 14                                                                                                    |
|                                                                                                    |                                                                                                    |
| 4. TESTS                                                                                                    | <b>15</b>                                                                                                    |
| <ul> <li>4. TESTS</li></ul>                                                                                                    | 15<br>15<br>                                                                                                    |
| <ul> <li>4. TESTS</li></ul>                                                                                                    | 15<br>                                                                                                    |
| <ul> <li>4. TESTS</li></ul>                                                                                                    | 15<br>15<br>21<br>27<br>33                                                                                                    |
| <ul> <li>4. TESTS</li> <li>4.1 Add-In-Card Transmitter Signal Quality Test for 16GT/s</li> <li>4.2 Add-In-Card Transmitter Preset Test for 16 GT/s</li> <li>4.3 Add-In-Card Transmitter Pulse Width Jitter Test for 16 GT/s</li> <li>4.4 System-Board Transmitter Signal Quality Test for 16 GT/s</li> <li>4.5 System-Board Transmitter Preset Test for 16 GT/s</li> </ul>                                                                                                    | 15<br>15<br>21<br>27<br>33<br>39                                                                                                    |
| <ul> <li>4. TESTS</li> <li>4.1 Add-In-Card Transmitter Signal Quality Test for 16GT/s</li> <li>4.2 Add-In-Card Transmitter Preset Test for 16 GT/s</li> <li>4.3 Add-In-Card Transmitter Pulse Width Jitter Test for 16 GT/s</li> <li>4.4 System-Board Transmitter Signal Quality Test for 16 GT/s</li> <li>4.5 System-Board Transmitter Preset Test for 16 GT/s</li> <li>5. APPENDIX</li> <li>5.1 Channel Loss</li> </ul>                                                                                                    | 15<br>15<br>21<br>27<br>                                                                                                    |
| <ul> <li>4. TESTS</li></ul>                                                                                                    | 15<br>15<br>21<br>27<br>                                                                                                    |
| <ul> <li>4. TESTS</li> <li>4.1 Add-In-Card Transmitter Signal Quality Test for 16GT/s</li> <li>4.2 Add-In-Card Transmitter Preset Test for 16 GT/s</li> <li>4.3 Add-In-Card Transmitter Pulse Width Jitter Test for 16 GT/s</li> <li>4.4 System-Board Transmitter Signal Quality Test for 16 GT/s</li> <li>4.5 System-Board Transmitter Preset Test for 16 GT/s</li> <li>5. APPENDIX</li> <li>5.1 Channel Loss</li> <li>5.1.1 Channel Loss for Tx Signal Quality Test Add-In-Card</li> <li>5.1.2 Channel Loss for Tx Preset Test Add-In-Card</li> </ul>                                                                                                    | 15<br>15<br>21<br>27<br>                                                                                                    |
| <ul> <li>4. TESTS</li></ul>                                                                                                    | 15<br>15<br>21<br>27<br>                                                                                                    |
| <ul> <li>4. TESTS</li></ul>                                                                                                    | 15<br>15<br>21<br>27<br>                                                                                                    |
| <ul> <li>4. TESTS</li></ul>                                                                                                    | 15<br>15<br>21<br>27<br>27<br>33<br>39<br>45<br>45<br>45<br>45<br>45<br>45<br>45<br>45<br>45<br>45<br>45<br>45<br>45                                                                                                    |
| <ul> <li>4. TESTS</li> <li>4.1 Add-In-Card Transmitter Signal Quality Test for 16GT/s</li> <li>4.2 Add-In-Card Transmitter Preset Test for 16 GT/s</li> <li>4.3 Add-In-Card Transmitter Pulse Width Jitter Test for 16 GT/s</li> <li>4.4 System-Board Transmitter Signal Quality Test for 16 GT/s</li> <li>4.5 System-Board Transmitter Preset Test for 16 GT/s</li> <li>5. APPENDIX</li> <li>5.1 Channel Loss</li> <li>5.1.1 Channel Loss for Tx Signal Quality Test Add-In-Card</li> <li>5.1.2 Channel Loss for Tx Pulse Width Jitter Test Add-In-Card</li> <li>5.1.3 Channel Loss for Tx Pulse Width Jitter Test Add-In-Card</li> <li>5.1.4 Channel Loss for Tx Signal Quality Test System-Board</li> <li>5.1.5 Channel Loss for Tx Preset Test System-Board</li> <li>5.2 Fixture Characterization Preliminary</li> </ul> | 15<br>15<br>21<br>27<br>33<br>39<br>45<br>45<br>45<br>45<br>45<br>45<br>45<br>45<br>45<br>45<br>45<br>45<br>45<br>45<br>45<br>45                                                                                           |
| <ul> <li>4. TESTS</li></ul>                                                                                                    | 15<br>15<br>21<br>27<br>27<br>33<br>39<br>45<br>45<br>45<br>45<br>45<br>45<br>45<br>45<br>45<br>45<br>45<br>45<br>45<br>45<br>45<br>45<br>45<br>45<br>45<br>45<br>45<br>45<br>45<br>45<br>45<br>45<br>45<br>45<br>45<br>45 |

| Figure 1 Tx Signal Quality Test for Add-In-Card – DUT Toggle in Manual Mode                   | 7         |
|-----------------------------------------------------------------------------------------------|-----------|
| Figure 2 Tx Preset / Pulse Width Jitter Test for Add-In-Card – DUT Toggle in Manual Mode      | 8         |
| Figure 3 Tx Signal Quality Test for System-Board – DUT Toggle in Manual Mode                  | 9         |
| Figure 4 Tx Preset Test for System-Board – DUT Toggle in Manual Mode                          | 10        |
| Figure 5 Tx Signal Ouality Test for Add-In-Card – DUT Toggle Automation                       | 11        |
| Figure 6 Tx Preset / Pulse Width Jitter Test for Add-In-Card – DUT Toggle Automation          | 12        |
| Figure 7 Signal Quality Test for System-Board – DUT Toggle Automation                         |           |
| Figure 8 Tx Preset Test for System-Board – DUT Toggle Automation                              | 14        |
| Figure 9 TekExpress PCI Express Add-In-Card Signal Quality Test Selection 1                   | 15        |
| Figure 10 TekExpress PCI Express Add-In-Card Signal Quality Test Selection 2                  | 16        |
| Figure 11 TekExpress PCI Express Add_In_Card Signal Quality Test Selection 2                  | 16        |
| Figure 12 TekExpress PCI Express Add In Card Signal Quality Test Acquisitions                 | 10        |
| Figure 12 TekExpress PCI Express Add In Card Signal Quality Test Configuration                | 17        |
| Figure 14 TekExpress PCI Express Add In Card Signal Quality Test Signest Configuration        | ,1/<br>10 |
| Figure 14 TekExpress PCI Express Add In Card Signal Quality Test applying package model       | 10        |
| Figure 15 TekExpress PCI Express Add-In-Card Signal Quality Test Signest Analysis             | 19        |
| Figure 10 TekExpress PCI Express Add-in-Card Signal Quality Test Status                       |           |
| Figure 17 TekExpress PCI Express Add-In-Card Signal Quality Test Results                      | 20        |
| Figure 18 TekExpress PCI Express Add-In-Card Signal Quality Test Report                       | 20        |
| Figure 19 TekExpress PCI Express Add-In-Card Signal Quality Test Session Saved                | 20        |
| Figure 20 TekExpress PCI Express Add-In-Card Preset Test                                      | 21        |
| Figure 21 TekExpress PCI Express Add-In-Card Preset Test Selection 1                          | 22        |
| Figure 22 TekExpress PCI Express Add-In-Card Preset Test Selection 2                          | 22        |
| Figure 23 TekExpress PCI Express Add-In-Card Preset Test Acquisitions                         | 23        |
| Figure 24 TekExpress PCI Express Add-In-Card Preset Test Configuration                        | 23        |
| Figure 25 TekExpress PCI Express Add-In-Card Preset Test SigTest Configuration                | 24        |
| Figure 26 TekExpress PCI Express Add-In-Card Preset Test NO package model applied             | 24        |
| Figure 27 TekExpress PCI Express Add-In-Card Preset Test Analysis                             | 25        |
| Figure 28 TekExpress PCI Express Add-In-Card Preset Test Status                               | 25        |
| Figure 29TekExpress PCI Express Add-In-Card Preset Test Results                               | 26        |
| Figure 30 TekExpress PCI Express Add-In-Card Preset Test Report                               | 26        |
| Figure 31 TekExpress PCI Express Add-In-Card Preset Test Session Saved                        | 26        |
| Figure 32 TekExpress PCI Express Add-In-Card Pulse Width Jitter Test                          | 27        |
| Figure 33 TekExpress PCI Express Add-In-Card Pulse Width Jitter Test Selection                | 28        |
| Figure 34 TekExpress PCI Express Add-In-Card Pulse Width Jitter Test Acquisitions             | 28        |
| Figure 35 TekExpress PCI Express Add-In-Card Pulse Width Jitter Test Configuration            | 29        |
| Figure 36 TekExpress PCI Express Add-In-Card Pulse Width Jitter Test SigTest Configuration    | 29        |
| Figure 37 TekExpress PCI Express Add-In-Card Pulse Width Jitter Test NO Package Model Applied |           |
| Figure 38 TekExpress PCI Express Add-In-Card Pulse Width Jitter Test SigTest Analysis         |           |
| Figure 39 TekExpress PCI Express Add-In-Card Pulse Width Jitter Test Status                   | 31        |
| Figure 40 TekExpress PCI Express Add-In-Card Pulse Width Jitter Test Results                  |           |
| Figure 41 TekExpress PCI Express Add-In-Card Pulse Width Litter Test Report                   | 32        |
| Figure 42 TekExpress PCI Express Add-In-Card Pulse Width Litter Test Session Saved            | 32        |
| Figure 43 TekExpress PCI Express System-Board Signal Quality Test                             | 33        |
| Figure 44 TekEvpress PCI Express System Board Signal Quality Test.                            | 3/        |
| Figure 45 TekExpress PCI Express System-Board Signal Quality Test Acquisitions                |           |
| Figure 45 TextExpress PCI Express System-Doard Signal Quality Test Acquisitions               |           |
| Figure 40 TekExpress FCI Express System-Board Signal Quality Test Configuration               |           |
| Figure 47 Texexpress FCI Express System-board Signal Quality Test Signest Configuration       |           |
| Figure 46 TekExpress PCI Express System-Doard Signal Quality Test applying package model      |           |
| Figure 47 TekExpress PCI Express System-Doard Signal Quality Test Signest Analysis            |           |
| Figure 50 TekExpress PCI Express System-Board Signal Quality Test Status                      |           |
| Figure 51 TekExpress PCI Express System-Board Signal Quality Test Results                     |           |
| Figure 52 TekExpress PCI Express System-Board Signal Quality Test Report                      |           |
| Figure 53 TekExpress PCI Express System-Board Signal Quality Test Session Saved               |           |
| Figure 54 TekExpress PCI Express System-Board Preset Test                                     |           |
| Figure 55 TekExpress PCI Express System-Board Preset Test Selection 1                         | 40        |
| Figure 56 TekExpress PCI Express System-Board Preset Test Selection 2                         | 40        |

| Figure 57 TekExpress PCI Express System-Board Preset Test Acquisitions             | 41 |
|------------------------------------------------------------------------------------|----|
| Figure 58 TekExpress PCI Express System-Board Preset Test Configuration            | 41 |
| Figure 59 TekExpress PCI Express System-Board Preset Test SigTest Configuration    | 42 |
| Figure 60 TekExpress PCI Express System-Board Preset Test NO Package Model applied | 42 |
| Figure 61 TekExpress PCI Express System-Board Preset Test SigTest Analysis         | 43 |
| Figure 62 TekExpress PCI Express System-Board Preset Test Status                   | 43 |
| Figure 63 TekExpress PCI Express System-Board Preset Test Results                  | 44 |
| Figure 64 TekExpress PCI Express System-Board Preset Test Report                   | 44 |
| Figure 65 TekExpress PCI Express System-Board Preset Test Session Saved            | 44 |
| Figure 66 Channel Loss for Tx Signal Quality Test Add-In-Card                      | 45 |
| Figure 67 Channel Loss for Tx Preset Test Add-In-Card                              | 45 |
| Figure 68 Channel Loss for Tx Pulse Width Jitter Test Add-In-Card                  | 46 |
| Figure 69 Channel Loss for Tx Signal Quality Test System-Board                     | 46 |
| Figure 70 Channel Loss for Tx Preset Test System-Board                             | 47 |
| Figure 71 TekExpress PCI Express DUT Toggle in Manual Mode                         | 48 |
| Figure 72 Compliance Pattern Toggle Sequence                                       |    |
|                                                                                    |    |

#### MODIFICATION RECORD

| Version   | Date        | Changes done |
|-----------|-------------|--------------|
| 0.1 Draft | 07-Jan-2019 | All          |
| 0.2 Draft | 08-Jan-2019 | Section 4    |
| 0.3 Draft | 17-Jan-2019 | All          |
| 0.4 Draft | 04-Feb-2019 | All          |
| 0.5 Draft | 06-Feb-2019 | All          |
| 0.6 Draft | 07-Feb-2019 | All          |
| 0.7 Draft | 07-Feb-2019 | All          |
| 1.0       | 12-Feb-2019 | All          |

#### References

The following documents are referenced in this document:

• PCI Express® Architecture PHY Test Specification Revision 4.0, Version 0.9 Software

- TekScope Firmware v10.8 or above
- DPOJET v10.0.6 or above
- DPOJET PCIE v10.4.2 or above
- TekExpress PCI Express v10.4.4 or above
- SIGTEST Post processing analysis tools (4.0.42) / (4.0.45) as on 12-Feb-2019
- Check for latest SigTest versions on the Intel website

#### **REQUIRED EQUIPMENTS**

| Equipment           | Details                              | Qty       | P/N             | Vender    |
|---------------------|--------------------------------------|-----------|-----------------|-----------|
| Gen4 CEM Fixture    | CBB/CLB/ISI Board of PCIE 4.0        | 1         | NA              | PCI-SIG   |
|                     | Rev2.0                               |           |                 |           |
| SMA-SMA Cable       | 1m SMA-SMA Phase Matched Cable       | 1         | PMCABLE1M       | Tektronix |
|                     | Pair                                 |           |                 |           |
| SMA-SMP Cable       | 1m SMA-SMP Phase Matched Cable       | 2 (pairs) | 174-6659-01     | Tektronix |
|                     | Pair (1 pair needed without toggle   |           |                 |           |
|                     | automation and 2 pairs needed with)  |           |                 |           |
| SMA-SMP short       | SMA - SMP cable pair, 2.5 inches,    | 1 (pair)  | 80350960        | Huber-    |
| cable               | <1psec skew                          |           |                 | Suhner    |
| SMP-SMP Cable       | SMP-SMP cable pair, 12 inches,       | 1 (pair)  | 80345501        | Huber-    |
|                     | <1psec skew                          |           |                 | Suhner    |
| SMP-F 50 Ohm        | Some Add-In Card require             | 6/14/30   | ST2645          | Fairview  |
| terminator          | termination for unused lanes.        |           |                 | Microwave |
| ATX Power Supply    | Any ATX Power Supply >=750W          | 1         | NA              | Any       |
| Real Time           | DPO73304SX/DPS75002SX                | 1         | NA              | Tektronix |
| Oscilloscope        | DPS75902SX/DPS77002SX                |           |                 |           |
| AFG/AWG with        | Optional Equipment – Needed if       | 1         | AWG7122C or     | Tektronix |
| BNC to SMA          | toggle automation is to be utilized. |           | AFG (check with |           |
| adaptors            | DC blocks can optionally be added.   |           | rep for PN)     |           |
| SMA Probes          | TCA-SMA-292D                         | 4         |                 | Tektronix |
| Differential Probes | P7625/P7633                          | 2         |                 | Tektronix |

## 1. Introduction

This Method of Implementation (MOI) provides direction for testing PCIe Gen4 CEM Tx using a Tektronix Real Time Oscilloscope with the TekExpress PCI Express automation software. This document provides a list of test equipment, connection diagrams, and procedures per the PCI Express Architecture PHY Test Specification Revision 4.0. Following are the five tests which are required for Gen4 CEM Tx.

- 1. Add-in Card Transmitter Signal Quality Test for 16 GT/s
- 2. Add-in Card Transmitter Preset Test for 16 GT/s
- 3. Add-in Card Transmitter Pulse Width Jitter Test for 16 GT/s
- 4. System Board Transmitter Signal Quality Test for 16 GT/s
- 5. System Board Transmitter Preset Test for 16 GT/s

# 2. Probe Support

Tektronix supports both SMA (direct) probes and Differential probes for PCI Express Gen4 Transmitter testing. Add-In Cards require only a Data signal and Systems require both Data and Clock signal for Transmitter testing, so the probe configuration is different between Add-In Cards and Systems.

Refer to the table below for recommended scope and probe configurations:

| DUT Type          | Probe Type                | Scope Model                                    | Note                                                                                                    |
|-------------------|---------------------------|------------------------------------------------|----------------------------------------------------------------------------------------------------|
| Add-In Card/ Non- | 2 x SMA Probe             | MSO/DPO72504DX<br>MSO/DPO73304DX<br>DPO73304SX | Use the alternate channel on the scope<br>Ex. Ch1 and Ch3 or Ch2 and Ch4                                                 |
| Root              | 1 x Differential<br>Probe | MSO/DPO72504DX<br>MSO/DPO73304DX<br>DPO73304SX |                                                                                                    |
| System/Host/Root  | 4 x SMA Probe             | DPS73308SX<br>DPS75004SX                       | Use the Master unit TekConnect<br>channels for Data signal and<br>Extension unit TekConnect<br>channels for Clock signal |
|                   | 2 x Differential<br>Probe | MSO/DPO72504DX<br>MSO/DPO73304DX<br>DPO73304SX | Use the alternate channel on the<br>scope<br>Ex. Ch1 and Ch3 or Ch2 and Ch4                                              |

Tektronix Probe P/N:

- SMA Probe: TCA-SMA-292D
- Differential Probe: P7625 or P7633

# 3. CONNECTION DIAGRAM

This section provides connection diagrams for all Tx tests as descripted in the PCI Express Architecture PHY Test Specification executed with a Tektronix oscilloscope and manually toggling the DUT through the compliance mode patterns.

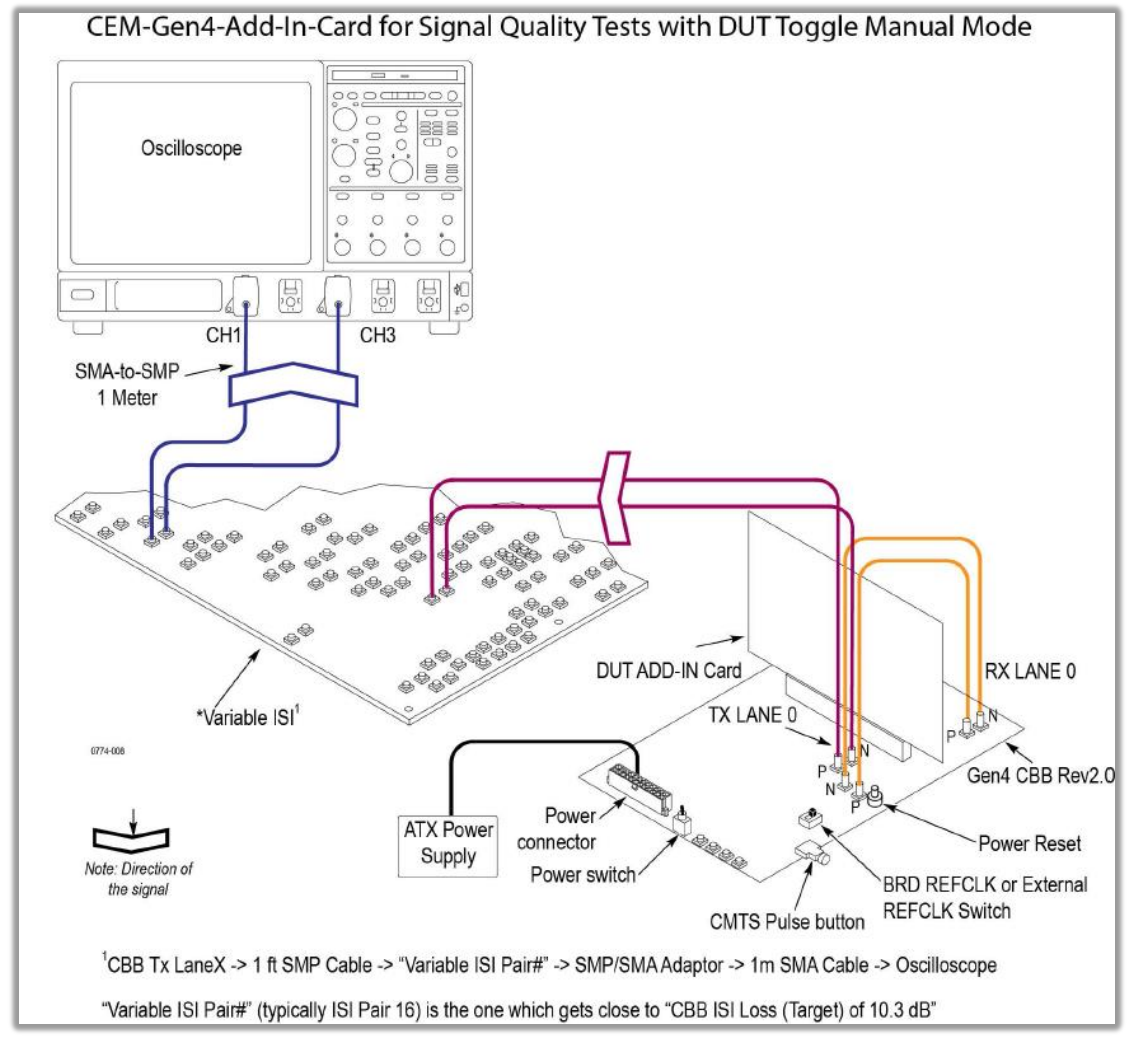

#### 3.1 Tx Signal Quality Test for Add-In-Card – DUT Toggle in Manual Mode

Figure 1 Tx Signal Quality Test for Add-In-Card – DUT Toggle in Manual Mode

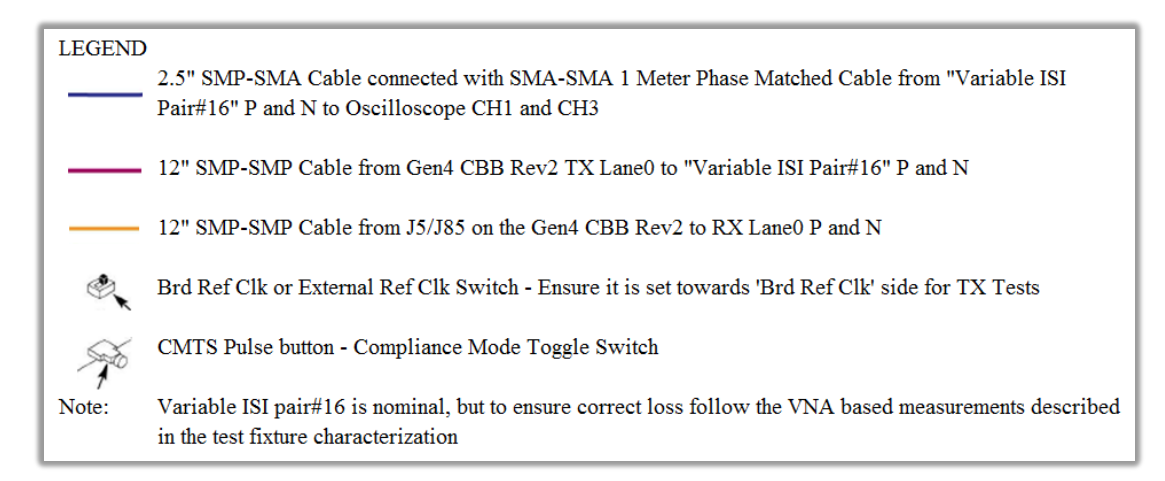

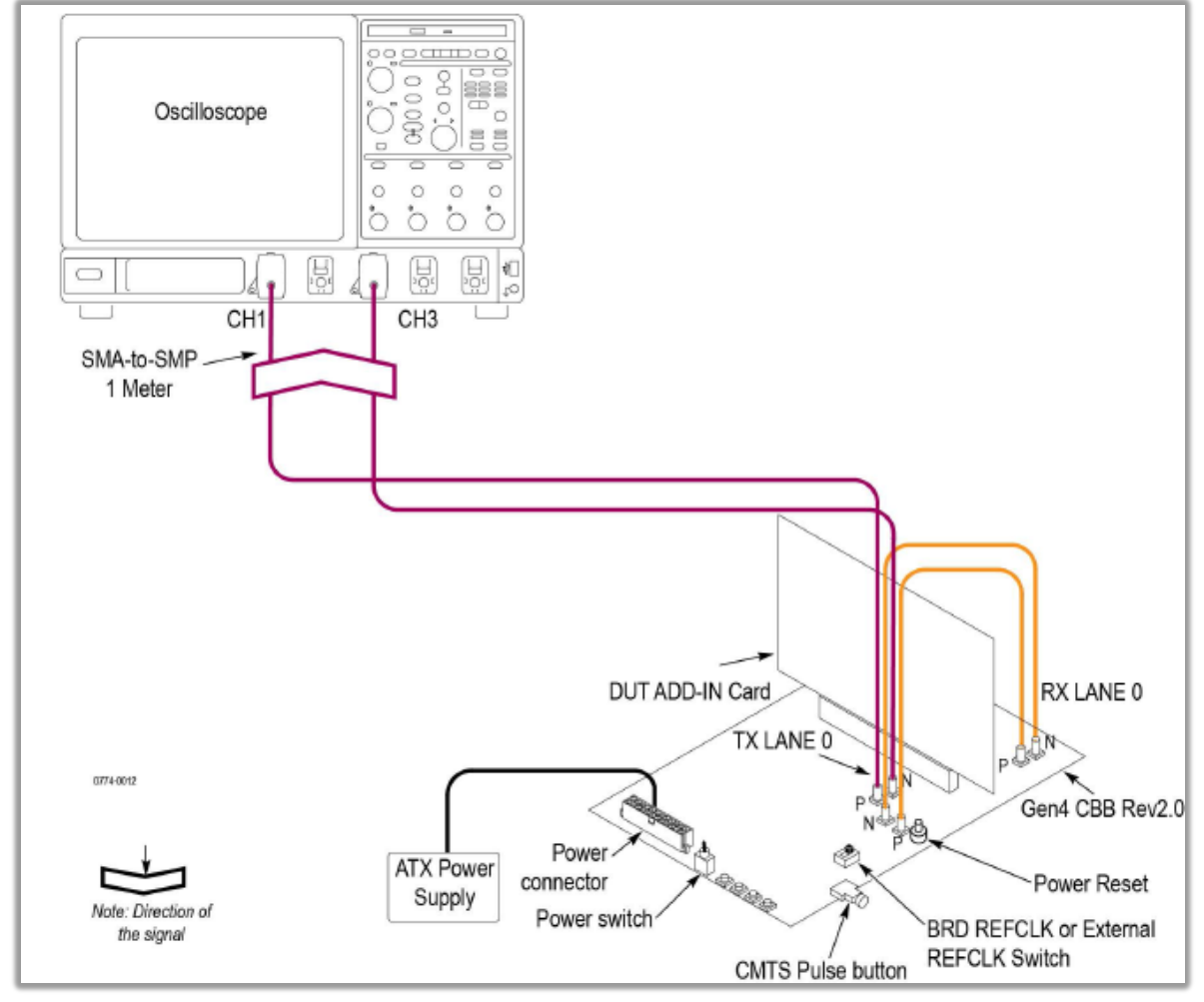

#### 3.2 Tx Preset / Pulse Width Jitter Test for Add-In-Card – DUT Toggle in Manual Mode

Figure 2 Tx Preset / Pulse Width Jitter Test for Add-In-Card – DUT Toggle in Manual Mode

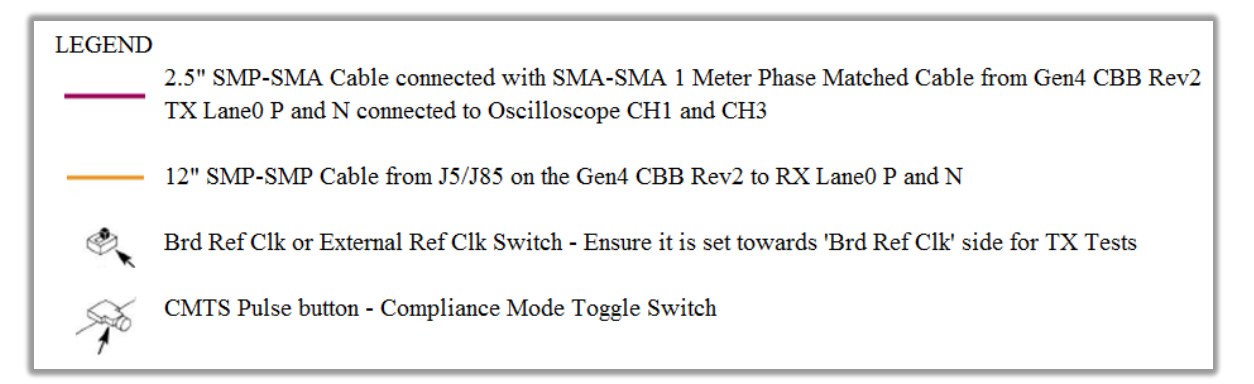

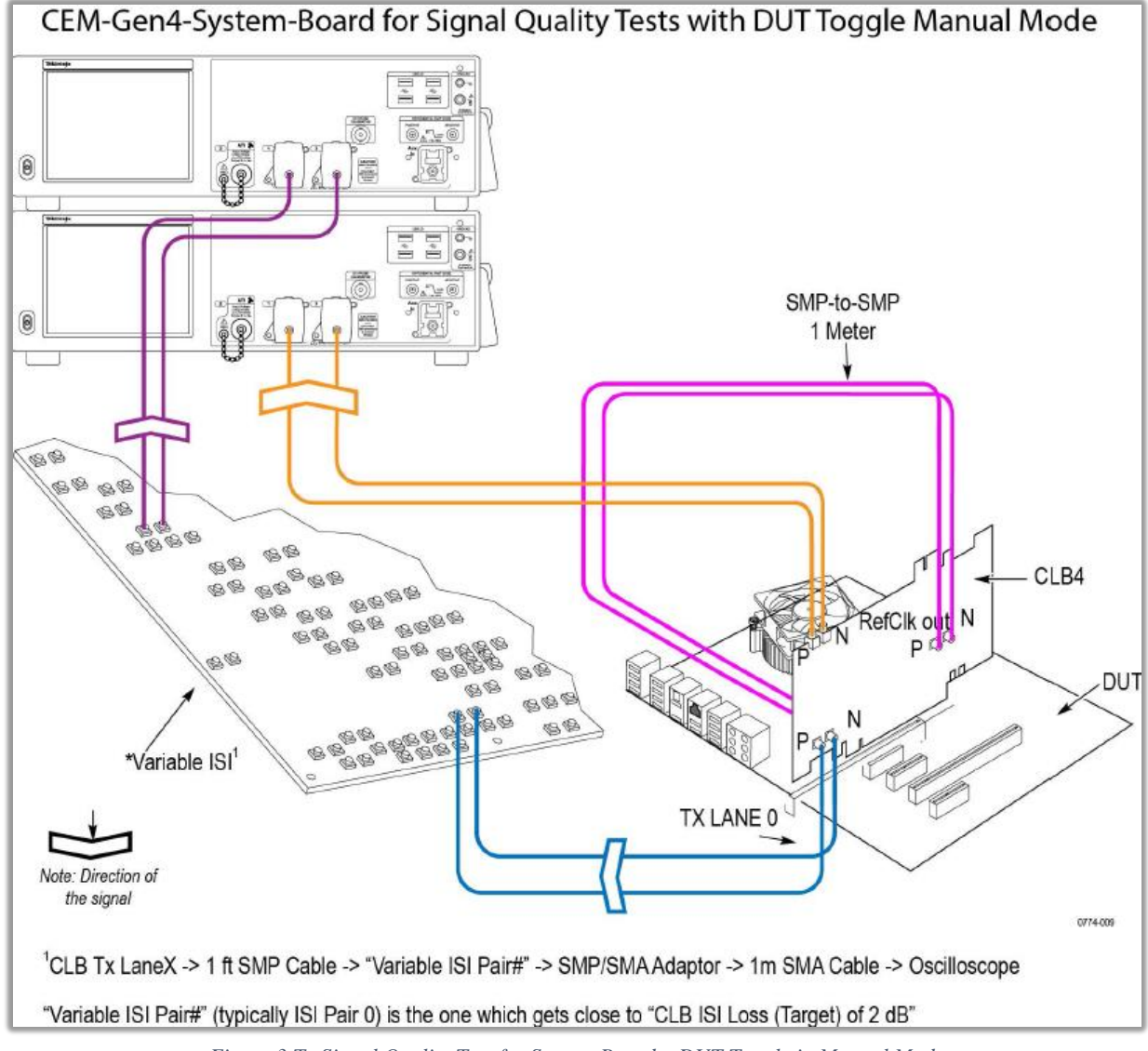

#### 3.3 Tx Signal Quality Test for System-Board – DUT Toggle in Manual Mode

Figure 3 Tx Signal Quality Test for System-Board – DUT Toggle in Manual Mode

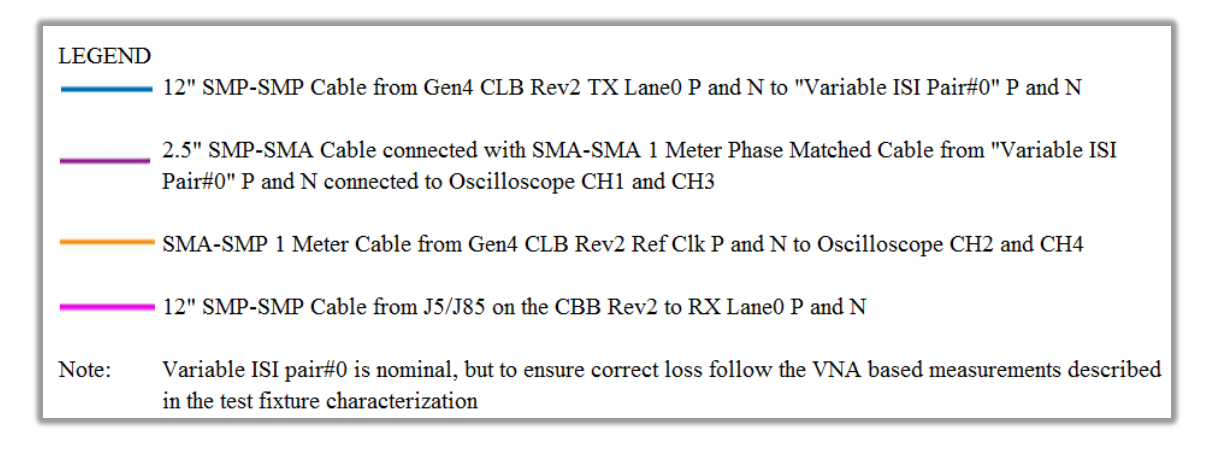

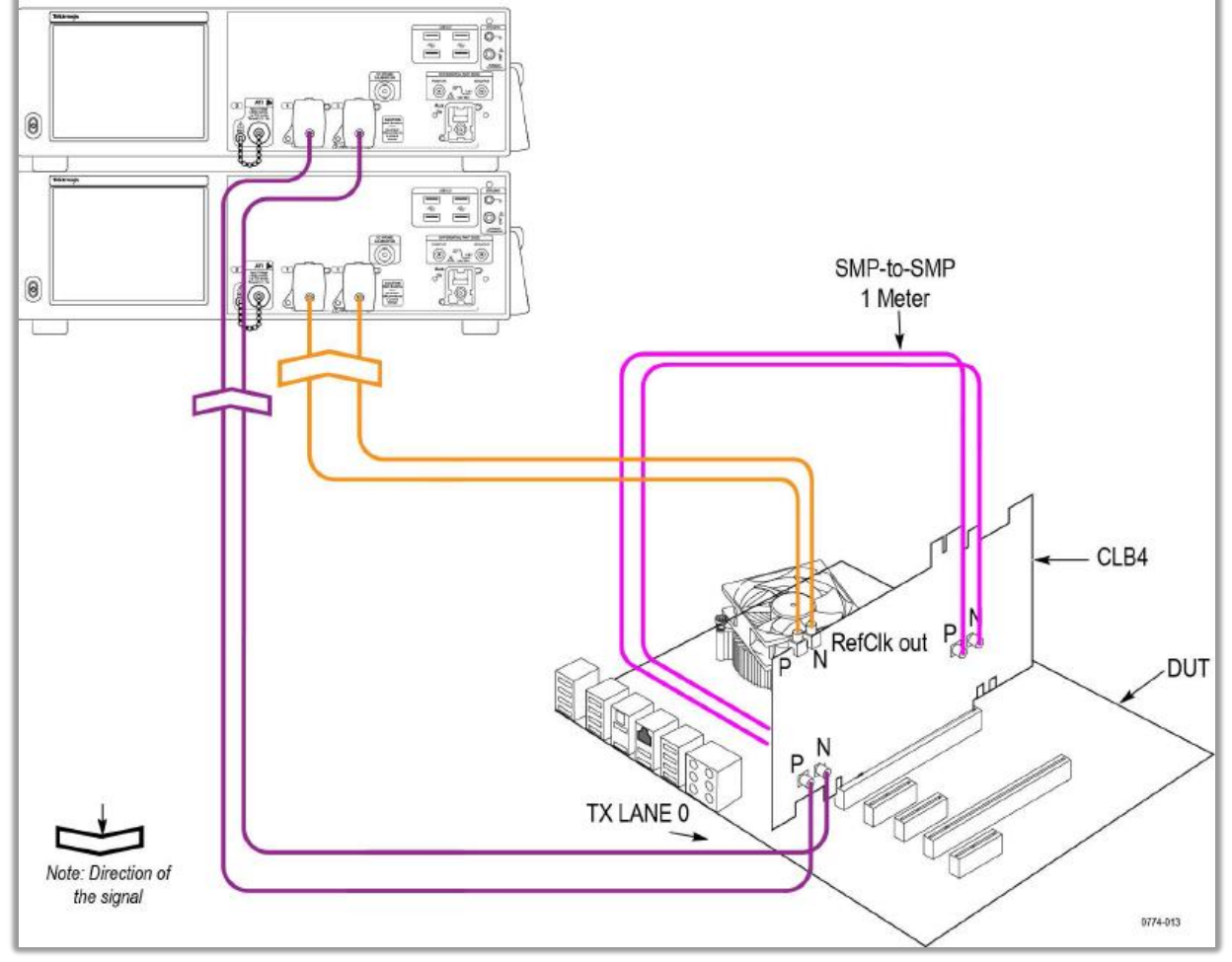

#### 3.4 Tx Preset Test for System-Board – DUT Toggle in Manual Mode

Figure 4 Tx Preset Test for System-Board – DUT Toggle in Manual Mode

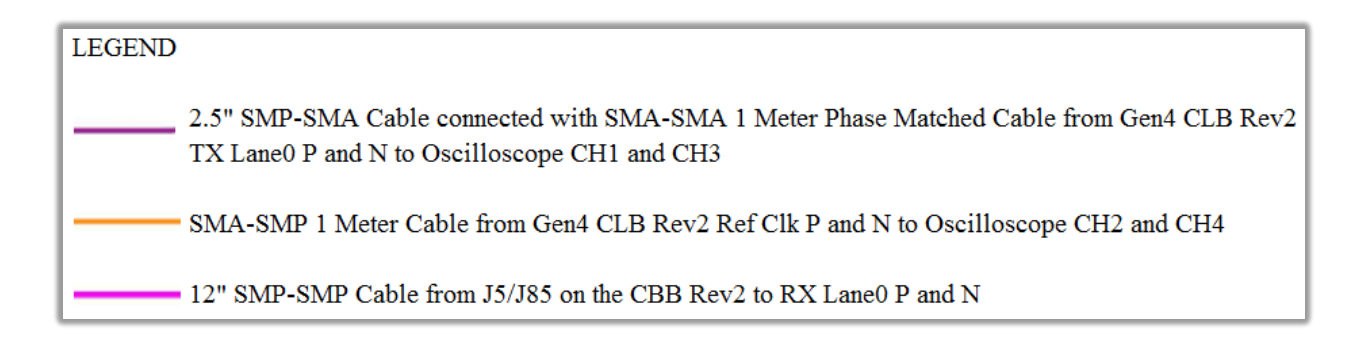

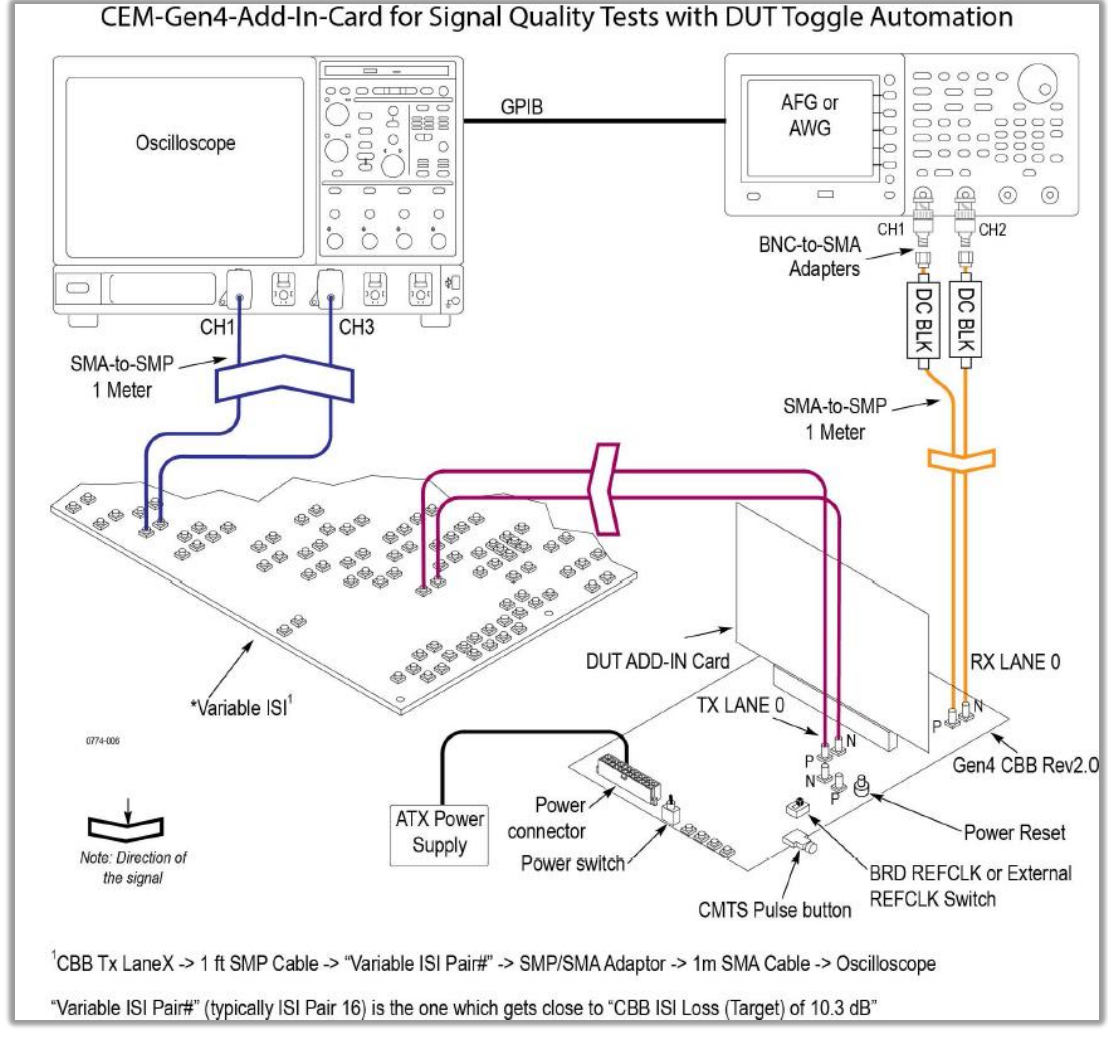

#### 3.5 Tx Signal Quality Test for Add-In-Card – DUT Toggle Automation

Figure 5 Tx Signal Quality Test for Add-In-Card – DUT Toggle Automation

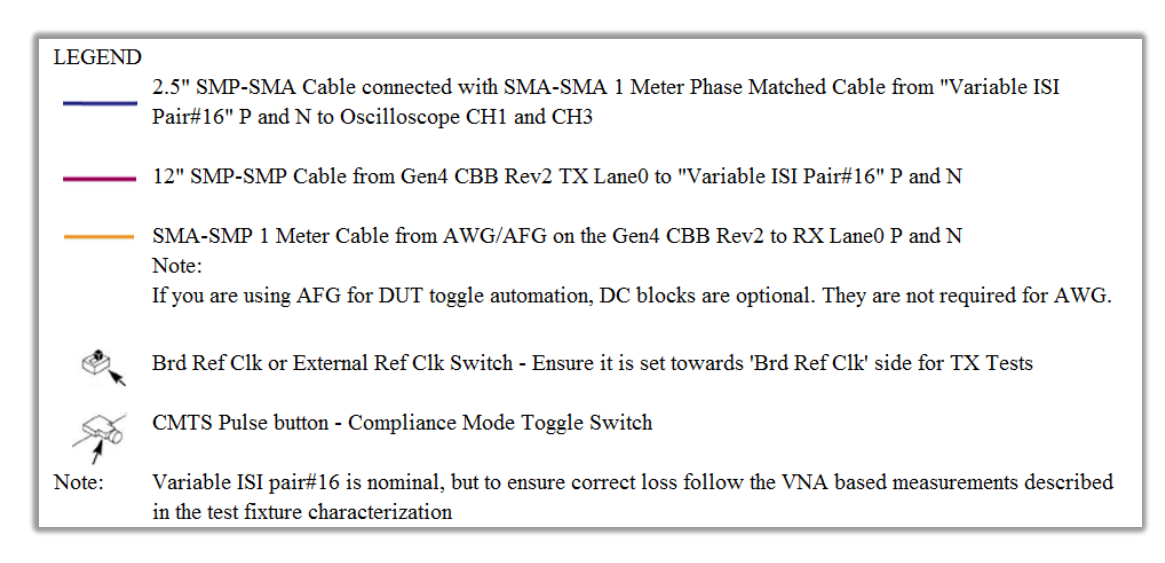

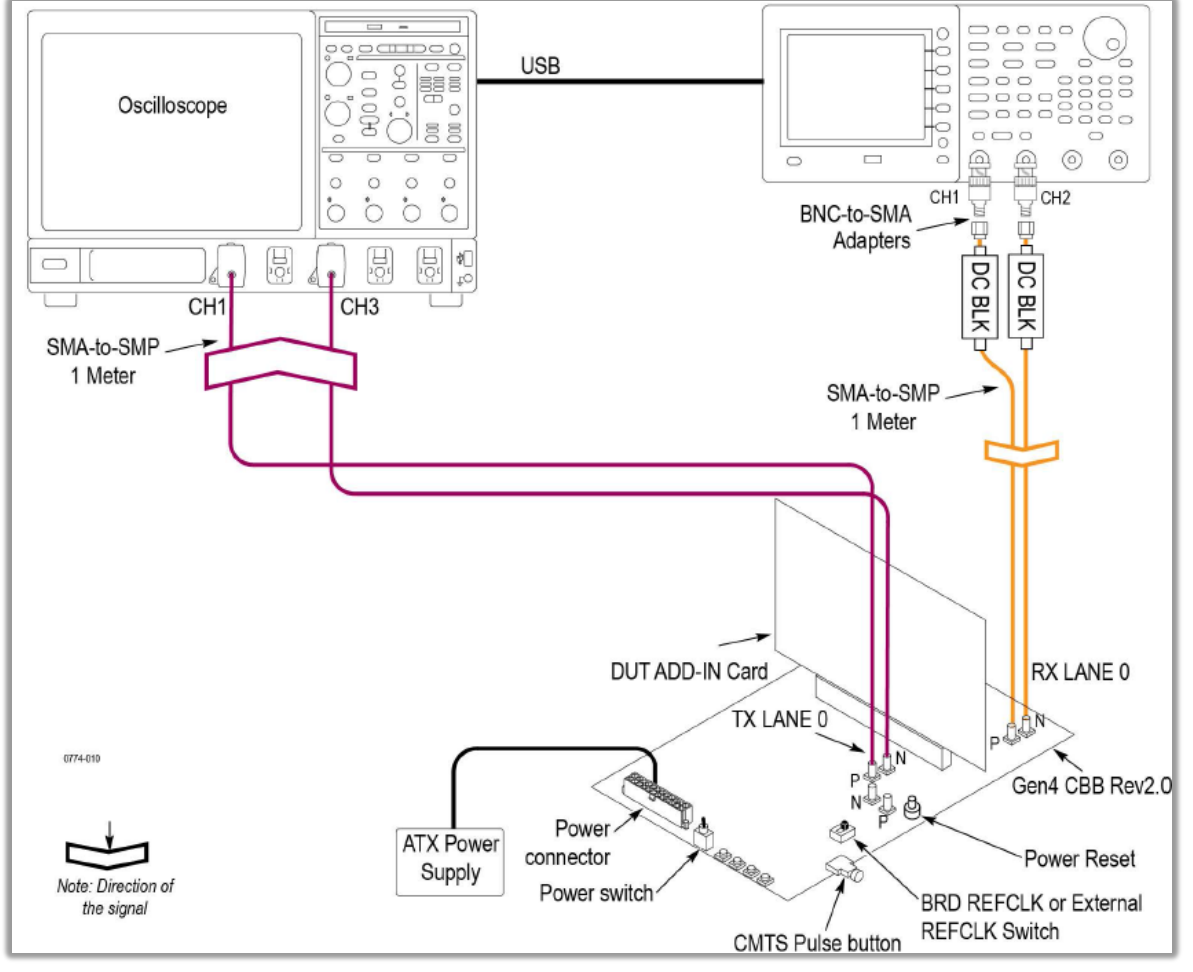

#### 3.6 Tx Preset / Pulse Width Jitter Test for Add-In-Card – DUT Toggle Automation

Figure 6 Tx Preset / Pulse Width Jitter Test for Add-In-Card – DUT Toggle Automation

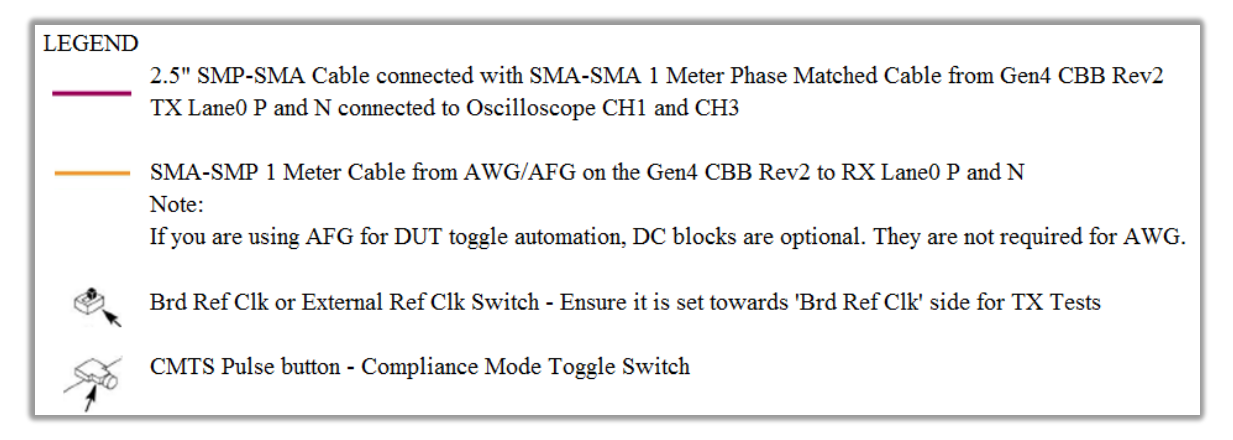

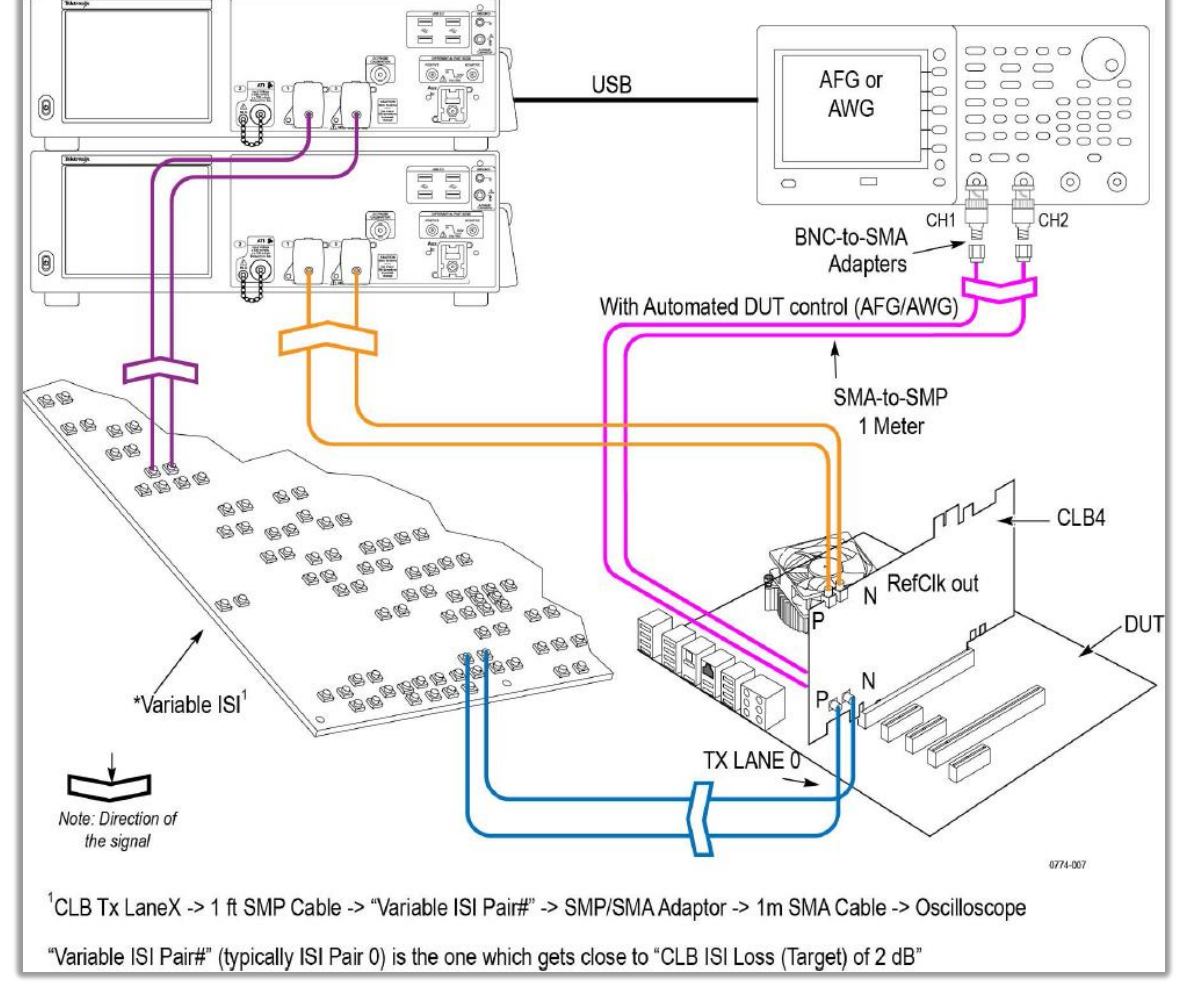

## 3.7 Tx Signal Quality Test for System-Board – DUT Toggle Automation

Figure 7 Signal Quality Test for System-Board – DUT Toggle Automation

| LEGEND |                                                                                                    |
|--------|----------------------------------------------------------------------------------------------------|
|        | 12" SMP-SMP Cable from Gen4 CLB Rev2 1X Laneo P and N to "Variable ISI Pair#0" P and N                 |
|        | 2.5" SMP-SMA Cable connected with SMA-SMA 1 Meter Phase Matched Cable from "Variable ISI               |
|        | Fail #0 F and N connected to Oschloscope CHT and CH5                                                   |
|        | SMA-SMP 1 Meter Cable from Gen4 CLB Rev2 Ref Clk P and N to Oscilloscope CH2 and CH4                   |
|        | SMA-SMP 1 Meter Cable from AWG/AFG on the Gen4 CLB Rev2 to RX Lane0 P and N                            |
|        | Note:                                                                                                  |
|        | If you are using AFG for DUT toggle automation, DC blocks are optional. They are not required for AWG. |
| Note:  | Variable ISI pair#0 is nominal, but to ensure correct loss follow the VNA based measurements described |
|        | in the test fixture characterization                                                                   |

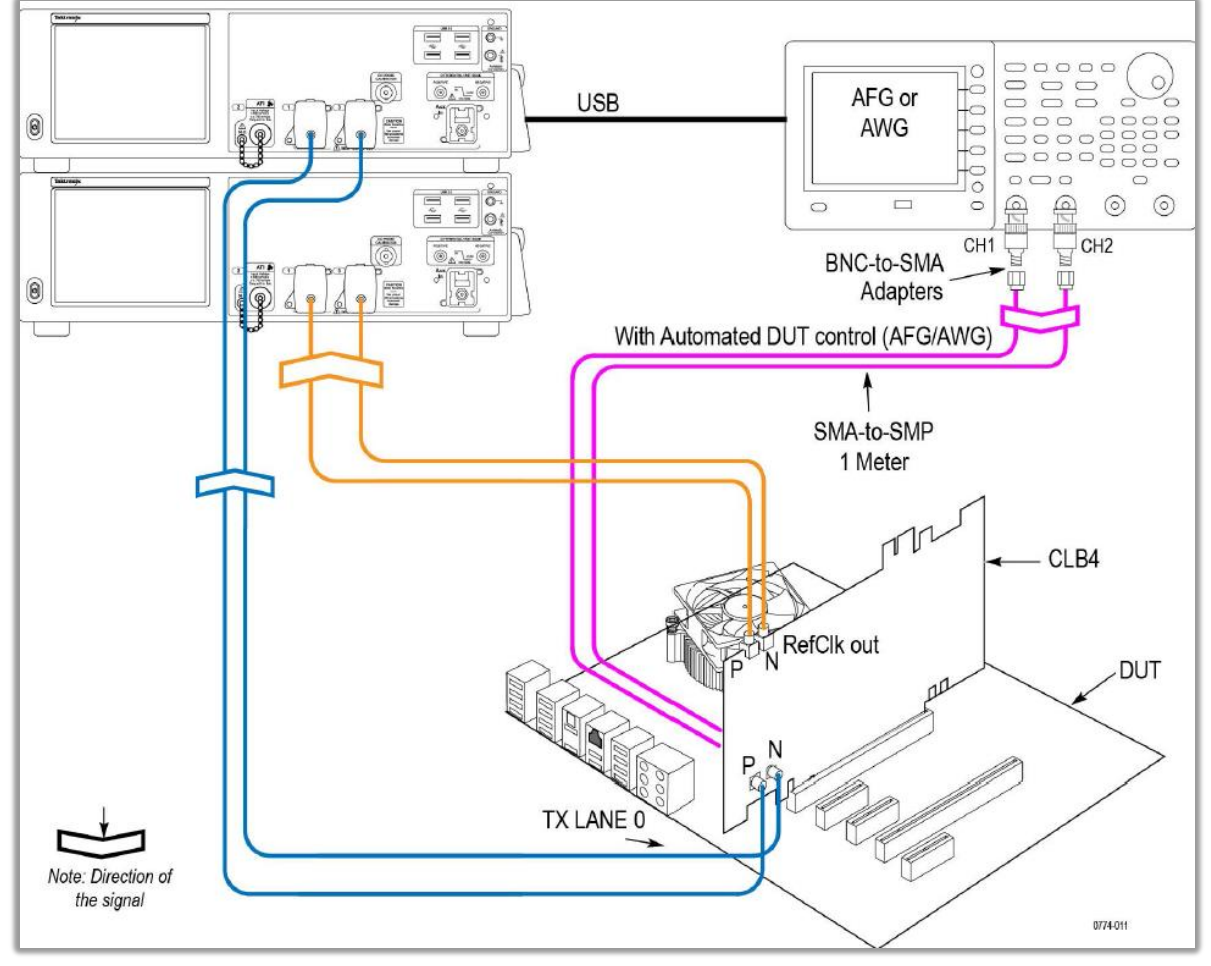

#### 3.8 Tx Preset Test for System-Board – DUT Toggle Automation

Figure 8 Tx Preset Test for System-Board – DUT Toggle Automation

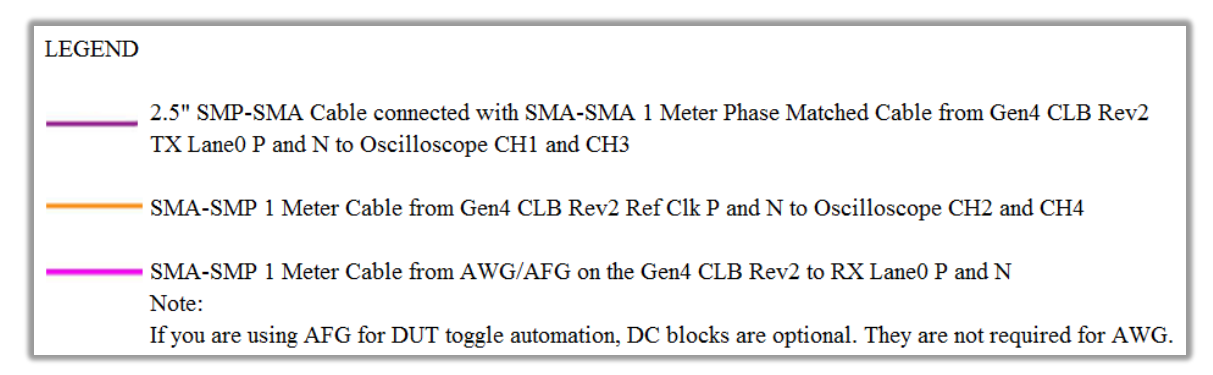

## 4. Tests

Following are the five tests that are recommended for Gen4 CEM Tx.

- 1. Add-In-Card Transmitter Signal Quality Test for 16 GT/s
- 2. Add-In-Card Transmitter Preset Test for 16 GT/s
- 3. Add-In-Card Transmitter Pulse Width Jitter Test for 16 GT/s
- 4. System-Board Transmitter Signal Quality Test for 16 GT/s
- 5. System-Board Transmitter Preset Test for 16 GT/s

4.1 Add-In-Card Transmitter Signal Quality Test for 16GT/s

This is referred to as "Add-In-Card Transmitter Electrical Compliance Test for 16.0 GT/s" in *PCI Express*® *Architecture PHY Test Specification Revision 4.0, Version 0.9.* This test is run on all card electromechanical (CEM) form factor add-in cards. This test verifies the Tx signal of the system at 16 GT/s meets the minimum eye diagram requirements with at least one Tx equalization preset.

- 1. Insert the Add-In Card under test into a compliance base board (CBB) 4.0 without power.
- 2. Terminate all Tx lanes with 50-ohm terminations except the lane under test.
- 3. Launch TekExpress PCI Express Application from TekScope  $\rightarrow$  Analyze menu.
- 4. Select the configuration in the application as per the figure below.

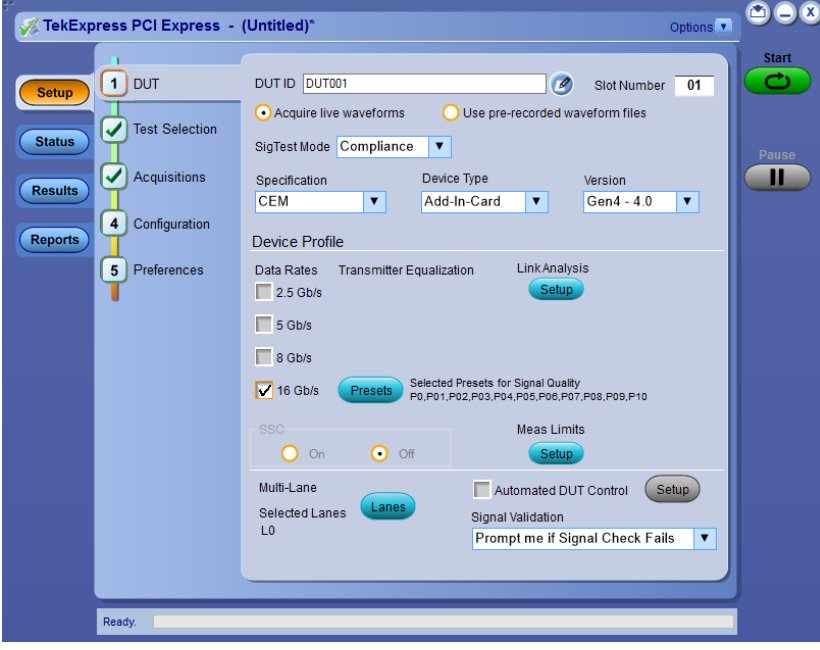

Figure 9 TekExpress PCI Express Add-In-Card Signal Quality Test Selection 1

5. Go to Test Selection panel and observe that Signal Test of 16Gbps are selected. By default, 'Uncorrelated PWJ TJ @E-12 Gen4' test is in unchecked state as physical connections are different and the procedure is explained in another section.

| V TekExpress PCI Express            | - (Untitled)* Option                                                                                                    | s <b>- C</b> |
|-------------------------------------|----------------------------------------------------------------------------------------------------|--------------|
| Setup DUT                           | CEM : Add-In-Card : Gen4 - 4.0<br>Signal Test Preset Test                                                                                                    | Start        |
| Results<br>Reports<br>5 Preferences | 16Gbps     Unit Interval Gen4     Mask Hits(All Bits) Gen4     Gomposit Eye Height Gen4     Transition Eye Diagram Gen4     Min Eye Width Gen4     Min Eye Width Gen4     Min Time Between Crossovers Gen4     Jg E-12 Gen4     P J_d d Gen4     RJ(RMS) Gen4     Peak to Peak Jitter Gen4     Extrapolated Eye Height Gen4     Uncorrelated PWJ TJ@E-12 Gen4 | Pause        |
|                                     | Test Description Please select a test name to view its description Show MOI Schematic                                                                                                    |              |
| Ready.                              |                                                                                                    |              |

Figure 10 TekExpress PCI Express Add-In-Card Signal Quality Test Selection 2

6. Go to Acquisition panel and set the source of Lane0 Date+ to CH1 and Data- to CH3. Set the No of Acquisitions to '3' as we need to capture three 2.0M UI (Gen4 Compliance Pattern) differential waveforms for every Tx EQ Preset.

| V TekExpress PCI Express -                                   | (Untitled)*                                                                                                    | Options 💽 🧎                    |       |
|--------------------------------------------------------------|----------------------------------------------------------------------------------------------------|--------------------------------|-------|
| Setup DUT<br>Status Test Selection<br>Besults 3 Acquisitions | CEM : Add-In-Card : Gen4 - 4.0<br>Lane::0<br>Data1 + CH1<br>Data1 - CH3                                                                                                    | Refresh View<br>Sources Probes | Start |
| Configuration                                                | Lane0: 16Gbps P0 Acquisition     Lane0: 16Gbps P01 Acquisition     Lane0: 16Gbps P01 Acquisition                                                                                                    |                                |       |
| 5 Preferences                                                | Lane0 : 166bps P03 Acquisition<br>Lane0 : 166bps P04 Acquisition<br>Lane0 : 166bps P05 Acquisition<br>Lane0 : 166bps P06 Acquisition<br>Lane0 : 166bps P07 Acquisition<br>Lane0 : 166bps P08 Acquisition<br>Lane0 : 166bps P10 Acquisition |                                |       |
|                                                              | Acquire Options<br>• Acquire All Waveforms Before Analysis<br>• Acquire Only - Do Not Analyze<br>Save Options                                                                                                    | No. OfAcquisitions (Gen4)      |       |
| Ready.                                                       | Save Only Analyzed Waveform                                                                                                    |                                |       |

Figure 11 TekExpress PCI Express Add-In-Card Signal Quality Test Acquisitions

- For the Tx Signal Quality Test for Add-In-Card in automated procedure we are using TekExpress PCI Express with automated DUT toggle option using AWG7122C. User can use AFG/AWG/GRL PCIE Controller for automated DUT toggle option. Refer the <u>'Appendix Section#5.3.1'</u> for manual DUT toggle option.
- 8. Go to Configuration panel and select the 'Signal Source for DUT Automation' [AWG7122 in this case] and select the check box 'Automated DUT Control'.

| 🌠 TekExp | ress PCI Express - | (Untitled)*                |               |         |               |                          |                             | Opti            | ons 💌       |       |
|----------|--------------------|----------------------------|---------------|---------|---------------|--------------------------|-----------------------------|-----------------|-------------|-------|
| Setup    |                    | SigTest Moo                | le 💿 Comp     | liance  | 0             | Jser Defined             |                             | Edito           |             | Start |
| Status   | V lest Selection   | Instruments D              | etected       |         |               |                          |                             |                 |             | Pause |
| Results  | Acquisitions       | RF Switch<br>Real Time Sco | pe            |         | Do no<br>DPO7 | ot use<br>73304D ( GPIB8 | ::1::INSTR)                 | Instrur<br>Cont | nent<br>rol |       |
| Reports  | 4 Configuration    | Signal Source              | for DUT Autom | ation   | AWG           | 7122C ( GPIB1:           | :2::INSTR )                 | Manual 1        | ioaale      |       |
| Reports  | 5 Preferences      | 🗸 Automati                 | ed DUT Contro | ol Setu | qu            |                          |                             | Setu            | p           |       |
|          |                    |                            | Record Length |         |               | Sample Rate              |                             | Bandwidth       |             |       |
|          |                    |                            | 2.5           | М       |               | 25                       |                             | 6 GHz           | •           |       |
|          |                    |                            | 10            | М       |               | 50                       |                             | 12.5 GHz        | •           |       |
|          |                    |                            | 10            | М       |               | 50                       |                             | 16 GHz          | Y           |       |
|          |                    |                            | 12.5          | М       |               | 100                      |                             | 25 GHz          | Y           |       |
|          |                    | Sig Validatio              | n Threshold   | 200     |               | mV                       | Trigger Type<br>(Gen3/Gen4) | Auto            | •           |       |
|          |                    | Sigtest Cont               | iguration     |         |               |                          |                             |                 |             |       |
|          |                    |                            |               |         |               |                          |                             |                 |             |       |
|          | Ready.             |                            |               |         |               |                          |                             |                 |             |       |

Figure 12 TekExpress PCI Express Add-In-Card Signal Quality Test Configuration

9. Click on SigTest configuration 'Setup' and observe the SigTest version and templates used for this test.

| Exe Configura            | tion                                                  |
|--------------------------|-------------------------------------------------------|
| Gen 4 :<br>(Signal Test) | C:\Program Files (x86)\SigTest_4.0.42\SigTest.ex      |
| Gen 4 :<br>(Preset Test) | C:\Program Files (x86)\SigTest_4.0.42\SigTest.ex      |
| Template Con             | figuration                                            |
| 16 GB/s :                | 1.42\templates\PCIE_4_0_CARD\PCle_4_16G_CEM.dat       |
| 16 GB/s :<br>(PWJ Test)  | 2\templates\PCIE_4_0_CARD\PCIE_4_16GB_BASE.dat Browse |

Figure 13 TekExpress PCI Express Add-In-Card Signal Quality Test SigTest Configuration

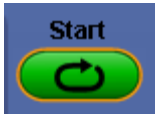

- 10. Click on **to run the test**.
- 11. Make the connection as per <u>section#3.5 (Figure 5 Tx Signal Quality Test for Add-In-Card DUT Toggle Automation)</u> and verify that it as per the connection diagram that is prompted by application up during the run, Power ON the DUT and click OK to continue.
- 12. Observe that the DUT will be toggled automatically from Gen1 to Gen4 Preset P0 And will start acquisition, observe that Package model embedded on the scope (refpkg\_rootcomplex\_5db\_thru.s4p) gets applied and three waveforms of each preset are saved.

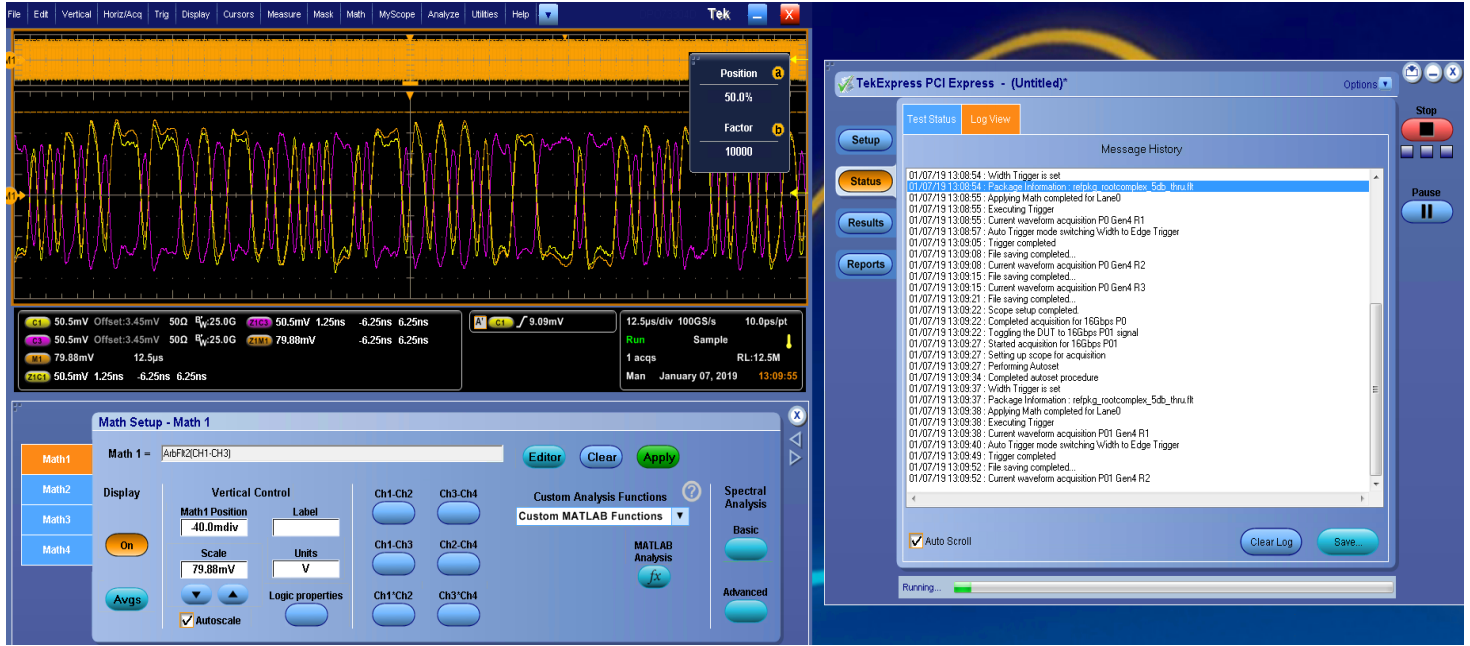

Figure 14 TekExpress PCI Express Add-In-Card Signal Quality Test applying package model

13. All acquired waveforms will be processed with SigTest using the "PCIe\_4\_16G\_CEM.dat" template file which performs CTLE optimization. If all Tx EQ presets fail with this approach, you can configure the SigTest Setup (step #9) to run each CTLE individually using the "PCIe\_4\_16G\_CEM\_CTLE\_6dB.dat through PCIe\_4\_16G\_CEM\_CTLE\_12dB.dat" template files. A passing result with either case is allowed per the PCI Express Architecture PHY Test specification.

|           | Test Status Log View                                                                                                    |      | Sto   |
|-----------|----------------------------------------------------------------------------------------------------|------|-------|
| Setup     | Message History                                                                                                    |      |       |
| Status    | 🕎 Signal Test 4.0.42                                                                                                    | *    | Davis |
|           | Data Type 🗘 Differential                                                                                                    |      |       |
| Results   | Data File C:\PCIE_Tx_Ref_WFMs\AIC_SQ_M0I\Package_TID_108_SQ_1 Browse                                                                                                    |      |       |
| Reports   | Data File Neg                                                                                                    |      |       |
| iceports) | Clock File Browse                                                                                                    |      |       |
|           | Clack File Neg                                                                                                    |      |       |
|           | Load and Verify Data File Select Preset Test 🔻                                                                                                    |      |       |
|           | Technology           PCIE_3_0_CARD            Template File                                                                                                    |      |       |
|           | C/Program Files (x86)/SigT est_4.0.42\templa<br>Sample Interval 10.000 ps                                                                                                    |      |       |
|           | Number of Unit<br>Intervals in File                                                                                                    |      |       |
|           | Worst Non         Worst         Itter         CDR.         Results         PDF         QSpace         Filter           Transition Eyes         Transition Eyes         Histogram         Adapt         Results         PDF         Data         Port |      |       |
|           | Auto Scroll Clear Log                                                                                                    | Save |       |

Figure 15 TekExpress PCI Express Add-In-Card Signal Quality Test SigTest Analysis

14. Observe the test results in TekExpress Results panel and once all the results are updated a test report will be generated. Additional information is provided beyond the compliance test criteria of passing the Min Eye Width and Extrapolated Eye Height measurements.

| § текехр                     | press PCI Express - (Untitled)*                                                                                                    | Options 💌      |
|------------------------------|----------------------------------------------------------------------------------------------------|----------------|
|                              | Test Status Log View                                                                                                    |                |
| Setup                        | Message History                                                                                                    |                |
| Status<br>Results<br>Reports | 102/03/19 23:59.41. Compare Imit 26:145 >= 24.75. Result:Pass     102/03/19 23:59.42. Margin of result is: 1:1.395ps     102/03/19 23:59.42. Populating results for Mn Time Between Crossovers Gen4     102/03/19 23:59.42. Populating results for U fe E-12 Gen4     102/03/19 23:59.42. Populating results for U fe E-12 Gen4     102/03/19 23:59.43. Populating results for Plack to Peak Jitter Gen4     102/03/19 23:59.44. Populating results for Plack to Peak Jitter Gen4     102/03/19 23:59.44. Populating results for Plack to Peak Jitter Gen4     102/03/19 23:59.44. Populating results for Entropolated Eye Height Gen4     102/03/19 23:59.44. Populating results for Margin V     102/03/19 23:59.44. Populating results for Margin V     102/03/19 23:59.44. Populating results for Margin V     102/03/19 23:59.44. Populating results for Margin V     102/03/19 23:59.44. Populating results for Margin V     102/03/19 23:59.44. Populating results for Margin V     102/03/19 23:59.44. Populating results for Margin V     102/03/19 23:59.44. Populating results for Margin V     102/03/19 23:59.45. Populating results for Margin V     102/03/19 23:59.46. Populating results for Margin V     102/03/19 23:59.46. Populating results for Margin V     102/03/19 23:59.46. Populating results for Margin V     102/03/19 23:59.47. Populating results for Margin V     102/03/19 23:59.47. Populating results for Margin V     102/03/19 23:59.48. Populating results for Margin V     102/03/19 23:59.48. Populating results for Margin V     102/03/19 23:59.48. Populating results for Margin V     102/03/19 23:59.48. Populating results for Margin V     102/03/19 23:59.48. Populating results for Margin V     102/03/19 23:59.48. Populating results for Margin V     102/03/19 23:59.48. Populating results for Margin V     102/03/19 23:59.48. Populating results for Margin V     102/03/19 23:59.49. Populating results for Margin V     102/03/19 23:59.49. Populating results for Margin V     102/03/19 23:59.49. Populating results for Margin V     102/03/19 23:59.49. P | ~              |
|                              | <                                                                                                    | >              |
|                              | Auto Scroll                                                                                                    | Clear Log Save |

Figure 16 TekExpress PCI Express Add-In-Card Signal Quality Test Status

| Signal Tests Gen4<br>Preset Test |                                          |            |             |                       | Preierence |
|----------------------------------|------------------------------------------|------------|-------------|-----------------------|------------|
| Description                      | Details                                  | Generation | Pass/Fail   | Value                 | Margin     |
| 🖃 Lane0                          |                                          |            |             |                       |            |
| 🛨 Unit Interval Gen4             | Mean Unit<br>Interval R1                 | 16Gbps P04 | Informative | 62.500 ps             | N.A        |
| Mask Hits(All Bits) Gen4         | Mask Hits<br>R1                          | 16Gbps P04 | Informative | Result<br>Unavailable | N.A        |
| Composit Eye Height Gen4         | Composit<br>Eye Height<br>R1             | 16Gbps P04 | Informative | Result<br>Unavailable | N.A        |
| Transition Eye Diagram<br>Gen4   | Min<br>Transition<br>Eye Height<br>R1    | 16Gbps P04 | Informative | 42.097 mV             | N.A        |
| Transition Eye Diagram           | Min<br>Transition<br>Voltage R1          | 16Gbps P04 | Informative | -153.640 mV           | N.A        |
| Transition Eye Diagram<br>Gen4   | Max<br>Transition<br>Voltage R1          | 16Gbps P04 | Informative | 153.997 mV            | N.A        |
| Transition Eye Diagram<br>Gen4   | Min<br>Transition<br>Top Margin<br>R1    | 16Gbps P04 | Informative | -2.366 mV             | N.A        |
| Transition Eye Diagram           | Min<br>Transition<br>Bottom<br>Margin R1 | 16Gbps P04 | Informative | 1.537 mV              | N.A        |
| Transition Eye Diagram<br>Gen4   | Transition<br>Eye Mask                   | 16Gbps P04 | Informative | Result<br>Unavailable | N.A        |

Figure 17 TekExpress PCI Express Add-In-Card Signal Quality Test Results

| 2 🏟 💾 🖶 🖂 主 🖲 | 1/5                                                                                                    | 100% 💌                                                                                                    | 🗄 🖁 🔗 🖻 🖌                                                                                   | *                                                                                         |                          |                             |                              |   | Tools 5 | ign ( | Comm |
|---------------|----------------------------------------------------------------------------------------------------|----------------------------------------------------------------------------------------------------|---------------------------------------------------------------------------------------------|-------------------------------------------------------------------------------------------|--------------------------|-----------------------------|------------------------------|---|---------|-------|------|
|               |                                                                                                    |                                                                                                    |                                                                                             |                                                                                           |                          |                             |                              |   |         |       |      |
|               |                                                                                                    |                                                                                                    |                                                                                             |                                                                                           |                          |                             |                              | _ |         |       |      |
|               | — n .                                                                                                    |                                                                                                    | TokEvprop                                                                                   |                                                                                           |                          |                             |                              |   |         |       |      |
|               | Tel/troi                                                                                                    |                                                                                                    | TekExpres                                                                                   | s FOI Express                                                                             |                          |                             |                              |   |         |       |      |
|               |                                                                                                    |                                                                                                    | Add-In-Ca                                                                                   | rd Test Report                                                                            |                          |                             |                              |   |         |       |      |
|               |                                                                                                    |                                                                                                    |                                                                                             |                                                                                           |                          |                             |                              |   |         |       |      |
|               | Setup Information                                                                                                    |                                                                                                    | an amos                                                                                     | DOO ETTI Annian                                                                           |                          |                             |                              |   |         |       |      |
|               | Dotto                                                                                                    |                                                                                                    | 201001                                                                                      | DPOULT Version                                                                            |                          | 10.8.179                    |                              |   |         |       |      |
|               | Date Tree                                                                                                    |                                                                                                    | 2019/02/04/00/30:55                                                                         | Scope Model                                                                               | 0                        | 200733046/A                 |                              |   |         |       |      |
|               | control type                                                                                                    |                                                                                                    | PCI Example: 10.4.5.32                                                                      | SPC FactoryCalibration                                                                    |                          | TUNCAL                      |                              |   |         |       |      |
|               | TekExpress Version                                                                                                    |                                                                                                    | Framework:4.9.0.5                                                                           | Scope F/W Version                                                                         | 1                        | 19.1 Build 16               |                              |   |         |       |      |
|               | Test Mode                                                                                                    |                                                                                                    | SigTest User Defined                                                                        | Probe1 Model                                                                              | T                        | CA-SMA                      |                              |   |         |       |      |
|               | Spec Version                                                                                                    |                                                                                                    | Gent - 4.0                                                                                  | Probe2 Model                                                                              | T                        | A292D                       |                              |   |         |       |      |
|               | SigTest Version                                                                                                    |                                                                                                    | 3.2.0.3(Gen1,2,3) 4.0.42 (Gen4)-Signa                                                       | Probe2 Serial Number                                                                      | N                        | A                           |                              |   |         |       |      |
|               | (A. 1. 1. 1. 1. 1. 1. 1. 1. 1. 1. 1. 1. 1.                                                                                                    |                                                                                                    | Tests 4.0.42 (Gen4)-Preset Tests                                                            | Probe3 Model                                                                              | N                        | A                           |                              |   |         |       |      |
|               | Sidt Number                                                                                                    |                                                                                                    | 01                                                                                          | Probe3 Serial Number                                                                      | N                        | A                           |                              |   |         |       |      |
|               | Overall Execution time                                                                                                    | 0                                                                                                    | Door 12                                                                                     | Probe4 Model                                                                              | N                        | A                           |                              |   |         |       |      |
|               | Chorder Hourt House                                                                                                    |                                                                                                    | 1000                                                                                        | Probed Siertal Number                                                                     | I N                      | •                           |                              |   |         |       |      |
|               | DUT COMMENT:<br>Test Name Summary Te                                                                                                    | DUT001                                                                                                    |                                                                                             |                                                                                           |                          | ^                           |                              |   |         |       |      |
|               | DUT COMMENT<br>Test Name Summary IT<br>Unit Internal Gen4<br>Mask Hts/All Bits/Gen<br>Composit Eye Height O<br>Transition Eye Daram<br>Non Transition Eye Daram<br>Non Transition Eye Daram<br>Min Time Batesen Ore<br>Tuff E-12 Gen4                                                                                                    | DUTRO1<br>Table<br>Conti<br>In Gonti<br>In Gonti<br>In Gonti<br>In Gonti<br>In Gonti<br>In Gonti<br>In Gonti                                                                                                    |                                                                                             |                                                                                           |                          | A                           |                              |   |         |       |      |
|               | DUT COMMENT:<br>Test Name Summary To<br>July Interest Cen4<br>Metek Htts/All Bits Cen4<br>Compose Test Helpfe C<br>Tarasion Eye Daarm<br>Non Transion Eye Daarm<br>Min Eye Wath Cen4<br>Min Eye Wath Cen4<br>Min Eye Wath Cen4<br>D ad Gen4<br>D ad Gen4                                                                                                    | DUTTO1<br>Table<br>Conti<br>n Gonti<br>n Gonti<br>surram Gonti<br>zasouna Conti                                                                                                    |                                                                                             |                                                                                           |                          | A                           |                              |   |         |       |      |
|               | DUT COMMENT:<br>Test Name Summary Tr<br>Unit Integrit Grad.<br>Minis Hind (1818) Grad.<br>Compast Eye Height C<br>Tambion Eye Dagtorn<br>Non Timmi Evenon Close<br>Min Time Evenon Close<br>Holl E-12 Grad.<br>RUPINS) Grad.<br>Berl Ministry Berl Closed.<br>Berl Ministry Berl Closed.                                                                                                    | DUTION<br>Table<br>Inf<br>Gent<br>Gent<br>Mont<br>Scores<br>Gent<br>Scores<br>Gent<br>Mont<br>Scores<br>Scores<br>Scor                                                                                                    |                                                                                             |                                                                                           |                          | A                           |                              |   |         |       |      |
|               | DUT COMMENT:<br>Test Name Summary II<br>List integet Gen4<br>Mink Him/All Bind Cen<br>Compare Lips Heart C<br>Tarssion Eve Dasten<br>Nm Transition Eve Dasten<br>Nm Transition Eve Dasten<br>Min Time Between Cen<br>Tardin E-12 Cend<br>D, ad Cend<br>Pank Jo Pank Jiller<br>Dath Center Eve Heart<br>Dath Center Eve Heart<br>Dath Center Eve Heart                                                                                                    | DUTION<br>Table<br>Ind<br>Canif<br>In Gant<br>In Gant<br>Inscient Gant<br>Inscient Gant<br>Inscient Gant<br>Inscient Gant                                                                                                    |                                                                                             |                                                                                           |                          | n<br>                       |                              |   |         |       |      |
|               | DUT COMMENT:<br>Test Name Summary Tr<br>Juli Intradi Gani<br>Minis Hini (1818) Gani<br>Dimesi Ken Ken Dagan<br>Mini Time Stere Dagan<br>Mini Time Stere Dagan<br>Mini Time Stere Dagan<br>Mini Time Stere Dagan<br>Mini Time Stere Dagan<br>Mini Time Stere Dagan<br>Mini Time Stere Dagan<br>Mini Time Stere Dagan<br>Mini Time Stere Dagan<br>Mini Time Stere Dagan<br>Stere Dagan<br>Mini Time Stere Dagan<br>Stere Dagan<br>Stere Dagan<br>Stere Dagan<br>Stere Dagan<br>Stere Dagan<br>Stere Dagan<br>Mini Time Stere Dagan<br>Stere Dagan<br>Mini Time Stere Dagan<br>Mini Time Stere Dagan<br>M                                                                                                    | DUTION<br>Table<br>In Ganit<br>In Ganit<br>In Ganit<br>In Ganit<br>In Ganit<br>In Ganit<br>In Ganit<br>In Ganit<br>In Ganit                                                                                                    |                                                                                             |                                                                                           |                          | ~<br>                       |                              |   |         |       |      |
|               | DUT COMMENT:<br>Test Name Burmary Tr<br>Job Introd Graf<br>Mede Hind Italia Card<br>Compani Eury Hagta C<br>Dansilon Eve Dagant<br>Non Tanuiton Eve Dagant<br>Non Tanuiton Eve Dagant<br>Non Tanuiton Eve Dagant<br>Non Tanuiton Eve Dagant<br>Non Tanuiton Eve Dagant<br>Non Card Card<br>Dad Card<br>Data Card<br>Data Card<br>Eventoria Card                                                                                                    | DUTION<br>Table<br>Each<br>n.Gent<br>again Gent<br>again Gent<br>assource Gent<br>the Gent                                                                                                    |                                                                                             |                                                                                           |                          | ^                           |                              |   |         |       |      |
|               | DUT COMMENT:<br>Test Name Summary Tr<br>Jaki Virgest Gend<br>Meter Handrick Ban Gen<br>Dimonsh Eine Hagtro C<br>Dimonsh Eine Nather<br>Dimonsh Eine Nather<br>Meter State States<br>Meter Nather<br>Did E-12 Cond<br>Did E-12 Cond<br>E-10 Cond<br>E-10 Cond<br>E-10 Kent<br>Did E-12 Cond<br>E-10 Kent<br>Did E-12 Cond<br>E-10 Kent<br>Did E-12 Cond<br>E-10 Kent<br>E-10 Kent<br>Did E-12 Cond<br>E-10 Kent<br>Did E-12 Cond<br>E-10 Kent<br>Did E-12 Cond<br>E-10 Kent<br>Did E-12 Cond<br>E-10 Kent<br>Did E-12 Cond<br>E-10 Kent<br>Did E-12 Cond<br>E-10 Kent<br>Did E-12 Cond<br>E-10 Kent<br>Did E-12 Cond<br>E-10 Kent<br>Did E-12 Cond<br>E-10 Kent<br>Did E-10 Kent<br>Did E-10 Ken                                                                    | DUTION<br>Table<br>Ind<br>Cansi<br>In Gansi<br>Second<br>Second<br>Secon                                                                                                    |                                                                                             |                                                                                           |                          | 1                           |                              |   |         |       |      |
|               | DUT COMMENT<br>Test Name Summary Te<br>Unit transf Earls<br>Mest Hinkle Bits Carr<br>Dampion Earls High Carr<br>Dampion Earls High Carr<br>Min Stev Math Card<br>Min Stev Math Card<br>Min Stev Math Card<br>Min Stev Math Card<br>Min Stev Math Card<br>Min Stev Math Card<br>Min Stev Math Card<br>Min Stev Math Card<br>Min Stev Math Card<br>Min Stev Math Card<br>Min Stev Math Card<br>Math Card<br>Math | DUTTO!<br>Teche<br>and<br>Canti<br>azaran Canti<br>azaran C                                                                                                    | ta Ree Equilizión Mile                                                                      | nund Value Test Result                                                                    | Margin                   | Low Limit                   | Hgh Limit                    |   |         |       |      |
|               | DUT COMMENT Test Issen Surveys V International Content Mass Surveys V International Content Mass Surveys V International Content Instructional Content Instructional Content Instructional Content Instructional Content Instructional Content Mass Instruction Instructional Mass Instruction Instructional Instructional Instructi                                                                                                    | DUTION<br>Teles<br>and<br>Canti<br>In Ganti<br>Saram Ganti<br>Teles Canti<br>Inteles<br>the Name Date<br>Net Canti<br>Net Canti<br>Net Canti<br>Net Canti                                                                                                    | ta Refe Equilization Mee<br>Obje Poli Gen4 (22.5                                            | aured Value Test Result<br>20 ja Homative                                                 | Margin<br>NA             | Low Limit<br>NA             | Hgh Limit<br>NA              |   |         |       |      |
|               | DUT COMMENT<br>Test Rever Surveys T<br>List stream Surveys T<br>Mass Hardwidth Social<br>Sampas Sampas Sampas<br>Mass Sampas Sampas<br>Mark Sampas Sampas<br>Sampas Sampas Sampas<br>Sampas Sampas Sampas Sampas<br>Sampas Sampas Sampas Sampas<br>Sampas Sampas Sampas Sampas<br>Sampas Sampas Sampas Sampas<br>Sampas Sampas Sampas Sampas<br>Sampas Sampas Sampas Sampas<br>Sampas Sampas Sampas Sampas<br>Sampas Sampas Sampas Sampas<br>Sampas Sampas Sampas Sampas<br>Sampas Sampas Sampas Sampas Sampas<br>Sampas Sampas Sampas Sampas Sampas Sampas<br>Sampas Sampas Sampas Sampas Sampas Sampas Sampas Sampas<br>Sampas Sampas Samp                                                                                                    | DUTDO1<br>Table<br>Inti<br>Ganti<br>Canti<br>Canti | ta Refe Egustarion Mile<br>Zite Poli Gent G2<br>Zite Poli Gent G25                          | aurol Vulue Tast Result<br>20 ps Hieranije<br>20 ps Hieranije                             | Margin<br>NA<br>NA       | Low Limit<br>NA<br>NA       | Hgh Limit<br>NA<br>NA        |   |         |       |      |
|               | DUT COMMENT<br>Test Same Summers T.<br>14th thread Same Summers T.<br>14th thread Same Summers T.<br>14th thread Same Same Same Same Same Same Same Same                                                                                                    | DUTTON           Table           Canal           Canal<                                                                                                    | а Яле Бранбалом Ми<br>Окра (940 Gunk) 0.2.<br>Окра (964 Gunk) 0.2.<br>Окра (964 Gunk) 0.2.2 | aurod Valauo II Test Pesual 1<br>20 ja Holomation<br>20 ja Holomation<br>20 ja Holomation | Mirgin<br>NA<br>NA<br>NA | Low Limit<br>NA<br>NA<br>NA | High Limit<br>NA<br>NA<br>NA |   |         |       |      |

Figure 18 TekExpress PCI Express Add-In-Card Signal Quality Test Report

15.Once test report is generated you can save the Test Session in TekExpress, Options → Save Test Setup → Tek\_Gen4\_AIC\_SQ\_MOI (Example of session name). The saved data can be found in the location X:\PCI Express\Tek\_Gen4\_AIC\_SQ\_MOI\DUT001.

| TekExpress PCI Express - (Tek_Gen4_AIC_SQ_MOI)               | Options 🔽 😁 🗕 🗴 |
|--------------------------------------------------------------|-----------------|
|                                                              |                 |
| Organize   Include in library   Share with   Burn New folder | := - 🔟 🔞        |

Figure 19 TekExpress PCI Express Add-In-Card Signal Quality Test Session Saved

### 4.2 Add-In-Card Transmitter Preset Test for 16 GT/s

This is referred as "Add-In-Card Transmitter Preset Test for 16.0 GT/ s" in *PCI Express*® *Architecture PHY Test Specification Revision 4.0*. This test is run on all card electromechanical form factor add-in cards that operate at 16.0 GT/s. The test verifies that the add-in card produces the correct transmitter equalization values for each preset in the set of 11 presets.

- 1. Insert the Add-In Card under test into a compliance base board (CBB) without power. A CBB revision 4.0 must be used at all data rates if 16 GT/s is supported.
- 2. Terminate all Tx lanes with 50-ohm terminations except the lane under test.
- 3. Launch TekExpress PCI Express Application from TekScope  $\rightarrow$  Analyze menu.
- 4. Select the configuration in the application as per the figure below.

| Setup       1       DUT       DUT ID       DUT01       Image: Status       Image: Status       I | V TekExpress PCI Express -              | (Untitled)*                                                                                                    | Options 💽 管 |
|----------------------------------------------------------------------------------------------------|-----------------------------------------|----------------------------------------------------------------------------------------------------|-------------|
| Results   3 Acquisitions   4 Configuration   5 Preferences     Device Profile   Data Rates   Transmitter Equalization   Link Analysis   2.5 Gb/s   5 Gb/s   8 Gb/s   1 16 Gb/s   Presets   Selected Presets for Signal Quality   PO,P01,P02,P03,P04,P05,P08,P09,P10     Multi-Lane   Selected Lanes   Lines   Lanes   Lanes   Signal Validation   Prompt me if Signal Check Fails                                                                                                    | Setup 1 DUT<br>Status 2 Test Selection  | DUT ID DUT001 Slot Number<br>• Acquire live waveforms Use pre-recorded waveform files<br>SigTest Mode Compliance  •                                                                                                    | r 01        |
| S       Preferences       Data Rates       Transmitter Equalization       Link Analysis         S       2.5 Gb/s       Setup         S       5 Gb/s         8 Gb/s       8 Gb/s         16 Gb/s       Presets       Selected Presets for Signal Quality         Po,P01,P02,P03,P04,P05,P00,P07,P08,P09,P10       Meas Limits         SSC       Meas Limits         Selected Lanes       Lanes         L0       Signal Validation         Prompt me if Signal Check Fails       T                                                                                                    | Results Acquisitions<br>4 Configuration | Specification     Device Type     Version       CEM     ▼     Add-In-Card     ▼     Gen4 - 4.0                                                                                                    |             |
| Multi-Lane<br>Selected Lanes<br>L0<br>Multi-Lane<br>Signal Validation<br>Prompt me if Signal Check Fails                                                                                                    | 5 Preferences                           | Device Profile         Data Rates       Transmitter Equalization         Link Analysis         2.5 Gb/s         5 Gb/s         8 Gb/s         ✓ 16 Gb/s         Presets       Selected Presets for Signal Quality<br>P0,P01,P02,P03,P04,P05,P06,P07,P08,P09,P10         SSC       Meas Limits         On       Off |             |
|                                                                                                    |                                         | Multi-Lane<br>Selected Lanes Lanes<br>L0<br>Prompt me if Signal Check Fa                                                                                                    | ils V       |

Figure 20 TekExpress PCI Express Add-In-Card Preset Test

5. Go to Test Selection panel and uncheck all the 'Signal Tests' in the 16Gbps tree node in the 'Signal Test' tab, then go to 'Gen4 Preset Test' tab and click on 'Select All' so that all the presets get selected.

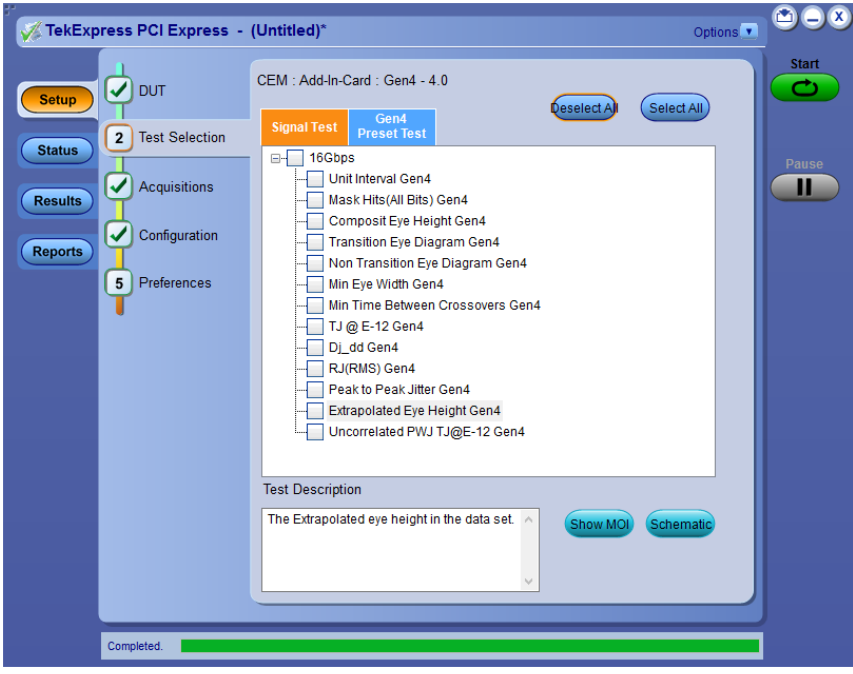

Figure 21 TekExpress PCI Express Add-In-Card Preset Test Selection 1

| 🖉 TekExpr | ress PCI Express - | (Untitled)*               |                                         |             |            | Options        |       |
|-----------|--------------------|---------------------------|-----------------------------------------|-------------|------------|----------------|-------|
| Setup     | DUT                | CEM : Add-                | In-Card : Gen4<br>st Gen4<br>Preset Tes | - 4.0<br>st | Deselect A | ) Select All   | Start |
| Status    | <u> </u>           |                           | Preset                                  | Preshoot    | Deemphasis | Dependencies   | Pause |
|           |                    | •                         | PO                                      | 0.0 dB      | -6.0 dB    | P04            |       |
| Results   |                    | ~                         | P01                                     | 0.0 dB      | -3.5 dB    | P04            |       |
|           |                    | ✓                         | P02                                     | 0.0 dB      | -4.4 dB    | P04            |       |
| Reports   |                    |                           | P03                                     | 0.0 dB      | -2.5 dB    | P04            |       |
|           | – .                |                           | P04                                     | 0.0 dB      | 0.0 dB     | -              |       |
|           | 5 Preferences      |                           | P05                                     | 1.9 dB      | 0.0 dB     | P04            |       |
|           |                    |                           | P06                                     | 2.5 dB      | 0.0 dB     | P04            |       |
|           |                    | ✓                         | P07                                     | 3.5 dB      | -6.0 dB    | P05,P02        |       |
|           |                    |                           | P08                                     | 3.5 dB      | -3.5 dB    | P06,P03        |       |
|           |                    |                           | P09                                     | 3.5 dB      | 0.0 dB     | P04            |       |
|           |                    | ~                         | P10                                     | 0.0 dB      | -9.5 dB    | P04            |       |
|           |                    | Lanes<br>Selected I<br>L0 | anes                                    |             | Show M     | (O) (Schematic |       |
|           | Ready.             |                           |                                         |             |            |                |       |

Figure 22 TekExpress PCI Express Add-In-Card Preset Test Selection 2

6. Go to Acquisition panel and set the source of Lane0 Date+ to CH1 and Data- to CH3. By default, one differential waveforms for every Tx EQ Preset is captured and saved by TekExpress.

| TekExpress PCI Express -                                                                                                    | (Untitled)*                                                                                                    | Options 💽 🖽 🤤             | 20 |
|----------------------------------------------------------------------------------------------------|----------------------------------------------------------------------------------------------------|---------------------------|----|
| TekExpress PCI Express -       Setup     UT       Status     Test Selection       3 Acquisitions       Configuration       5 Preferences | (Untitled)*         CEM: Add-In-Card : Gen4 - 4.0         Lane: 0         Lane: 1         Otal + CH1         Data1 - CH3         Acquisition         Lane: 160bps P0 Acquisition         Lane: 160bps P01 Acquisition         Lane: 160bps P02 Acquisition         Lane: 160bps P03 Acquisition         Lane: 160bps P04 Acquisition         Lane: 160bps P04 Acquisition         Lane: 160bps P04 Acquisition         Lane: 160bps P04 Acquisition         Lane: 160bps P04 Acquisition         Lane: 160bps P04 Acquisition         Lane: 160bps P04 Acquisition         Lane: 160bps P04 Acquisition         Lane: 160bps P04 Acquisition         Lane: 160bps P04 Acquisition         Lane: 160bps P04 Acquisition         Lane: 160bps P04 Acquisition         Lane: 160bps P04 Acquisition         Lane: 160bps P10 Acquisition         Lane: 160bps P10 Acquisition         Caquire Options         O Acquire Options         Acquire Only- Do Not Analyze         Save Only Analyzed Waveform | No. OfAcquisitions (Gen4) | se |
| Ready                                                                                                    |                                                                                                    |                           |    |

Figure 23 TekExpress PCI Express Add-In-Card Preset Test Acquisitions

- 7. For the Tx Preset Test for Add-In-Card in automated procedure we are using TekExpress PCI Express with automated DUT toggle option using AWG7122C. User can use AFG/AWG/GRL PCIE Controller for automated DUT toggle option. Refer the <u>'Appendix Section#5.3.2'</u> for manual DUT toggle option.
- 8. Go to Configuration panel and select the 'Signal Source for DUT Automation' [AWG7122 in this case] and select the check box 'Automated DUT Control'.

|         |                |               |                 |           | <u></u>         |                |                 |              |
|---------|----------------|---------------|-----------------|-----------|-----------------|----------------|-----------------|--------------|
| Setup   |                | Sig lest Mo   | de 💽 Comp       | iliance   | User Define     | ed             | Edito           |              |
|         | Test Selection | Global Setti  | ngs             |           |                 |                |                 |              |
| Status  |                | Instruments D | )etected        |           |                 |                |                 |              |
|         | Acquisitions   | RF Switch     |                 |           | Do not use      |                | Instrur<br>Cont | nent<br>trol |
| results |                | Real Time Sc  | ope             |           | DPO73304D ( GPI | B8::1::INSTR ) | Satti           | nas          |
| 4       | Configuration  | Signal Source | e for DUT Autom | ation     | AWG7122C ( GPI  | B1::2::INSTR)  |                 | Igo I        |
| Reports |                |               |                 |           |                 |                | Mariuari        | Uggie        |
| 5       | Preferences    |               |                 | _         | ~               |                | Sett            |              |
|         |                | 🗸 Automat     | ted DUT Contro  | ol 🔇 Seti | up l            |                |                 |              |
|         |                |               | Record Length   |           | Sample Rate     | e              | Bandwidth       |              |
|         |                |               | 2.5             | М         | 25              |                | 6 GHz           | •            |
|         |                |               | 10              | M         | 50              |                | 12.5 GHz        | •            |
|         |                |               | 10              | м         | 50              |                | 16 GHz          | •            |
|         |                |               | 12.5            | м         | 100             |                | 25 GHz          | •            |
|         |                | Qia Validatio | on Throchold    | 200       |                 | Trigger Type   | A               |              |
|         |                | org validatio | Sir micshold    | 200       | mV              | (Gen3/Gen4)    | Auto            |              |
|         |                | Sigtest Con   | figuration      |           |                 |                |                 |              |
|         |                | Set           | up              |           |                 |                |                 |              |
|         |                |               |                 |           |                 |                |                 |              |
|         |                |               |                 |           |                 |                |                 |              |
|         |                |               |                 |           |                 |                |                 |              |

Figure 24 TekExpress PCI Express Add-In-Card Preset Test Configuration

9. Click on SigTest configuration 'Setup' and observe the SigTest version used for this test.

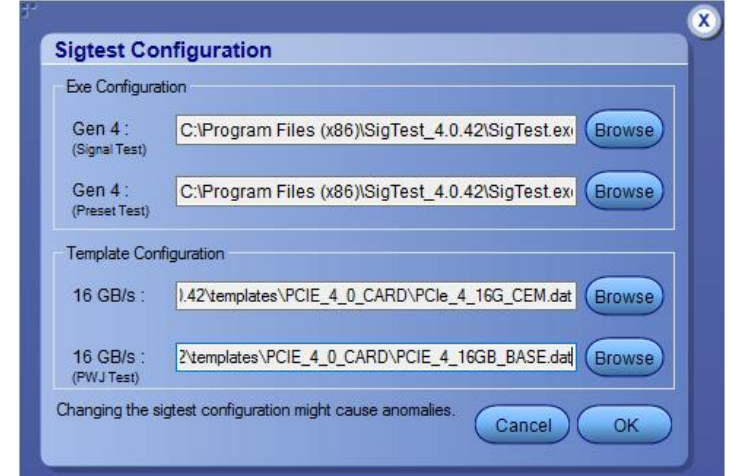

Figure 25 TekExpress PCI Express Add-In-Card Preset Test SigTest Configuration

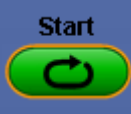

10. Click on **to run the test**.

- 11. Make the connection as per <u>section#3.6 (Figure 6 Tx Preset / Pulse Width Jitter Test</u> <u>for Add-In-Card – DUT Toggle Automation</u>) and verify that it as per the connection diagram that is prompted by application up during the run, Power ON the DUT and click OK to continue.
- 12. Observe that the DUT will be toggled automatically from Gen1 to Gen4 Preset P0 And will start the acquisition, observe that Package model is NOT embedded on the scope and the waveforms of each preset are saved.

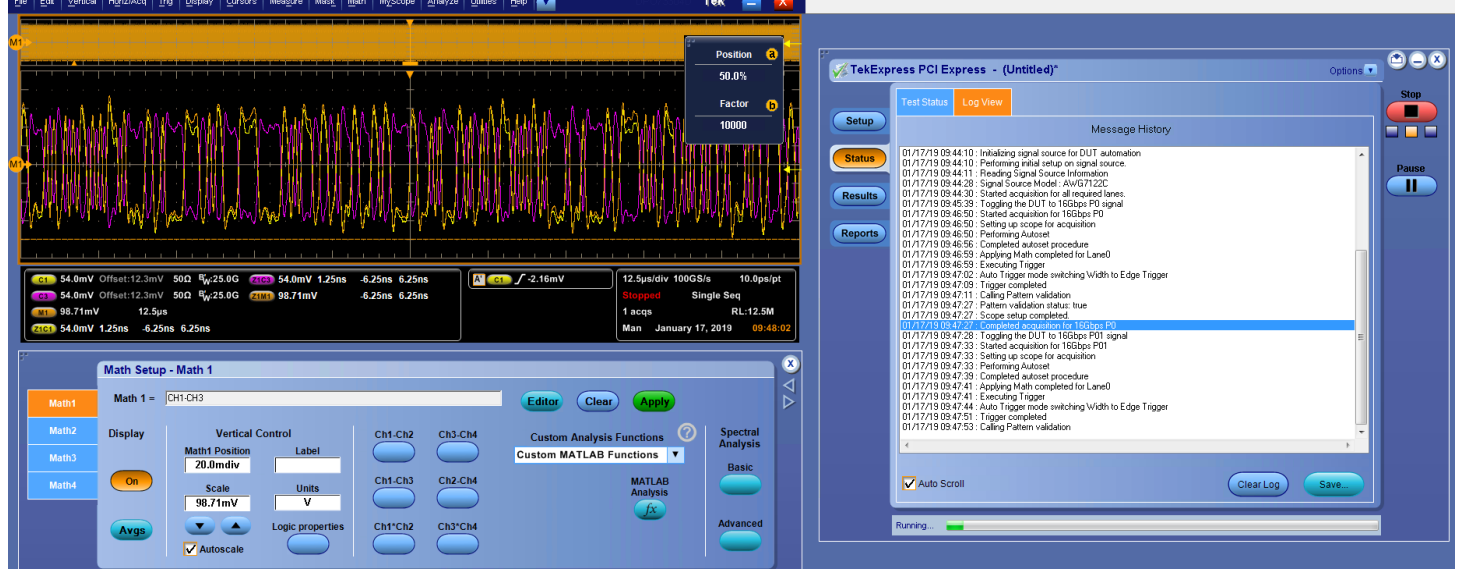

Figure 26 TekExpress PCI Express Add-In-Card Preset Test NO package model applied

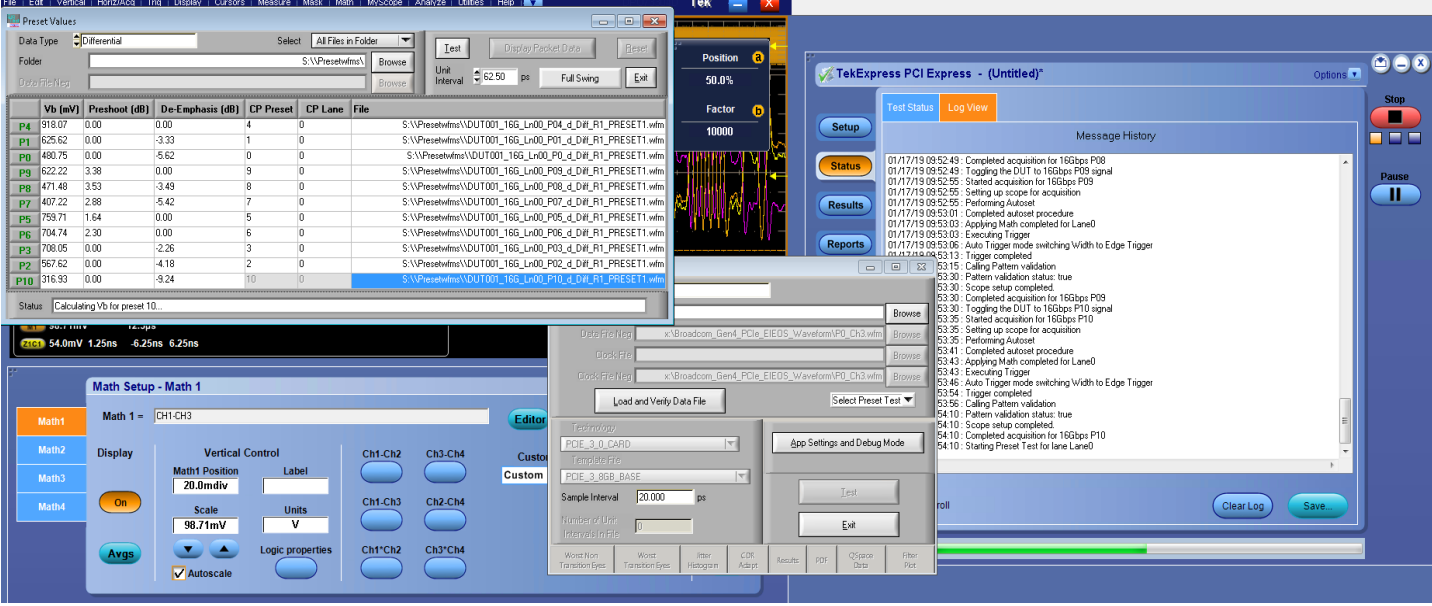

13. After acquiring of all the waveforms, they will be post-processed using SigTest.

Figure 27 TekExpress PCI Express Add-In-Card Preset Test Analysis

14. Observe the test results in TekExpress Results panel and once all the results are updated a test report will be generated.

| K TekExp                           | ress PCI Express - (Untitled)*                                                                                                    | Options 💌 |       |
|------------------------------------|----------------------------------------------------------------------------------------------------|-----------|-------|
|                                    | Test Status Log View                                                                                                    |           | Start |
| Setup                              | Message History                                                                                                    |           |       |
| Status       Results       Reports | 01/17/19 09:55:30 : Populating results for preset :P06 Gen4<br>01/17/19 09:55:30 : PreShoot : 2.297 dB<br>01/17/19 09:55:30 : Vb : 704.737 mV<br>01/17/19 09:55:30 : Poss/Fail Result : Pass<br>01/17/19 09:55:30 : Poss/Fail Result : Pass<br>01/17/19 09:55:31 : Vb : 204.737 mV<br>01/17/19 09:55:31 : Vb : 204.738 mV<br>01/17/19 09:55:31 : Vb : 407.219 mV<br>01/17/19 09:55:31 : Vb : 407.219 mV<br>01/17/19 09:55:31 : Poss/Fail Result : Pass<br>01/17/19 09:55:31 : Poss/Fail Result : Pass<br>01/17/19 09:55:31 : Poss/Fail Result : Pass<br>01/17/19 09:55:31 : Poss/Fail Result : Pass<br>01/17/19 09:55:31 : Poss/Fail Result : Pass<br>01/17/19 09:55:31 : Poss/Fail Result : Pass<br>01/17/19 09:55:31 : Poss/Fail Result : Pass<br>01/17/19 09:55:31 : Poss/Fail Result : Pass<br>01/17/19 09:55:31 : Poss/Fail Result : Pass<br>01/17/19 09:55:32 : Poss/Fail Result : Pass<br>01/17/19 09:55:32 : Poss/Fail Result : Pass<br>01/17/19 09:55:34 : SigTest anlaysis in progress, result will be updated after analysis<br>01/17/19 09:55:36 : Test execution completed. |           | Pause |
|                                    |                                                                                                    | 4         |       |
|                                    | Auto Scroll Clear Log                                                                                                    | Save      |       |

Figure 28 TekExpress PCI Express Add-In-Card Preset Test Status

| Gen4                     |              |            |          | Preferences |
|--------------------------|--------------|------------|----------|-------------|
| Signal Lests Preset Test |              |            |          |             |
| Preset                   | Pass/Fall    | αv         | Preshoot | DeEmphasis  |
| E Laneo                  | - Dava       | 400 750    | 0.000 40 | 5 C40 JD    |
| P0 Gen4                  | Pass Pass    | 480.753 mV | 0.000 dB | -5.0 19 GB  |
| Blig Port Gen4           | Pass<br>Roop | 667.620 mV | 0.000 dB | -3.331 UB   |
| P02 Gen4                 | Pass<br>Pass | 709.046 mV | 0.000 dB | -4.170 dB   |
| P04 Gen4                 | Pass         | 918.066 mV | 0.000 dB | 0.000 dB    |
| P05 Gen4                 | Pass         | 759 708 mV | 1.645 dB | 0.000 dB    |
| P06 Gen4                 | Pass         | 704 737 mV | 2 297 dB | 0.000 dB    |
| P07 Gen4                 | Pass         | 407 219 mV | 2.885 dB | -5 416 dB   |
| P08 Gen4                 | Pass         | 471.475 mV | 3.532 dB | -3.491 dB   |
| P09 Gen4                 | Pass         | 622.218 mV | 3.379 dB | 0.000 dB    |
| P10 Gen4                 | Pass         | 316.932 mV | 0.000 dB | -9.238 dB   |
|                          |              |            |          |             |

Figure 29TekExpress PCI Express Add-In-Card Preset Test Results

| 1_094.)<br>1_Vies | pdf - Adobe Reader<br>w. Window, Helo |           |                 |                            |                        |                                       |             |        |     |
|-------------------|---------------------------------------|-----------|-----------------|----------------------------|------------------------|---------------------------------------|-------------|--------|-----|
| -                 |                                       |           |                 |                            |                        |                                       |             |        |     |
| - 🔁               | 2 🏠 🗒                                 |           |                 | / 1 111% -                 |                        | 1                                     | Tools       | Sign   | Com |
| _                 |                                       |           |                 |                            |                        |                                       |             |        |     |
|                   |                                       |           |                 |                            |                        |                                       |             |        |     |
|                   |                                       |           |                 |                            |                        |                                       |             |        |     |
|                   |                                       |           |                 | TekEynress                 | PCI Express            | 2                                     |             |        |     |
|                   |                                       |           |                 | Add-In-Card                | Test Report            |                                       |             |        |     |
|                   | Setup Information                     |           | an ann a'       |                            | 000 571 (              |                                       |             |        |     |
|                   | DUTID                                 |           | 001001          | 0.44.07                    | DPCJET Version         |                                       | 10.0.8.179  |        |     |
|                   | Date/ Iime                            |           | 2019-01-17 0    | 8:44:07                    | Scope Model            |                                       | DP073304    | 0      |     |
|                   | Device type                           |           | DCI Evonee      | 10.4.5.28 (DAILV)          | SDC EactoryCalibrati   | ~                                     | D241041     | 19     |     |
|                   | TekExpress Version                    |           | Framework:4     | 1.9.0.5                    | Scope E/W Version      |                                       | 10.8.3 Buil | d 3    |     |
|                   | Test Mode                             |           | SigTest Com     | pliance                    | Probe1 Model           |                                       | TCA292D     |        |     |
|                   | Spec Version                          |           | Gen4 - 4.0      |                            | Probe1 Serial Number   |                                       | NA          |        |     |
|                   | SinTest Version                       |           | 3.2.0.3(Gen1    | ,2,3) 4.0.42 (Gen4)-Signal | Probe2 Model           |                                       | TCA292D     |        |     |
|                   | oignost reionair                      |           | Tests 4.0.42    | (Gen4)-Preset Tests        | Probe2 Serial Number   | • • • • • • • • • • • • • • • • • • • | N/A         |        |     |
|                   | Slot Number                           |           | 01              |                            | Probe3 Model           |                                       | TCA292D     |        |     |
|                   | Overall Test Result                   |           | Pass<br>0:11:29 |                            | Probe3 Serial Number   |                                       | N/A         |        |     |
|                   | Overall Execution him                 | 0         | 0.11.20         |                            | Probe4 Model           |                                       | TCA292D     |        |     |
|                   |                                       |           |                 |                            | Probe4 Serial Number   |                                       | NA          |        |     |
|                   |                                       |           |                 |                            | Signal Source Model    | humber                                | AWG/122     | U .    |     |
|                   | DI IT COMMENT                         | DI 0001   |                 |                            | olgrai obulce certai r | vurriber                              | 000012      |        |     |
|                   | DOT COMMENT.                          | 001001    |                 |                            |                        |                                       |             |        |     |
|                   |                                       |           |                 |                            |                        |                                       |             |        |     |
|                   | Test Name Summary                     | Table     |                 |                            |                        |                                       |             |        |     |
|                   |                                       |           |                 |                            |                        |                                       |             |        |     |
|                   |                                       |           |                 |                            |                        |                                       |             |        |     |
|                   | PRESET RESULTS                        |           |                 | B 01 1                     |                        |                                       |             |        |     |
|                   | Preset Name                           | Lane Name |                 | PreShoot                   | De-Emphasis            | Vb                                    |             | Result |     |
|                   | PU Gen4                               | Lane0     |                 | 0.000 dB                   | -5.619 dB              | 480.753 mV                            |             | Pass   |     |
|                   | P10 Gen4                              | Laneu     |                 | 0.000 dB                   | -9.230 UD              | 516.932 mV                            |             | Pass   | _   |
|                   | P01 Gen4                              | Lane0     |                 | 0.000 dB                   | -4.176 dB              | 567 620 mV                            |             | Page   |     |
|                   | P03 Gen4                              | Lane0     |                 | 0.000 dB                   | -2.256 dB              | 708.046 mV                            |             | Pass   | _   |
|                   | P04 Gen4                              | Lane0     |                 | 0.000 dB                   | 0.000 dB               | 918.066 mV                            |             | Pass   |     |
|                   | P05 Gen4                              | Lane0     |                 | 1.645 dB                   | 0.000 dB               | 759.708 mV                            |             | Pass   |     |
|                   | P06 Gen4                              | Lane0     |                 | 2.297 dB                   | 0.000 dB               | 704.737 mV                            |             | Pass   |     |
|                   | P07 Gen4                              | Lane0     |                 | 2.885 dB                   | -5.416 dB              | 407.219 mV                            | ·           | Pass   |     |
|                   | P08 Gen4                              | Lane0     |                 | 3.532 dB                   | -3.491 dB              | 471.475 mV                            |             | Pass   |     |
|                   |                                       |           |                 |                            |                        |                                       |             |        |     |

Figure 30 TekExpress PCI Express Add-In-Card Preset Test Report

15. Once test report is generated you can save the Test Session in TekExpress, Options  $\rightarrow$  Save Test Setup  $\rightarrow$  Tek\_Gen4\_AIC\_Preset\_MOI (Example of session name). The saved data can be found in the location X:\PCI Express\Tek\_Gen4\_AIC\_Preset\_MOI\DUT001.

| TekExpress PCI Express - (Tek_Gen4_AIC_Preset_MOI)                            | Options 💽 🖱 🗕 🙁 |
|-------------------------------------------------------------------------------|-----------------|
|                                                                               |                 |
| Computer → Local Disk (X:) → PCI Express → Tek_Gen4_AIC_Preset_MOI → DUT001 → | ✓ Search DUT001 |
| Organize   Include in library   Share with   Burn New folder                  | = - 1 0         |
| Figure 31 TekExpress PCI Express Add-In-Card Preset Test Sess                 | ion Saved       |

## 4.3 Add-In-Card Transmitter Pulse Width Jitter Test for 16 GT/s

This is referred as "Add-In-Card Transmitter Pulse Width Jitter Test at 16 GT/s" in *PCI Express*® *Architecture PHY Test Specification Revision 4.0.* This test is run on all card electromechanical form factor add-in cards that operate at 16.0 GT/s. This test verifies that the add-in card produces a Pulse Width Jitter (PWj) below the PCIe Base Specification limit.

- 1. Insert the Add-In Card under test into a compliance base board (CBB) 4.0 without power.
- 2. Terminate all Tx lanes with 50-ohm terminations except the lane under test.
- 3. Launch TekExpress PCI Express Application from TekScope  $\rightarrow$  Analyze menu.
- 4. Select the configuration in the application as per the figure below.

| 🕫 🎻 TekExp | oress PCI Express - | (Untitled)*                                                                                                    | Options 🔽 🖄 🗕 🤇 |
|------------|---------------------|----------------------------------------------------------------------------------------------------|-----------------|
| Setup      |                     | DUT ID DUT001 Ø Slot Number                                                                                                    | r 01 Start      |
| Status     | Test Selection      | Acquire live waveforms     O Use pre-recorded waveform files SigTest Mode Compliance                                                                                                    | Pause           |
| Results    | Acquisitions        | SpecificationDevice TypeVersionCEMImage: Certain Control Certain Certain |                 |
| Reports    |                     | Device Profile                                                                                                    |                 |
|            | 5 Preferences       | Data Rates Transmitter Equalization Link Analysis                                                                                                    |                 |
|            |                     | 5 Gb/s                                                                                                    |                 |
|            |                     | 8 Gb/s     Selected Presets for Signal Quality     Presets     Presets     Presets     Presets     Selected Presets for Signal Quality     P0,P01,P02,P03,P04,P05,P06,P07,P08,P09,P10                                                                                                    |                 |
|            |                     | SSC Meas Limits                                                                                                    |                 |
|            |                     | Multi-Lane<br>Selected Lanes<br>L0<br>Prompt me if Signal Check Fa                                                                                                    | ils <b>T</b>    |
|            | Completed           |                                                                                                    |                 |
|            | completed.          |                                                                                                    |                 |

Figure 32 TekExpress PCI Express Add-In-Card Pulse Width Jitter Test

5. Go to Test Selection panel and select Signal Test of 16Gbps, click on 'Deselect All' button which will uncheck all the tests. Now in the 16Gbps tree node select 'Uncorrelated PWJ TJ @E-12 Gen4' test.

| V TekExpress PCI Express - (                           | Untitled)*                                                                                                    |                 | Options 💽 🕒 🔍 |
|--------------------------------------------------------|----------------------------------------------------------------------------------------------------|-----------------|---------------|
| Setup DUT<br>2 Test Selection                          | CEM : Add-In-Card : Gen4 - 4.0<br>Signal Test Gen4<br>Preset Test                                                                                                    | select Al) Sele | rct All       |
| Reports Acquisitions<br>Configuration<br>5 Preferences | Unit Interval Gen4     Mask Hits(All Bits) Gen4     Composit Eye Height Gen4     Transition Eye Diagram Gen4     Min Eye Width Gen4     Min Time Between Crossovers Gen4     D_dd Gen4     R1(RMS) Gen4     Peak to Peak Jitter Gen4     Extrapolated Eye Height Gen4     Uncorrelated PWJ TJ@E-12 Gen4 |                 | Pause         |
|                                                        | Test Description Uncorrelated PWJ TJ@E-12 analysis window.                                                                                                    | Show MOI Sch    | ematic        |

Figure 33 TekExpress PCI Express Add-In-Card Pulse Width Jitter Test Selection

6. Go to Acquisition panel and set the source of Lane0 Date+ to CH1 and Data- to CH3. Set the No of Acquisitions to '3' as we need to capture three 2.0M UI (Gen4 Compliance Pattern) differential waveforms for the data rate clock pattern.

| V TekExpress PCI Express -                                                                                           | (Untitled)*                                                                                                    | Options                   |       |
|----------------------------------------------------------------------------------------------------|----------------------------------------------------------------------------------------------------|---------------------------|-------|
| Setup<br>Status<br>Results<br>Reports<br>DUT<br>Test Selection<br>3 Acquisitions<br>4 Configuration<br>5 Preferences | CEM : Add-In-Card : Gen4 - 4.0<br>Lane:0<br>Data1 + CH1<br>Data1 - CH3<br>Acquisition<br>> Lane0 : 16Gbps Data Clock Acquisition           | Refresh<br>Sources Probes | Pause |
|                                                                                                    | Acquire Options<br>• Acquire All Waveforms Before Analysis<br>Acquire Only - Do Not Analyze<br>Save Options<br>Save Only Analyzed Waveform | No. OfAcquisitions (Gen4) |       |
| Ready.                                                                                                    |                                                                                                    |                           |       |

Figure 34 TekExpress PCI Express Add-In-Card Pulse Width Jitter Test Acquisitions

- For the Tx Pulse Width Jitter Test for Add-In-Card in automated procedure we are using TekExpress PCI Express with automated DUT toggle option using AWG7122C. User can use AFG/AWG/GRL PCIE Controller for automated DUT toggle option. Refer the <u>'Appendix Section#5.3.3'</u> for manual DUT toggle option.
- 8. Go to Configuration panel and select the 'Signal Source for DUT Automation' [AWG7122 in this case] and select the check box 'Automated DUT Control'.

|         |                                  | SigTest Mo    | de 💽 Complia        | nce 🔿 | User Definer   |                             | Limit           |             | St |
|---------|----------------------------------|---------------|---------------------|-------|----------------|-----------------------------|-----------------|-------------|----|
| Setup   | Test Selection                   | Global Setti  | ngs                 |       |                |                             | Edito           |             |    |
| Status  | I                                | Instruments E | etected             |       |                |                             |                 |             |    |
| Besulte | <ul> <li>Acquisitions</li> </ul> | RF Switch     |                     | Dor   | iot use        |                             | Instrur<br>Cont | nent<br>rol |    |
| Results |                                  | Real Time Sc  | ope                 | DPO   | 73304D ( GPIB  | 3::1::INSTR )               | Setti           | nas         |    |
| Reports | 4 Configuration                  | Signal Source | e for DUT Automatio | AWO   | 57122C ( GPIB1 | ::2::INSTR )                | Manual 1        | oggle       |    |
| Kepona  |                                  |               |                     |       |                |                             | Set             |             |    |
|         | 5 Preferences                    | 🔽 Automat     | ed DUT Control      | Setup |                |                             |                 |             |    |
|         |                                  |               | Record Length       |       | Sample Rate    |                             | Bandwidth       | _           |    |
|         |                                  |               | 2.5                 |       | 25             | GS/s                        | 6 GHz           | <b>v</b>    |    |
|         |                                  |               | 10                  |       | 50             |                             | 12.5 GHz        | •           |    |
|         |                                  |               | <b>10</b> M         |       | 50             |                             | 16 GHz          | •           |    |
|         |                                  |               | 12.5                |       | 100            |                             | 25 GHz          | •           |    |
|         |                                  |               |                     |       |                |                             |                 |             |    |
|         |                                  | Sig Validatio | on Threshold        | 200   | тV             | Trigger Type<br>(Gen3/Gen4) | Auto            | •           |    |
|         |                                  | Sigtest Con   | figuration<br>up    |       |                |                             |                 |             |    |

Figure 35 TekExpress PCI Express Add-In-Card Pulse Width Jitter Test Configuration

9. Click on SigTest configuration 'Setup' and observe the SigTest version and templates used for this test.

| exe Configura            | tion                                                     |
|--------------------------|----------------------------------------------------------|
| Gen 4 :<br>(Signal Test) | C:\Program Files (x86)\SigTest_4.0.42\SigTest.ex  Browse |
| Gen 4 :<br>(Preset Test) | C:\Program Files (x86)\SigTest_4.0.42\SigTest.ex         |
| Template Con             | figuration                                               |
| 16 GB/s :                | 1.42'templates\PCIE_4_0_CARD\PCIe_4_16G_CEM.dat Browse   |
| 16 GB/s :<br>(PWJ Test)  | 2'templates\PCIE_4_0_CARD\PCIE_4_16GB_BASE.dat           |

Figure 36 TekExpress PCI Express Add-In-Card Pulse Width Jitter Test SigTest Configuration

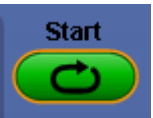

10. Click on **to run the test**.

Tektronix Copyright ©

- 11. Make the connection as per <u>section#3.6 (Figure 6 Tx Preset / Pulse Width Jitter Test</u> <u>for Add-In-Card – DUT Toggle Automation</u>) and verify that it as per the connection diagram that is prompted by application up during the run, Power ON the DUT and click OK to continue.
- 12. Observe that the DUT will be toggled automatically from Gen1 to the 16 GT/s Jitter Measurement Pattern (Lanes 0/8/16/24 setting #27 in the 4.0 PCIe Base Specification) and will start the acquisition, observe that Package model is NOT embedded on the scope and the three waveforms of the Jitter Measurement Pattern are saved.

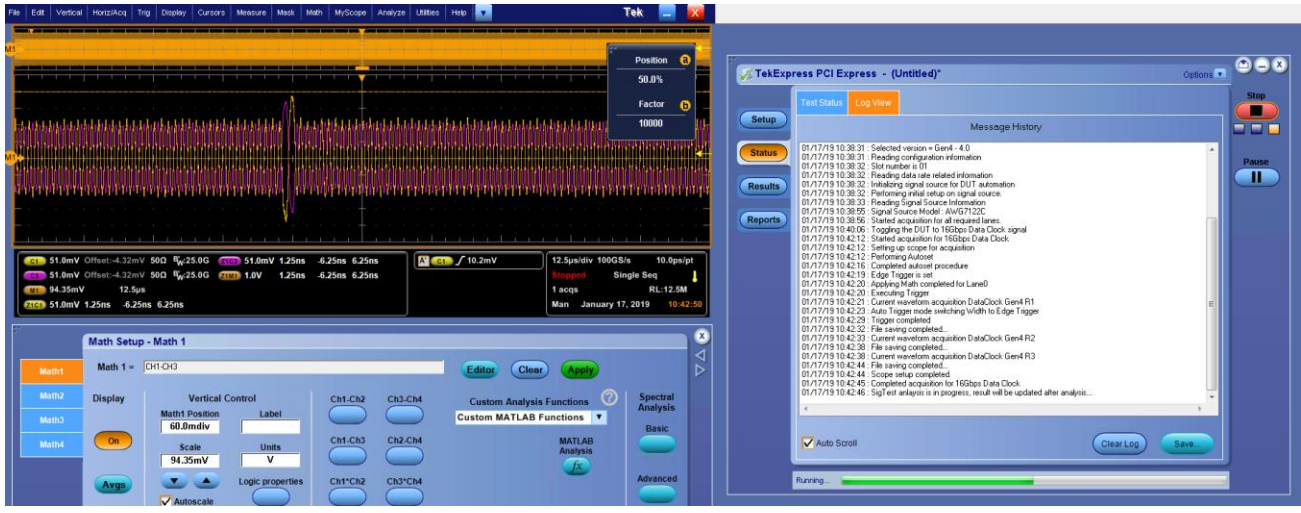

Figure 37 TekExpress PCI Express Add-In-Card Pulse Width Jitter Test NO Package Model Applied

13. After acquiring all waveforms, they will be post-processed with SigTest. The Template File Technology Folder: PCIE\_4\_0\_CARD and Template File Name: PCIe\_4\_16GB\_BASE.dat

| Test Status Log View                                                |                                          |      |
|---------------------------------------------------------------------|------------------------------------------|------|
|                                                                     | Message History                          |      |
| Signal Test 4.0.42                                                  |                                          | *    |
| Data Type 🗘 Differential                                            |                                          |      |
| Data File K:\PCI Express\Tek_Ge                                     | en4_AIC_PWJ_MOI\DUT001\20190117_1 Browse |      |
| Data File Neg                                                       | Browse                                   |      |
| Clock File                                                          | Browse                                   |      |
| Clock File Neg                                                      | Browse                                   |      |
| Load and Verify Data File                                           | Select Preset Test 💌                     |      |
| Technology                                                          |                                          |      |
| PCIE_3_0_CARD                                                       | App Settings and Debug Mode              |      |
| C:\Program Files (x86)\SigTest_4.0.42\temp                          |                                          |      |
| Sample Interval 10.000 ps                                           | Lest                                     |      |
| Number of Unit<br>Intervals In Fre                                  | Exit                                     |      |
| Worst Non Worst Jitter<br>Transition Eyes Transition Eyes Histogram | CDR Results PDF Data Plot                | -    |
|                                                                     |                                          | ,    |
| Auto Scroll                                                         | Clearlog                                 | Save |

Figure 38 TekExpress PCI Express Add-In-Card Pulse Width Jitter Test SigTest Analysis

14. Observe the test results in TekExpress Results panel and once all the results are updated a test report will be generated.

| 🌾 TekExpr                    | ress PCI Express - (Untitled)*                                                                                                    | Options |       |
|------------------------------|----------------------------------------------------------------------------------------------------|---------|-------|
|                              | Test Status Log View                                                                                                    |         | Start |
| Setup                        | Message History                                                                                                    |         |       |
| Status<br>Results<br>Reports | 01/17/1910.42.20 : Executing Trigger<br>01/17/1910.42.21 : Current waveform acquisition DataClock Gen4 R1<br>01/17/1910.42.23 : Auto Trigger mode switching Width to Edge Trigger<br>01/17/1910.42.23 : Cite Saring completed.<br>01/17/1910.42.33 : Cite saring completed.<br>01/17/1910.42.33 : Cite saring completed.<br>01/17/1910.42.34 : Cite saring completed.<br>01/17/1910.42.44 : File saring completed.<br>01/17/1910.42.45 : Comparing completed.<br>01/17/1910.42.45 : Complexity and completed.<br>01/17/1910.42.45 : Complexity and completed.<br>01/17/1910.42.45 : Complexity and completed.<br>01/17/1910.42.45 : Complexity and completed.<br>01/17/1910.42.45 : Complexity and completed.<br>01/17/1910.42.45 : Complexity and completed.<br>01/17/1910.42.45 : Complexity and completed.<br>01/17/1910.42.45 : Complexity and completed.<br>01/17/1910.42.45 : Complexity and complexity and complexity and |         | Pause |
|                              | Auto Scroll                                                                                                    | Save    |       |
|                              | Completed.                                                                                                    |         |       |

Figure 39 TekExpress PCI Express Add-In-Card Pulse Width Jitter Test Status

| Description         Details         Generation         Pass/Fail         Value         Margin           C Lane0         Uncorrelated PWJ TJ@E-<br>212 Gen4         Uncorrelated 16Gbps<br>PWJ TJ@E-<br>12 R1         Informative<br>Data Clock         8.344 ps         N.A           Uncorrelated PWJ TJ@E-<br>12 R0         Uncorrelated 16Gbps<br>PWJ TJ@E-<br>12 R0         Informative<br>Data Clock         8.002 ps         N.A           Uncorrelated PWJ TJ@E-<br>12 R3         Uncorrelated 16Gbps<br>PWJ TJ@E-<br>12 R3         Informative<br>PWJ TJ@E-<br>12 R3         8.159 ps         N.A           Uncorrelated PWJ TJ@E-<br>12 R3         Uncorrelated 16Gbps<br>PWJ TJ@E-<br>Data Clock         Informative<br>PWJ TJ@E-<br>12 R3         8.168 ps         H.4.332ps                                                                                                    |
|----------------------------------------------------------------------------------------------------|
| Image: Second second second                                                                                                    |
| Uncorrelated PWJ TJ@E-                                                                                                    |
| Uncorrelated PWJ TJ@E-<br>PWJ TJ@E-<br>Uncorrelated PWJ TJ@E-<br>Uncorrelated PWJ TJ |
| Uncorrelated PWJ TJ@E-<br>Uncorrelated PWJ TJ@E-<br>Uncorrelated PWJ TJ@E-<br>Uncorrelated PWJ TJ@E-<br>Uncorrelated PWJ TJ@E-<br>Uncorrelated PWJ TJ@E-<br>Uncorrelated PWJ TJ@E-<br>Uncorrelated 16Gbps<br>Q Pass 8.168 ps H:4.332ps                                                                                                    |
| Uncorrelated PWJ TJ@E- Uncorrelated 16Gbps 📀 Pass 8.168 ps H:4.332ps                                                                                                    |
| 12 Gen4     PWU 1/02E- Data Clock     12 Mean of     3 Acquisition                                                                                                    |

Figure 40 TekExpress PCI Express Add-In-Card Pulse Width Jitter Test Results

| J95.pdf - Adobe Reader            |                  |              |                                                 |              |                      |           |                |            |
|-----------------------------------|------------------|--------------|-------------------------------------------------|--------------|----------------------|-----------|----------------|------------|
| view Window Help                  | 2                |              |                                                 |              |                      |           |                |            |
| 🍐 📝 🚳                             |                  |              | 1 / 1 108                                       | 3% -         |                      | 8         | Tools          | Sign Con   |
|                                   |                  |              |                                                 |              |                      |           |                |            |
|                                   |                  |              |                                                 |              |                      |           |                |            |
| Tole                              |                  |              | TekExp                                          | ress PC      | I Express            |           |                |            |
| IGXII                             |                  |              | Add-I                                           | n-Card Tes   | t Report             |           |                |            |
| Setup Informatio                  | n                |              |                                                 |              |                      |           |                |            |
| DUTID                             |                  | DUT001       |                                                 | DPC          | JET Version          | 1         | 10.0.8.179     |            |
| Date/Time                         |                  | 2019-01-17 1 | 10:38:28                                        | Soc          | pe Model             |           | DP073304D      |            |
| Device Type                       |                  | CEM          |                                                 | Soc          | pe Serial Number     | 1         | B241041        |            |
| TeleTowney May                    |                  | PCI Express  | 3:10.4.5.26 (DAJLY)                             | SPC          | , FactoryCalibration | 1         | PASS;PASS      |            |
| IERCAPIESS VERO                   | ion              | Framework:   | 4.9.0.5                                         | Scc          | pe F/W Version       | 1         | 10.8.3 Build 3 |            |
| Test Mode                         |                  | SigTest Con  | pliance                                         | Pro          | Je1 Model            | 1         | TCA292D        |            |
| Spec Version                      |                  | Gen4 - 4.0   |                                                 | Pro          | e1 Serial Number     | 1         | NA             |            |
| SigTest Version                   |                  | 3.2.0.3(Gen* | .1,2,3) 4.0.42 (Gen4)                           | -Signal Prof | xe2 Model            |           | TCA292D        |            |
| orginal factor                    |                  | Tests 4.0.42 | 4.0.42 (Gen4)-Preset Tests Probe2 Serial Number |              | /                    | N/A       |                |            |
| Slot Number                       |                  | 01           |                                                 | Pro          | xe3 Model            | 1         | TCA292D        |            |
| Overall Execution                 | a Time           | 0:05:06      | J5:06 Probe3 Serial Number                      |              | /                    | N/A       |                |            |
| Overall Test Rest                 | jit              | Pass         |                                                 | Prof         | xe4 Model            | 1         | TCA292D        |            |
|                                   |                  |              | Probe4 Serial Number                            |              | NA                   |           |                |            |
|                                   |                  |              |                                                 | Sig          | al Source Model      |           | AWG7122C       |            |
|                                   |                  |              |                                                 | Sigr         | al Source Serial Num | iber /    | 8050012        |            |
| DUT COMMENT:                      | DUT001           |              |                                                 |              |                      |           |                |            |
|                                   |                  |              |                                                 |              |                      |           |                |            |
| Test Name Sum                     | mary Table       |              |                                                 | -            |                      |           |                |            |
| Lincorrelated PV                  | UTV@E-12 Gen4    |              |                                                 |              |                      |           |                |            |
| Old Shaness                       | o tolger te same |              |                                                 |              |                      |           |                |            |
|                                   |                  |              |                                                 |              |                      |           |                |            |
| Uncorrelated PW                   | UTJ@E-12 Gen4    |              |                                                 |              |                      | 4         |                |            |
| Measurement<br>Details            | Lane Name        | Data Rate    | Equalization                                    | Measured Val | ue Test Result       | Margin    | Low Limit      | High Limit |
| Uncorrelated<br>PWJ TJ@E-12       | Lane0            | 16Gbps       | DataClock Gen4                                  | 8.344 ps     | Informative          | NA        | NA             | NA         |
| Uncorrelated                      |                  |              |                                                 |              |                      |           |                |            |
| PWJ TJ@E-12<br>R2                 | Lane0            | 16Gbps       | DataClock Gen4                                  | 8.002 ps     | Informative          | NA        | NA             | NA         |
| Uncorrelated<br>PWJ TJ@E-12<br>R3 | Lane0            | 16Gbps       | DataClock Gen4                                  | 8.159 ps     | Informative          | NA        | NA             | NA         |
| Uncorrelated<br>PWLTJ/@E-12       | Lane0            | 16Gbps       | DataClock Gen4                                  | 8.168 ps     | Pass                 | H:4.332ps | NA             | 12.5       |
| Mean of 3<br>Acquisition          |                  |              |                                                 | 1 1          |                      |           |                |            |

Figure 41 TekExpress PCI Express Add-In-Card Pulse Width Jitter Test Report

15.Once test report is generated you can save the Test Session in TekExpress, Options → Save Test Setup → Tek\_Gen4\_AIC\_PWJ\_MOI (Example of session name). The saved data can be found in the location X:\PCI Express\Tek\_Gen4\_AIC\_PWJ\_MOI\DUT001.

| V TekExpress PCI Express - (Tek_Gen4_AIC_PWJ_MOI)                            | Options 🔽 🌥 🗕 🗵 |
|------------------------------------------------------------------------------|-----------------|
|                                                                              |                 |
| Computer → Local Disk (X:) → PCI Express → Tek_Gen4_AIC_PWJ_MOI → DUT001 →   | Search DUT001 🔎 |
| Organize  Include in library  Share with  Burn New folder                    | := - 🔟 🔞        |
| Figure 42 TekExpress PCI Express Add-In-Card Pulse Width Jitter Test Session | ı Saved         |

## 4.4 System-Board Transmitter Signal Quality Test for 16 GT/s

This is referred as "System Board Transmitter Electrical Compliance Test for 16.0 GT/s" in *PCI Express*® *Architecture PHY Test Specification Revision 4.0.* This test is run on all card electromechanical form factor system boards. This test verifies the Tx signal of the system at 16 GT/s meets the minimum eye diagram requirements with at least one Tx equalization preset.

- 1. Power down the system under test and insert the compliance base board (CLB) 4.0 into the slot for test.
- 2. Terminate all Tx lanes with 50-ohm terminations except the lane under test.
- 3. Launch TekExpress PCI Express Application from TekScope  $\rightarrow$  Analyze menu.
- 4. Select the configuration in the application as per the figure below.

| 🧭 TekExpress PCI Express - (                      | Untitled)*                                                                                                    | Options 💽 🗂 🗕 🙁   |
|---------------------------------------------------|----------------------------------------------------------------------------------------------------|-------------------|
| Setup 1 DUT<br>2 Test Selection<br>3 Acquisitions | DUT ID DUT001 Slot Number<br>O Acquire live waveforms Use pre-recorded waveform files<br>SigTest Mode Compliance<br>Specification Device Type Version<br>CEM System-Board Gen4 - 4.0                                                                                                    | D1 Start<br>Pause |
| Reports 4 Configuration                           | Device Profile                                                                                                    |                   |
| 5 Preferences                                     | Data Rates       Transmitter Equalization       Link Analysis         2.5 Gb/s       Setup         5 Gb/s       Setup         4 G Gb/s       Presets         5 Gb/s       Setup         4 G Gb/s       Presets         5 Gb/s       Setup         4 G Gb/s       Presets         5 Gb/s       Setup         4 G Gb/s       Presets         5 Gb/s       Setup         6 Gb/s       Presets         5 Gb/s       Setup         6 Gb/s       On         6 Gb/s       On         6 Gb/s       Presets         7 G Gb/s       Meas Limits         6 G Gb/s       On         6 G Gb/s       Off         6 G Gb/s       Setup         6 G Gb/s       Off         7 G G Gb/s       Setup         6 G Gb/s       Off         7 G G Gb/s       Setup         6 G G G G G G G G G G G G G G G G G G G | etup<br>s         |
| Ready.                                            |                                                                                                    |                   |

Figure 43 TekExpress PCI Express System-Board Signal Quality Test

5. Go to Test Selection panel and make sure all the tests are checked under the 16Gbps tree node in 'Signal Test'.

| TekExpress PCI Express - (                                     | (Untitled)*                                                                                                    |           | Options    |       |
|----------------------------------------------------------------|----------------------------------------------------------------------------------------------------|-----------|------------|-------|
| Setup DUT                                                      | CEM : System-Board : Gen4 - 4.0<br>Signal Test Gen4<br>Preset Test                                                                                                    | select Al | Select All | Start |
| Status<br>Results<br>Reports<br>Configuration<br>5 Preferences | 16Gbps     Junit Interval Gen4     Mask Hits(All Bits) Gen4     Gromposit Eye Height Gen4     Transition Eye Diagram Gen4     Mon Transition Eye Diagram Gen4     Min Eye Width Gen4     Junit Time Between Crossovers Gen4     Junit Time Between Crossovers Gen4     Junit Time Between Crossovers Gen4     Junit Time Between Crossovers Gen4     Junit Cen4     Junit Gen4     Junit Gen4     Peak to Peak Jitter Gen4     V Extrapolated Eye Height Gen4 |           |            | Pause |
| Combined                                                       | Test Description Please select a test name to view its description                                                                                                    | Show MOI  | Schematic  |       |

Figure 44 TekExpress PCI Express System-Board Signal Quality Test Selection

6. Go to Acquisition panel and set the source of Lane0 DATA to CH1 and CLOCK to CH3. We are using P7625 TriMode probe with tip P76CA-292C for DATA and P7313-SMA-Differential probe for CLOCK. Set the No of Acquisitions to '3' as we need to capture three 2.0M UI (Gen4 Compliance Pattern) differential waveforms for every Tx EQ Preset.

| V TekExpress PCI Express                                      | (Untitled)*                                                                                                    | Options 🔽 🔿 🔾             |
|---------------------------------------------------------------|----------------------------------------------------------------------------------------------------|---------------------------|
|                                                               | CEM : System-Board : Gen4 - 4.0<br>Lanes:0                                                                                                    | Refresh View Probes       |
| Status Test Selection                                         | Lane         Source           Data1         CH1                                                                                                    | Damas                     |
| Reports<br>3 Acquisitions<br>4 Configuration<br>5 Preferences | Acquisition<br>Lane0: 166bps P0 Acquisition<br>Lane0: 166bps P02 Acquisition<br>Lane0: 166bps P03 Acquisition<br>Lane0: 166bps P03 Acquisition<br>Lane0: 166bps P06 Acquisition<br>Lane0: 166bps P06 Acquisition<br>Lane0: 166bps P07 Acquisition<br>Lane0: 166bps P07 Acquisition |                           |
| Featy                                                         | Lane0 : 186bps P09 Acquisition<br>Lane0 : 186bps P10 Acquisition<br>Acquire Options<br>Acquire All Waveforms Before Analysis<br>Acquire Only - Do Not Analyze<br>Save Options<br>Save Only Analyzed Waveform                                                                       | No. OfAcquisitions (Gen4) |

Figure 45 TekExpress PCI Express System-Board Signal Quality Test Acquisitions

- 7. For the Tx Signal Quality Test for System-Board in automated procedure we are using TekExpress PCI Express with automated DUT toggle option using AWG7122C. User can use AFG/AWG/GRL PCIE Controller for automated DUT toggle option. Refer the <u>'Appendix Section#5.3.4'</u> for manual DUT toggle option.
- 8. Go to Configuration panel and select the 'Signal Source for DUT Automation' [AWG7122 in this case] and select the check box 'Automated DUT Control'.

|                 | SigTest Mo   | ode 💿 Comp       | liance ( | User Define    | ed                          | Limit           |               |
|-----------------|--------------|------------------|----------|----------------|-----------------------------|-----------------|---------------|
| Test Selection  | Global Sett  | ings             |          |                |                             |                 |               |
|                 | Instruments  | Detected         |          |                |                             |                 |               |
| Acquisitions    | RF Switch    |                  | D        | o not use      |                             | Instrur<br>Cont | nent<br>rol ( |
|                 | Real Time S  | tope             | D        | PO73304D ( GP1 | B8::1::INSTR )              | Setti           | ngs           |
| 4 Configuration | Signal Sourc | e for DUT Automa | ation A  | WG7122C ( GPI  | B1::2::INSTR)               | Manual 1        | loggle        |
|                 |              |                  |          |                |                             | Set             |               |
| 5 Preferences   | 🗸 Automa     | ited DUT Contro  | Setup    |                |                             |                 |               |
|                 |              | Record Length    |          | Sample Rate    | e                           | Bandwidth       |               |
|                 |              | 2.5              |          | 25             |                             | 6 GHz           | v             |
|                 |              | 10               | М        | 50             |                             | 12.5 GHz        | Y             |
|                 |              | 10               |          | 50             |                             | 16 GHz          | T             |
|                 |              | 12.5             |          | 100            |                             | 25 GHz          | Y             |
|                 | Sig Validati | on Threshold     | 200      | mV             | Trigger Type<br>(Gen3/Gen4) | Auto            | •             |
|                 | Sigtest Co   | nfiguration      |          |                |                             |                 |               |
|                 |              |                  |          |                |                             |                 |               |
|                 |              |                  | _        |                |                             |                 |               |

Figure 46 TekExpress PCI Express System-Board Signal Quality Test Configuration

9. Click on SigTest configuration 'Setup' and observe the SigTest version and templates used for this test.

| Gen 4 :<br>(Signal Test) | C:\Program Files (x86)\SigTest 4.0.45\SigTest.exe Browse |
|--------------------------|----------------------------------------------------------|
| Gen 4 :<br>(Preset Test) | C:\Program Files (x86)\SigTest 4.0.45\SigTest.exe Browse |
| emplate Cor              | figuration                                               |
| 16 GB/s :                | PCIE_4_0_SYS\PCIE_4_16GB_CEM_DUAL_PORT.dat Browse        |

Figure 47 TekExpress PCI Express System-Board Signal Quality Test SigTest Configuration

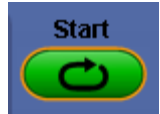

- 10. Click on **to run the test**.
- 11. Make the connection as per <u>section#3.7 (Figure 7 Signal Quality Test for System-Board DUT Toggle Automation)</u> and verify that it as per the connection diagram that is prompted by application up during the run, Power ON the DUT and click OK to continue.
- 12. Observe that the DUT will be toggled automatically from Gen1 to Gen4 Preset P0 And will start acquisition, observe that Package model embedded on the scope (refpkg\_endpoint\_3db\_thru.s4p) gets applied and three waveforms of each preset are saved.

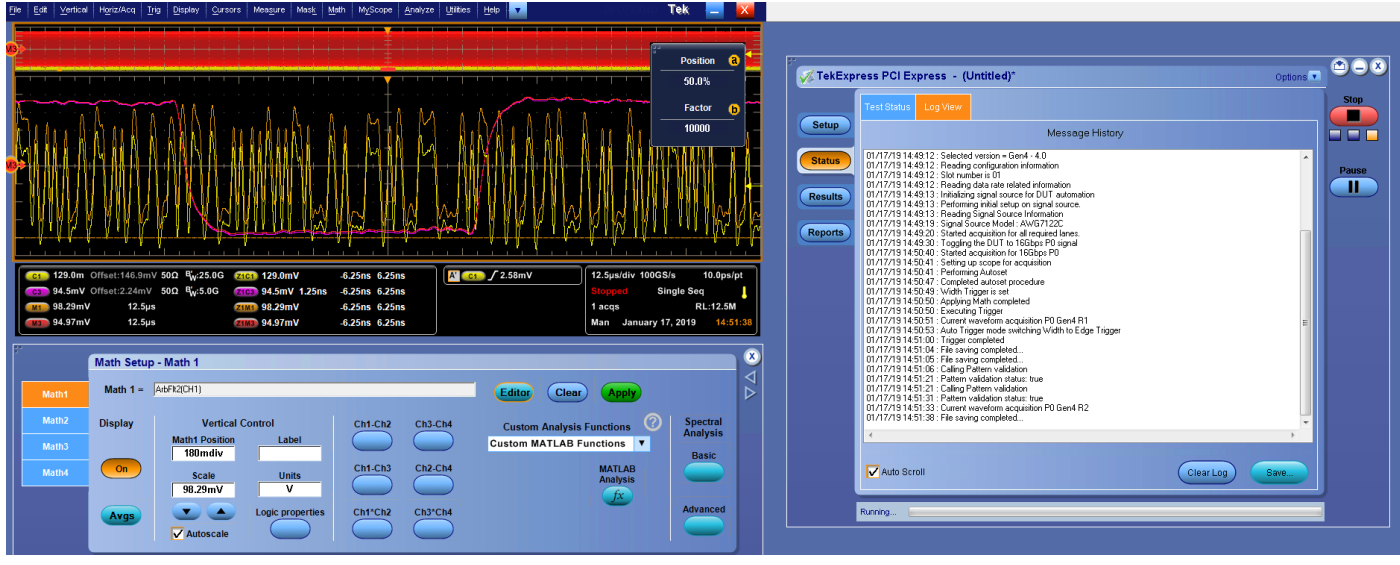

Figure 48 TekExpress PCI Express System-Board Signal Quality Test applying package model

13. All acquired waveforms will be processed with SigTest using the "PCIE\_4\_16GB\_CEM\_DUAL\_PORT.dat" template file which performs CTLE optimization. If all Tx EQ presets fail with this approach, you can configure the SigTest Setup (step #9) to run each CTLE individually using the "PCIE\_4\_16GB\_CEM\_DUAL\_PORT\_CTLE\_6dB.dat through PCIE\_4\_16GB\_CEM\_DUAL\_PORT\_CTLE\_12dB.dat" template files. A passing result with either case is allowed per the PCI Express Architecture PHY Test specification.

| press PCI Express - (Untitled)"                                                                          | Options 💌 |
|----------------------------------------------------------------------------------------------------|-----------|
| Test Status Log View                                                                                     |           |
| Message History                                                                                          |           |
| 🕎 Signal Test 4.0.45 👘 💼                                                                                 | × ^       |
| Data Type Dual Port Differential                                                                         |           |
| Data File S:\\Package_DUT001_16G_S01_Ln00_P0_d_Diff_R3.wfm Brow                                          | se        |
| Data File Neg                                                                                            | se        |
| Clock File S:\\DUT001_16G_S01_Ln00_P0_d_clk_R3.wfm Brow                                                  | se        |
| Clock File Neg                                                                                           | se        |
| Load and Verify Data Files Select Preset Test ▼                                                          |           |
| Technology                                                                                               |           |
| PCIE_3_0_CARD                                                                                            |           |
| C:\Program Files (x86)\SigTest 4.0.45\templat                                                            |           |
| Sample Interval 20.000 ps                                                                                |           |
| Number of Unit                                                                                           |           |
| Intervals in File                                                                                        |           |
| Worst Non Worst Jitter CDR Results PDF Q5pace Filt<br>Transition Eyes Transition Eyes Histogram Adapt Pi | er 💌      |
|                                                                                                    |           |
| Auto Scroll Clear                                                                                        | .og Save  |
|                                                                                                    |           |

Figure 49 TekExpress PCI Express System-Board Signal Quality Test SigTest Analysis

14. Observe the test results in TekExpress Results panel and once all the results are updated a test report will be generated.

| 🌾 TekExp                     | ress PCI Express - (Untitled)*                                                                                                    | Options |       |
|------------------------------|----------------------------------------------------------------------------------------------------|---------|-------|
|                              | Test Status Log View                                                                                                    |         | Start |
| Setup                        | Message History                                                                                                    |         |       |
| Status<br>Results<br>Reports | 1204/13 01:15:00         Compare limit 0.000 > 0 - 0 - Result Pass           1204/13 01:15:00         Magnin dresults in 1:0000 pe           1204/13 01:15:00         Hogin dresults in 1:000 pe           1204/13 01:15:00         Hogin dresults in 1:000 pe           1204/13 01:15:00         Hogin dresults in 1:000 pe           1204/13 01:15:01         Hoginal pesults for 10_et E-12 Gen4           1204/13 01:15:01         Hoginal pesults for 10_et Hoginal pesults for 10_et Hoginal pesults for 10_et Hoginal pesults for 10_et Hoginal pesults for 10_et Hoginal pesults for 10_et Hoginal pesults for 10_et Hoginal pesults for 10_et Hoginal pesults for 1600 Pesults for 1600 Pesults for 170 Pesults for 1600 Pesults for 1600 Pesults for 1600 Pesults for 170 Pesults for 170 | *       | Pause |
|                              | <                                                                                                    | >       |       |
|                              | Auto Scroll Clear Log                                                                                                    | Save    |       |
|                              | Completed.                                                                                                    |         |       |

Figure 50 TekExpress PCI Express System-Board Signal Quality Test Status

| ) s | ignal Tests Gen4<br>Preset Test  |                                          |            |             |                       | Preferences |
|-----|----------------------------------|------------------------------------------|------------|-------------|-----------------------|-------------|
|     | escription                       | Details                                  | Generation | Pass/Fail   | Value                 | Margin      |
|     | J Lane0                          |                                          |            |             |                       | <u> </u>    |
|     | + Unit Interval Gen4             | Mean Unit<br>Interval R1                 | 16Gbps P04 | Informative | 62.500 ps             | N.A 😑       |
|     | Mask Hits(All Bits) Gen4         | Mask Hits<br>R1                          | 16Gbps P04 | Informative | Result<br>Unavailable | N.A         |
|     | Composit Eye Height Gen4         | Composit<br>Eye Height<br>R1             | 16Gbps P04 | Informative | Result<br>Unavailable | N.A         |
|     | Transition Eye Diagram           | Min<br>Transition<br>Eye Height<br>R1    | 16Gbps P04 | Informative | 72.077 mV             | N.A         |
|     | Transition Eye Diagram<br>Gen4   | Min<br>Transition<br>Voltage R1          | 16Gbps P04 | Informative | -162.771 mV           | N.A         |
|     | Transition Eye Diagram           | Max<br>Transition<br>Voltage R1          | 16Gbps P04 | Informative | 161.845 mV            | N.A         |
|     | Transition Eye Diagram           | Min<br>Transition<br>Top Margin<br>R1    | 16Gbps P04 | Informative | 14.574 mV             | N.A         |
|     | Transition Eye Diagram<br>⊕ Gen4 | Min<br>Transition<br>Bottom<br>Margin R1 | 16Gbps P04 | Informative | -11.503 mV            | N.A         |
|     | Transition Eye Diagram<br>Gen4   | Transition<br>Eye Mask                   | 16Gbps P04 | Informative | Result<br>Unavailable | N.A         |

Figure 51 TekExpress PCI Express System-Board Signal Quality Test Results

| aw Window Help |                                                                                                    |                                                                                                    |              |                         |                |                    |        |                |            |            |        |
|----------------|----------------------------------------------------------------------------------------------------|----------------------------------------------------------------------------------------------------|--------------|-------------------------|----------------|--------------------|--------|----------------|------------|------------|--------|
| in million rep |                                                                                                    |                                                                                                    |              |                         |                |                    |        |                |            |            |        |
| 🎯 🏟 🗒 🖶 🖂 🌘 🖲  | ) 1 / 5   😑                                                                                                    | 100%                                                                                                    | -   🗄 🛙      | 3   🔛 🐶                 | at a start     |                    |        |                |            | Tools Sigr | Commen |
|                |                                                                                                    |                                                                                                    |              |                         |                |                    |        |                |            |            |        |
|                | Tol                                                                                                    |                                                                                                    |              | TekExpre                | ss PCI         | Express            |        |                |            |            |        |
|                | IGNI                                                                                                    |                                                                                                    |              | System-                 | Roard Tes      | t Report           |        |                |            |            |        |
|                |                                                                                                    |                                                                                                    |              |                         |                |                    |        |                |            |            |        |
|                | Setup Information                                                                                                    | 1                                                                                                    | I pumper     |                         | L ppp a        | Thissian           |        |                |            |            |        |
|                | Date/Terra                                                                                                    |                                                                                                    | 2010/01      | 05-13-62                | DP00           | ET Version         |        | 0.0.8.179      |            |            |        |
|                | Davies Taxe                                                                                                    |                                                                                                    | 201902-04    | 01.13.02                | Scope          | Control Management |        | 000008         |            |            |        |
|                | Device type                                                                                                    |                                                                                                    | PCI Exman    | e-10.4.5.32             | SPC I          | Sena Number        |        | ATUNCAL        |            |            |        |
|                | TekExpress Vers                                                                                                    | ion                                                                                                    | Framework    | 4.9.0.5                 | Scope          | F/W Version        | 1      | 0.9.1 Build 16 |            |            |        |
|                | Test Mode                                                                                                    |                                                                                                    | SigTest Use  | er Defined              | Probe          | Model              | 1      | CA-SMA         |            |            |        |
|                | Spec Version                                                                                                    |                                                                                                    | Gen4 - 4.0   |                         | Probes         | 2 Model            | 1      | CA292D         |            |            |        |
|                | SigTest Version                                                                                                    |                                                                                                    | 3.2.0.3(Gen  | 1,2,3) 4.0.45 (Gen4)-Si | nal Probel     | 2 Serial Number    | N      | 7A             |            |            |        |
|                | Clot Mumber                                                                                                    |                                                                                                    | 16515 4.0.40 | 5 (Gen4) Meset lests    | Probe          | 3 Model            | N      | ίΑ.            |            |            |        |
|                | Overall Execution                                                                                                    | Time                                                                                                    | 0:01:17      |                         | Probec         | 3 Serial Number    | N      | 7A             |            |            |        |
|                | Overall Test Res                                                                                                    | it.                                                                                                    | Pass         |                         | Probe          | Model              | N      | TA             |            |            |        |
|                |                                                                                                    | a.                                                                                                    | 11000        |                         | Probe          | Senal Number       | N      | IA             |            |            |        |
|                | Composit Eye H<br>Transition Eye D<br>Non Transition E<br>Min Eye Width G<br>Min Time Betwee<br>TJ 20 E-12 Con4<br>D, dd Gen4<br>RU(RMS) Gen4<br>Peak to Peak JE<br>Estimaticat Exercisi | ischt Gent<br>lagram Gent<br>inn<br>inn Crossovers Gen<br>inn Crossovers Gen<br>inn Gent<br>ist Gent<br>ist Gent | 1            |                         |                |                    |        |                |            |            |        |
|                | Unit Interval Gen                                                                                                    | 4                                                                                                    |              |                         |                |                    |        |                |            |            |        |
|                | Measurement<br>Dotails                                                                                                    | Lane Name                                                                                                    | Data Rate    | Equalization N          | leasured Value | Test Result        | Margin | LowLimit       | High Limit |            |        |
|                | Mean Unit<br>Interval R1                                                                                                    | Lane0                                                                                                    | 16Gbps       | P04 Gen4 6              | 2.500 ps       | Informative        | NA     | NA             | NA         |            |        |
|                | Mean Unit<br>Interval R2                                                                                                    | Lane0                                                                                                    | 16Gbps       | P04 Gen4 6              | 2.500 ps       | Informative        | NA     | NA             | NA         |            |        |
|                | Mexan Unit                                                                                                    | Lane0                                                                                                    | 16Gbps       | P04 Gen4 6              | 2.500 ps       | Informative        | NA     | NA             | NA         |            |        |
|                | Interval R3                                                                                                    |                                                                                                    |              |                         |                |                    |        |                |            |            |        |

Figure 52 TekExpress PCI Express System-Board Signal Quality Test Report

15.Once test report is generated you can save the Test Session in TekExpress, Options → Save Test Setup → Tek\_Gen4\_SYS\_SQ\_MOI (Example of session name). The saved data can be found in the location X:\PCI Express\Tek\_Gen4\_SYS\_SQ\_MOI\DUT001.

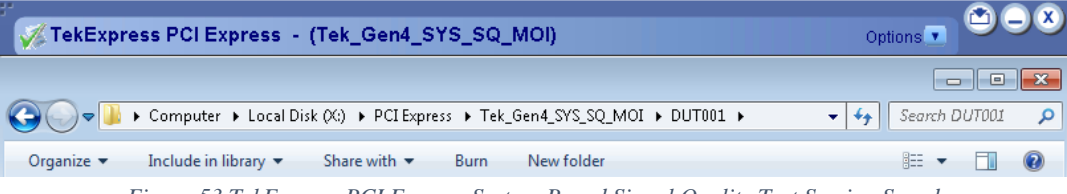

Figure 53 TekExpress PCI Express System-Board Signal Quality Test Session Saved

## 4.5 System-Board Transmitter Preset Test for 16 GT/s

This is referred as "System Board Transmitter Preset Test for 16.0 GT/s" in *PCI Express*® *Architecture PHY Test Specification Revision 4.0*. This test is run on all card electromechanical form factor system boards that operate at 16.0 GT/s. The test verifies that the system board produces the correct transmitter equalization values for each preset in the set of 11 presets.

- 1. Power down the system under test and insert the compliance base board (CLB) 4.0 into the slot for test.
- 2. Terminate all Tx lanes with 50-ohm terminations except the lane under test.
- 3. Launch TekExpress PCI Express Application from TekScope  $\rightarrow$  Analyze menu.
- 4. Select the configuration in the application as per the figure below.

| Setup 1 DUT DUT ID DUT 001 Image: Start start start | 🥳 TekExpress PCI Express 🕞                                                                                                    | (Untitled)*                                                                                                    | Options 🔽 🗂 🖵 🖉               |
|----------------------------------------------------------------------------------------------------|----------------------------------------------------------------------------------------------------|----------------------------------------------------------------------------------------------------|-------------------------------|
| Multi-Lane Automated DUT Control Setup<br>Selected Lanes Signal Validation                                                                                                    | TekExpress PCI Express -       Setup     1     DUT       Status     2     Test Selection       3     Acquisitions       4     Configuration       5     Preferences | (Untitle d)*         DUT ID       DUT001       Image: Start Number of Start Number of Start Number | Options   Start  Pause  Setup |

Figure 54 TekExpress PCI Express System-Board Preset Test

5. Go to Test Selection panel and make sure all the tests are un-checked under 16Gbps tree node in 'Signal Test' tab by clicking on 'Deselect All' button. Go to 'Gen4 Preset Test' tab and click on 'Select All' button.

| TekExpress PCI Expre                | ess - (Untitled)*                                                  | Options 💽 🗂 🗕 🗶 |
|-------------------------------------|--------------------------------------------------------------------|-----------------|
| Setup DUT                           | CEM : System-Board : Gen4 - 4.0<br>Signal Test Gen4<br>Preset Test | Select All      |
| Results<br>Reports<br>S Preferences | s s n s n s n s n s n s n s n s n s n s                            | Pause           |
|                                     | Test Description Please select a test name to view its description | Of Schematic    |
| Completed.                          |                                                                    |                 |

Figure 55 TekExpress PCI Express System-Board Preset Test Selection 1

| 🗸 TekExp | ress PCI Express - | (Untitled)              |                                            |                |            | Opti           | ons 💽 管 |       |
|----------|--------------------|-------------------------|--------------------------------------------|----------------|------------|----------------|---------|-------|
| Setup    | DUT                | CEM : Sys               | tem-Board : Gen4<br>est Gen4<br>Preset Tes | m4 - 4.0<br>st | Deselect A | Select All     |         | Start |
| Status   | <u> </u>           |                         | Preset                                     | Preshoot       | Deemphasis | Dependencies   | Р       |       |
|          | 3 Acquisitions     | ▶ ✓                     | PO                                         | 0.0 dB         | -6.0 dB    | P04            |         |       |
| Results  | <b>Y</b>           | ~                       | P01                                        | 0.0 dB         | -3.5 dB    | P04            |         |       |
|          | Configuration      |                         | P02                                        | 0.0 dB         | -4.4 dB    | P04            |         |       |
| Reports  | - Conliguration    |                         | P03                                        | 0.0 dB         | -2.5 dB    | P04            |         |       |
|          |                    |                         | P04                                        | 0.0 dB         | 0.0 dB     | -              |         |       |
|          | 5 Preferences      |                         | P05                                        | 1.9 dB         | 0.0 dB     | P04            |         |       |
|          |                    |                         | P06                                        | 2.5 dB         | 0.0 dB     | P04            |         |       |
|          |                    |                         | P07                                        | 3.5 dB         | -6.0 dB    | P05,P02        |         |       |
|          |                    |                         | P08                                        | 3.5 dB         | -3.5 dB    | P06,P03        |         |       |
|          |                    |                         | P09                                        | 3.5 dB         | 0.0 dB     | P04            |         |       |
|          |                    | ✓                       | P10                                        | 0.0 dB         | -9.5 dB    | P04            |         |       |
|          |                    | Lanes<br>Selected<br>L0 | Lanes                                      |                | Show       | MOI) Schematic |         |       |
|          | Ready.             |                         |                                            |                |            |                |         |       |

Figure 56 TekExpress PCI Express System-Board Preset Test Selection 2

6. Go to Acquisition panel and set the source of Lane0 DATA to CH1 and CLOCK to CH3. We are using P7625 TriMode probe with tip P76CA-292C for DATA and P7313-SMA-Differential probe for CLOCK, to capture 2.0M UI (Gen4 Compliance Pattern) differential waveforms for every Tx EQ Preset.

Note: We will not capture and save the CLOCK signal for this test, but the physical connection to the scope is required.

| Setup     | DUT            | CEM : Sy<br>Lanes:0 | stem-Board :   | Gen4 - 4.0    |        | Refresh View Probes        |      |
|-----------|----------------|---------------------|----------------|---------------|--------|----------------------------|------|
|           | Test Selection | Lane                | Source         | Lane          | Source |                            |      |
| Status    |                | Data1               | CH1            | Clock         | CH3    |                            | Bour |
|           | Acquisitions   | -                   |                |               |        |                            | Pau  |
| Results   | Acquisitions   | Acqui               | sition         |               |        |                            |      |
|           |                | ▶ Lane0             | : 16Gbps P0 /  | Acquisition   |        |                            |      |
| Reports 4 | Configuration  | LaneO               | : 16Gbps P01   | Acquisition   |        |                            |      |
|           | L .            | LaneO               | : 16Gbps P02   | Acquisition   |        |                            |      |
| 5         | Preferences    | LaneO               | : 16Gbps P03   | Acquisition   |        |                            |      |
|           |                | LaneO               | : 16Gbps P04   | Acquisition   |        |                            |      |
|           |                | LaneO               | : 16Gbps P05   | Acquisition   |        |                            |      |
|           |                | Lane0               | : 16Gbps P06   | Acquisition   |        |                            |      |
|           |                | Lane0               | : 16Gbps P07   | Acquisition   |        |                            |      |
|           |                | LaneO               | : 16Gbps P08   | Acquisition   |        |                            |      |
|           |                | LaneO               | : 16Gbps P09   | Acquisition   |        |                            |      |
|           |                | Lane0               | :16Gbps P10    | Acquisition   |        |                            |      |
|           |                | Acquire O           | ntions         |               |        | No. Of Acquisitions (Gen4) |      |
|           |                |                     | e All Waveforr | ms Before Ana | lysis  |                            |      |
|           |                | Acquir              | e Only - Do No | ot Analyze    |        | 3                          |      |
|           |                | Roup Onti           | -<br>          |               |        |                            |      |
|           |                | Save Opti           | uns            |               |        | -                          |      |
|           |                | Save Or             | ily Analyzed   | Waveform      |        | ▼                          |      |

Figure 57 TekExpress PCI Express System-Board Preset Test Acquisitions

- 7. For the Tx Preset Test for System-Board in automated procedure we are using TekExpress PCI Express with automated DUT toggle option using AWG7122C. User can use AFG/AWG/GRL PCIE Controller for automated DUT toggle option. Refer the <u>'Appendix Section#5.3.5'</u> for manual DUT toggle option.
- 8. Go to Configuration panel and select the 'Signal Source for DUT Automation' [AWG7122 in this case] and select the check box 'Automated DUT Control'.

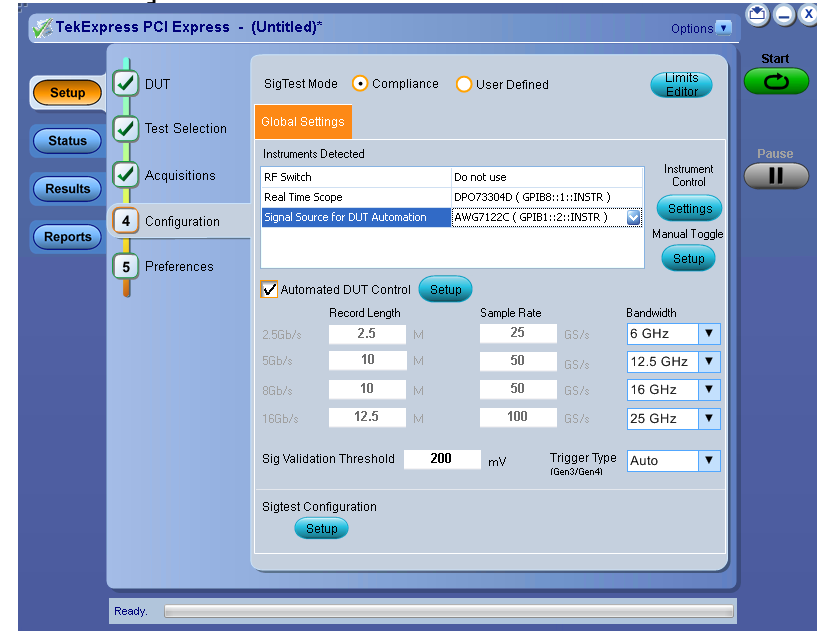

Figure 58 TekExpress PCI Express System-Board Preset Test Configuration

9. Click on SigTest configuration 'Setup' and observe the SigTest version used for this test.

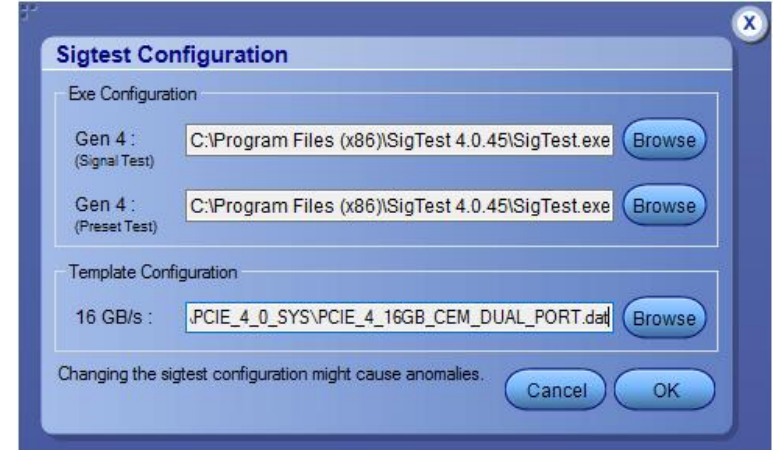

Figure 59 TekExpress PCI Express System-Board Preset Test SigTest Configuration

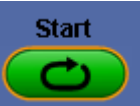

- 10. Click on **to** run the test.
- 11. Make the connection as per <u>section#3.8 (Figure 8 Tx Preset Test for System-Board</u> <u>– DUT Toggle Automation)</u> and verify that it as per the connection diagram that is prompted by application up during the run, Power ON the DUT and click OK to continue
- 12. Observe that the DUT will be toggled automatically from Gen1 to Gen4 Preset P0 And will start acquisition, observe that Package model embedded on the scope (refpkg\_endpoint\_3db\_thru.s4p) is not applied and waveform of each preset is saved.

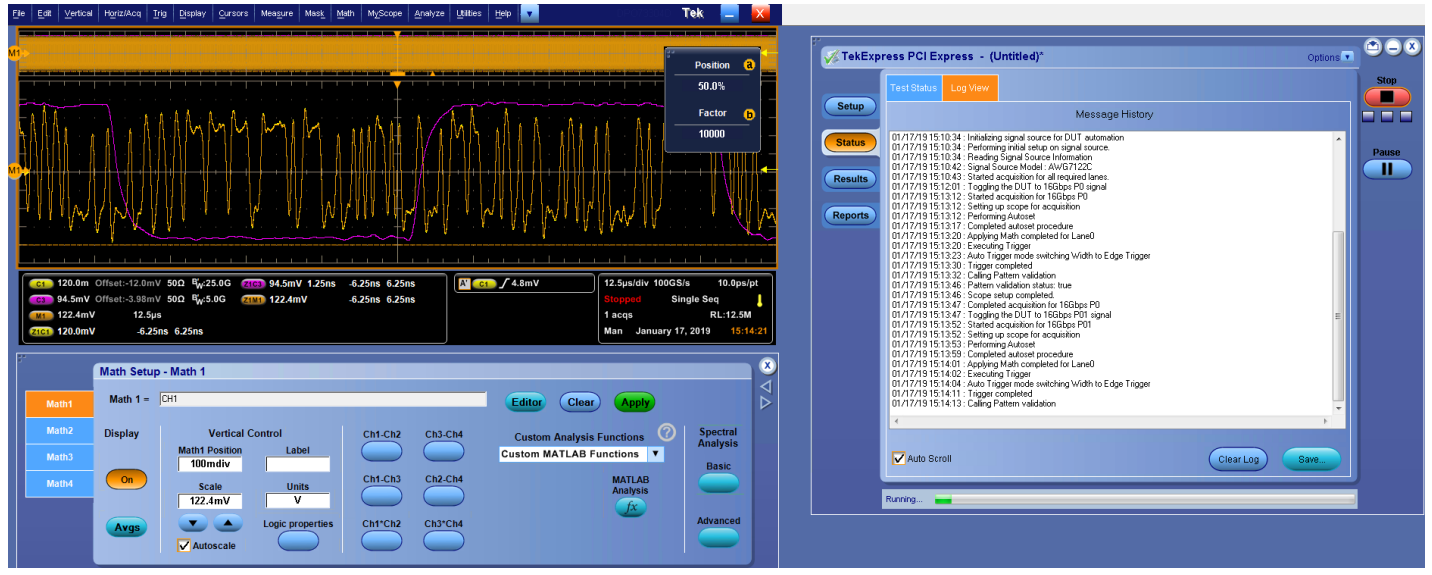

Figure 60 TekExpress PCI Express System-Board Preset Test NO Package Model applied

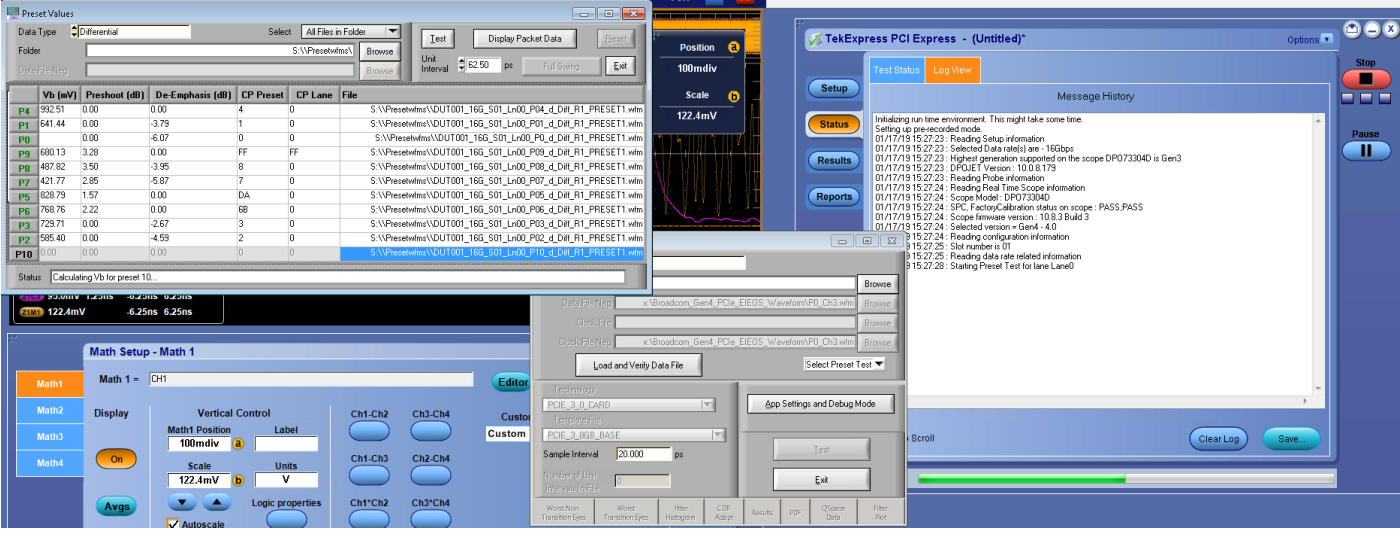

13. After acquiring the waveforms will be post-processed with SigTest.

Figure 61 TekExpress PCI Express System-Board Preset Test SigTest Analysis

14. Observe the test results in TekExpress Results panel and once all the results are updated a test report will be generated.

| Setup       Test Status       Log view       Message History         Status       01/17/1915/2841 : PreShoot: 2219 dB       01/17/1915/2842 : PreShoot: 2219 dB       Press         01/17/1915/2842 : PreShoot: 2219 dB       01/17/1915/2842 : PreShoot: 2219 dB       01/17/1915/2842 : PreShoot: 2219 dB       01/17/1915/2842 : PreShoot: 2219 dB       01/17/1915/2842 : PreShoot: 2219 dB       01/17/1915/2842 : PreShoot: 2248 dB       01/17/1915/2842 : PreShoot: 2248 dB       01/17/1915/2842 : PreShoot: 2248 dB       01/17/1915/2842 : PreShoot: 2248 dB       01/17/1915/2842 : PreShoot: 2248 dB       01/17/1915/2843 : PreShoot: 2348 dB       01/17/1915/2843 : PreShoot: 2348 dB       01/17/1915/2843 : PreShoot: 2348 dB       01/17/1915/2843 : PreShoot: 2348 dB       01/17/1915/2843 : PreShoot: 3248 dB       01/17/1915/2843 : PreShoot: 3248 dB       01/17/1915/2843 : PreShoot: 3248 dB       01/17/1915/2844 : PreShoot: 3248 dB       01/17/1915/2844 : PreShoot: 3248 dB       01/17/1915/2844 : PreShoot: 3248 dB       01/17/1915/2844 : PreShoot: 3248 dB       01/17/1915/2844 : PreShoot: 3248 dB       01/17/1915/2844 : PreShoot: 3248 dB       01/17/1915/2844 : PreShoot: 3248 dB       01/17/1915/2844 : PreShoot: 3283 dB       01/17/1915/2844 : PreShoot: 3283 dB       01/17/1915/2844 : PreShoot: 3283 dB       01/17/1915/2844 : PreShoot: 3283 dB       01/17/1915/2844 : PreShoot: 3283 dB       01/17/1915/2844 : PreShoot: 3283 dB       01/17/1915/2844 : PreShoot: 3283 dB       01/17/1915/2844 : PreShoot: 3283 dB       01/17/1915/2844 : PreShoot: 3280 dB       01/17/1915/2844 : PreShoot: 3280 dB | 🚀 TekExpi                    | ress PCI Express - (Untitled)*                                                                                                    | Options   |       |
|----------------------------------------------------------------------------------------------------|------------------------------|----------------------------------------------------------------------------------------------------|-----------|-------|
| Setup       Message History         Status       0/17/19 15:28.41 : Populating results for preset :P06 Ger4         0/17/19 15:28.41 : PreShoot : 2.213 dB       0/17/19 15:28.42 : DeEmphasis : 0.00 dB         0/17/19 15:28.42 : Pass/Fail Result : Pass       0/17/19 15:28.42 : Pass/Fail Result : Pass         0/17/19 15:28.42 : Pass/Fail Result : Pass       0/17/19 15:28.42 : Pass/Fail Result : Pass         0/17/19 15:28.42 : Pass/Fail Result : Pass       0/17/19 15:28.43 : Pass/Fail Result : Pass         0/17/19 15:28.43 : Pass/Fail Result : Pass       0/17/19 15:28.43 : Pass/Fail Result : Pass         0/17/19 15:28.43 : Pass/Fail Result : Pass       0/17/19 15:28.43 : Pass/Fail Result : Pass         0/17/19 15:28.44 : Pass/Fail Result : Pass       0/17/19 15:28.44 : Pass/Fail Result : Pass         0/17/19 15:28.44 : Pass/Fail Result : Pass       0/17/19 15:28.44 : Pass/Fail Result : Pass         0/17/19 15:28.44 : Pass/Fail Result : Pass       0/17/19 15:28.45 : Pass/Fail Result : Pass         0/17/19 15:28.45 : Pass/Fail Result : Pass       0/17/19 15:28.45 : Pass/Fail Result : Pass         0/17/19 15:28.45 : Pass/Fail Result : Pass       0/17/19 15:28.45 : Pass/Fail Result : Pass         0/17/19 15:28.45 : Pass/Fail Result : Pass       0/17/19 15:28.45 : Pass/Fail Result : Pass         0/17/19 15:28.45 : Pass/Fail Result : Pass       0/17/19 15:28.45 : Pass/Fail Result : Pass         0/17/19 15:28.45 : Pass/Fail Result : Pass       0/17/19 15:28.45 : Pass                                                                                                    |                              | Test Status Log View                                                                                                    |           | Start |
| Status       01/17/19 15.28.41 : Propulating results for preset : P06 Gen4       Image: Status       Image: Status       Im                                                                                                    | Setup                        | Message History                                                                                                    |           |       |
|                                                                                                    | Status<br>Results<br>Reports | 01/17/19 15:28.41 : Populating results for preset :P06 Gen4<br>01/17/19 15:28.42 : Def mpdssis : 0.000 dB<br>01/17/19 15:28.42 : Postphasis : 0.000 dB<br>01/17/19 15:28.42 : Postphasis : 0.000 dB<br>01/17/19 15:28.42 : Postphasis : -0.000 dB<br>01/17/19 15:28.42 : Postphasis : -0.867 dB<br>01/17/19 15:28.43 : Def mpdssis : -0.867 dB<br>01/17/19 15:28.43 : Def mpdssis : -0.867 dB<br>01/17/19 15:28.43 : Postphasis : -0.867 dB<br>01/17/19 15:28.43 : Postphasis : -0.867 dB<br>01/17/19 15:28.43 : Postphasis : -0.867 dB<br>01/17/19 15:28.43 : Postphasis : -0.867 dB<br>01/17/19 15:28.43 : Postphasis : -0.867 dB<br>01/17/19 15:28.43 : Postphasis : -0.867 dB<br>01/17/19 15:28.43 : Postphasis : -0.867 dB<br>01/17/19 15:28.43 : Postphasis : -0.867 dB<br>01/17/19 15:28.43 : Postphasis : -0.987 dB<br>01/17/19 15:28.44 : Postphasis : -0.987 dB<br>01/17/19 15:28.44 : Postphasis : -0.987 dB<br>01/17/19 15:28.44 : Postphasis : -0.987 dB<br>01/17/19 15:28.44 : Postphasis : -0.000 dB<br>01/17/19 15:28.45 : Postphasis : -0.000 dB<br>01/17/19 15:28.45 : Postphasis : -0.010 dB<br>01/17/19 15:28.45 : Postphasis : -0.010 dB<br>01/17/19 15:28.45 : Postphasis : -0.010 dB<br>01/17/19 15:28.45 : Postphasis : -0.615 dB<br>01/17/19 15:28.46 : Postphasis : -0.615 dB<br>01/17/19 15:28.48 : SigT est analysis is in progress, result will be updated after analysis<br>01/17/19 15:28.48 : SigT est analysis is in progress, result will be updated after analysis<br>01/17/19 15:28.45 : Postphase : -0.615 dB<br>01/17/19 15:28.48 : SigT est analysis is in progress, result will be updated after analysis<br>01/17/19 15:28.45 : Postphase : -0.615 dB<br>01/17/19 15:28.45 : Postphase : -0.615 dB<br>01/17/19 15:28.45 : Postphase : -0.615 dB<br>01/17/19 15:28.45 : : Test execution completed. | E<br>Save | Pause |

Figure 62 TekExpress PCI Express System-Board Preset Test Status

| Preset         Pass/Fail         Vb         PreShoot         DeEmphasis           • Lane0         •         •         •         •         •         •         •         •         •         •         •         •         •         •         •         •         •         •         •         •         •         •         •         •         •         •         •         •         •         •         •         •         •         •         •         •         •         •         •         •         •         •         •         •         •         •         •         •         •         •         •         •         •         •         •         •         •         •         •         •         •         •         •         •         •         •         •         •         •         •         •         •         •         •         •         •         •         •         •         •         •         •         •         •         •         •         •         •         •         •         •         •         •         •         •         •         •         •                                                                                                    |
|----------------------------------------------------------------------------------------------------|
| Cane0         PO Gen4         Pass         493.259 mV         0.000 dB         -6.073 dB           G PO1 Gen4         Pass         641.442 mV         0.000 dB         -3.792 dB           G PO1 Gen4         Pass         561.442 mV         0.000 dB         -4.586 dB           G PO3 Gen4         Pass         729.709 mV         0.000 dB         -2.672 dB           G PO3 Gen4         Pass         729.709 mV         0.000 dB         -2.672 dB           G PO4 Gen4         Pass         925.056 mV         0.000 dB         -2.672 dB           G PO4 Gen4         Pass         922.505 mV         0.000 dB         0.000 dB           G PO5 Gen4         Pass         728.728 mV         1.566 dB         0.000 dB           G PO5 Gen4         Pass         728.72 mV         2.19 dB         0.000 dB           G PO7 Gen4         Pass         788.782 mV         2.19 dB         0.000 dB           G PO8 Gen4         Pass         487.819 mV         3.489 dB         -3.951 dB           G PO8 Gen4         Pass         680.127 mV         3.283 dB         0.000 dB           G P08 Gen4         Pass         328.073 mV         0.000 dB         -8.615 dB                                                                                                    |
| 9 P0 Gen4         Pass         493.259 mV         0.000 dB         -6.073 dB           9 P01 Gen4         Pass         641.442 mV         0.000 dB         -3.792 dB           9 P02 Gen4         Pass         658.402 mV         0.000 dB         -4.586 dB           9 P03 Gen4         Pass         729.708 mV         0.000 dB         -2.672 dB           9 P04 Gen4         Pass         925.055 mV         0.000 dB         0.000 dB           9 P05 Gen4         Pass         926.205 mV         0.000 dB         0.000 dB           9 P05 Gen4         Pass         926.705 mV         1.666 dB         0.000 dB           9 P05 Gen4         Pass         728.708 mV         2.219 dB         0.000 dB           9 P05 Gen4         Pass         748.762 mV         2.219 dB         0.000 dB           9 P05 Gen4         Pass         421.771 mV         2.248 dB         -5.867 dB           9 P05 Gen4         Pass         421.771 mV         3.283 dB         -3.951 dB           9 P05 Gen4         Pass         680.127 mV         3.283 dB         -3.851 dB           9 P05 Gen4         Pass         680.127 mV         3.283 dB         0.000 dB         -9.615 dB                                                                                                    |
| 9 P01 Gen4         Ø Pass         641.442 mV         0.000 dB         -3.792 dB           10 P02 Gen4         Ø Pass         565.402 mV         0.000 dB         -4.556 dB           10 P03 Gen4         Ø Pass         729.703 mV         0.000 dB         -2.672 dB           10 P03 Gen4         Ø Pass         925.505 mV         0.000 dB         0.000 dB         0.000 dB           10 P05 Gen4         Ø Pass         923.505 mV         0.000 dB         0.000 dB         0.000 dB           10 P05 Gen4         Ø Pass         828.792 mV         1.566 dB         0.000 dB         0.000 dB           10 P05 Gen4         Ø Pass         788.762 mV         2.110 dB         0.000 dB         0.000 dB           10 P05 Gen4         Ø Pass         421.711 mV         2.848 dB         -5.667 dB         0.000 dB           10 P05 Gen4         Ø Pass         487.819 mV         3.283 dB         0.000 dB         -3.951 dB           10 P05 Gen4         Ø Pass         580.127 mV         3.283 dB         0.000 dB         -9.615 dB           10 P05 Gen4         Ø Pass         328.073 mV         0.000 dB         -9.615 dB                                                                                                    |
| • P02 Gen4               • Pass          585 402 mV          0.000 dB          -4.586 dB                 • P03 Gen4               • Pass          728 708 mV          0.000 dB          -2.672 dB                 • P04 Gen4               • Pass          925.055 mV          0.000 dB          -2.672 dB                 • P04 Gen4               • Pass          925.055 mV          0.000 dB          0.000 dB                 • P05 Gen4               • Pass          787.762 mV          1.566 dB          0.000 dB                 • P05 Gen4               • Pass          787.771 mV          2.219 dB          0.000 dB                 • P05 Gen4               • Pass          421.771 mV          3.498 dB          -3.951 dB                 • P05 Gen4               • Pass          680.127 mV          3.283 dB          0.000 dB                 • P10 Gen4                • P10 Gen4                • P10 Gen4                • Pass                                                                                                    |
| 9         P03 Gen4         Pass         729.708 mV         0.000 dB         -2.672 dB           9         P04 Gen4         Pass         992.505 mV         0.000 dB         0.000 dB           9         P05 Gen4         Pass         928.726 mV         1.666 dB         0.000 dB           9         P05 Gen4         Pass         768.762 mV         2.219 dB         0.000 dB           9         P07 Gen4         Pass         421.771 mV         2.248 dB         -5.867 dB           9         P03 Gen4         Pass         421.771 mV         3.486 dB         -3.951 dB           9         P03 Gen4         Pass         680.127 mV         3.283 dB         0.000 dB           9         P03 Gen4         Pass         580.127 mV         3.283 dB         0.000 dB           9         P10 Gen4         Pass         328.073 mV         0.000 dB         -8.615 dB                                                                                                    |
| 9 P04 Gen4         9 Pass         992.505 mV         0.000 dB         0.000 dB           9 P05 Gen4         9 Pass         928.792 mV         1.566 dB         0.000 dB           9 P05 Gen4         9 Pass         768.762 mV         2.116 dB         0.000 dB           9 P07 Gen4         9 Pass         421.771 mV         2.446 dB         -5.867 dB           9 P08 Gen4         9 Pass         421.771 mV         2.446 dB         -5.867 dB           10 P08 Gen4         9 Pass         421.771 mV         2.486 dB         -5.867 dB           10 P08 Gen4         9 Pass         487.819 mV         3.286 dB         -3.961 dB           10 P08 Gen4         9 Pass         487.819 mV         3.286 dB         0.000 dB           10 P08 Gen4         9 Pass         328.073 mV         0.000 dB         -9.615 dB                                                                                                    |
| IP 05 Gen4         Image: Second second second |
| • P06 Gen4               • Pass          768.762 mV          2.219 dB          0.000 dB                 • P06 Gen4               • Pass          421.771 mV          2.284 dB          -5.867 dB                 • P03 Gen4               • Pass          421.771 mV          3.488 dB          -3.951 dB                 • P03 Gen4               • Pass          680.127 mV          3.488 dB          -3.951 dB                 • P03 Gen4               • Pass          680.127 mV          3.283 dB          0.000 dB                 • P10 Gen4               • Pass          328.073 mV          0.000 dB          -8.615 dB                                                                                                    |
| In P07 Gen4         Image: Pass         421.771 mW         2.484 dB         -5.867 dB           Image: P08 Gen4         Image: Pass         487.819 mW         3.498 dB         -3.951 dB           Image: P08 Gen4         Image: Pass         487.819 mW         3.498 dB         -3.951 dB           Image: P08 Gen4         Image: Pass         680.127 mW         3.283 dB         0.000 dB           Image: P10 Gen4         Image: Pass         328.073 mV         0.000 dB         -9.615 dB                                                                                                    |
| ⊕ P08 Gen4         ⊘ Pass         487.819 mV         3.498 dB         -3.951 dB           ⊕ P09 Gen4         ⊘ Pass         680.127 mV         3.283 dB         0.000 dB           ⊕ P10 Gen4         ⊘ Pass         328.073 mV         0.000 dB         -9.615 dB                                                                                                    |
| IP09 Gen4         Image: OP38         B80.127 mV         3.283 dB         0.000 dB           Image: OP10 Gen4         Image: OP38         328.073 mV         0.000 dB         -9.615 dB                                                                                                    |
| 🖸 P10 Gen4 🥑 Pass 328.073 mV 0.000 dB -9.615 dB                                                                                                    |
|                                                                                                    |
|                                                                                                    |

Figure 63 TekExpress PCI Express System-Board Preset Test Results

| View | Window Help               |           |              |                            |               |                |             |                 |        |     |  |
|------|---------------------------|-----------|--------------|----------------------------|---------------|----------------|-------------|-----------------|--------|-----|--|
| 7    | Dr 😱 🗒                    | - □       |              | 1 / 1 108% -               | ur an         | Ŧ              | 8           | Tools           | Sign   | Con |  |
| _    |                           |           |              |                            |               |                |             |                 |        |     |  |
|      |                           |           |              |                            |               |                |             |                 |        |     |  |
|      | <b>— —</b> <i>4</i>       | 9         |              | TekEvpress                 | PCI Ev        | nrass          |             |                 |        |     |  |
|      | I EL/ITOP                 |           |              | TEREAPIESS                 |               | picaa          |             |                 |        |     |  |
|      |                           |           |              | System-Boar                | rd Test Re    | port           |             |                 |        |     |  |
|      | Setup Information         |           |              |                            |               |                |             |                 |        |     |  |
|      | DUTID                     |           | DUT001       |                            | DPOJET Ve     | sion           |             | 10.0.8.179      |        |     |  |
|      | Date/Time                 |           | 2019-01-17 1 | 5:10:31                    | Scope Mode    | ł              |             | DP073304D       |        |     |  |
|      | Device Type               |           | CEM          |                            | Scope Seria   | I Number       |             | B241041         |        |     |  |
|      | TIT                       |           | PCI Express  | 10.4.5.26 (DAJLY)          | SPC, Facto    | vCalibration   |             | PASS:PASS       |        |     |  |
|      | TekExpress Version        |           | Framework:4  | .9.0.5                     | Scope F/W     | Version        |             | 10.8.3 Build 3  | l.     |     |  |
|      | Test Mode                 |           | SigTest Com  | pliance                    | Probe1 Mod    | el             |             | P76CA-292C      | P7625  |     |  |
|      | Spec Version              |           | Gen4 - 4.0   |                            | Probe1 Seria  | al Number      |             | B001104;B001207 |        |     |  |
|      | SigTest Version           |           | 3.2.0.3(Gen1 | ,2,3) 4.0.45 (Gen4)-Signal | Probe2 Mod    | el             |             | NA              | NA     |     |  |
|      | Sigliest version          |           | Tests 4.0.45 | (Gen4)-Preset Tests        | Probe2 Seria  | al Number      |             | NA              |        |     |  |
|      | Slot Number               |           | 01           |                            | Probe3 Mod    | el             |             | P7313SMA        |        |     |  |
|      | Overall Test Result       |           | Pass         |                            | Probe3 Seria  | al Number      |             | B022248         |        |     |  |
|      | Overall Execution Time    |           | 0:11:30      |                            | Probe4 Mod    | el             |             | NA              |        |     |  |
|      |                           |           |              |                            | Probe4 Seria  | al Number      |             | N/A             | A      |     |  |
|      |                           |           |              |                            | Signal Source | e Model        |             | AWG7122C        | 20     |     |  |
|      |                           |           |              |                            | Signal Sour   | e Serial Numbe | r           | B050012         |        |     |  |
|      | DUT COMMENT:              | DUT001    |              |                            |               |                |             |                 |        |     |  |
|      | Taet Nama Summary Tah     | la        |              |                            |               |                |             |                 |        |     |  |
|      | Toor Harris Comminary Too | 10        |              |                            |               |                |             |                 |        |     |  |
|      |                           |           |              |                            |               |                |             |                 |        |     |  |
|      | DEFORT DECLUTE            |           |              |                            |               |                |             |                 |        |     |  |
|      | Preset Namo               | Lano Namo |              | Deschool                   | Do Emphaei    |                | 1/b         |                 | Docult |     |  |
|      | Pi Gen4                   | Lane      |              | 0.000 //B                  | -6.073.dB     | 0              | 403 250 mV  |                 | Daee   |     |  |
|      | P10 Gen4                  | Lane0     |              | 0.000 dB                   | -0.073 dB     |                | 493.209 mV  |                 | Daee   |     |  |
|      | P01 Gen4                  | LanaO     |              | 0.000 dB                   | 3 702 dB      |                | 641 442 mV  |                 | Pasa   |     |  |
|      | P01 Gen4                  | Lane0     |              | 0.000 dB                   | -3.792 dB     |                | 595.402 mV  |                 | Page   |     |  |
|      | P02 Gen4                  | Lane0     |              | 0.000 dB                   | -2.672.dB     |                | 729 708 mV  |                 | Page   |     |  |
|      | P04 Gen4                  | LaneO     |              | 0.000 dB                   | 0.000.48      |                | 992 505 mV  |                 | Daee   |     |  |
|      | P05 Gen4                  | Lane0     |              | 1.566 dB                   | 0.000 dB      |                | 828.702 mV  |                 | Page   |     |  |
|      | P06 Gen4                  | Lane0     |              | 2.219 dB                   | 0.000 dB      |                | 768 762 mV  |                 | Pass   |     |  |
|      | P07 Gen4                  | Lane0     |              | 2.848 dB                   | -5.867 dB     |                | 421 771 mV  |                 | Page   |     |  |
|      | P08 Gen4                  | Lane0     |              | 3.498 dB                   | -3.951 dP     |                | 487 819 ml/ |                 | Page   | _   |  |
|      | TOO GOIN                  | Landu     |              | 0.400 00                   | -0.001 UB     |                | 407.0191110 |                 | 1 000  |     |  |
|      | P09 Gen4                  | ane()     |              | 3 283 68                   |               |                | P991127 mV  |                 | Pace   |     |  |

Figure 64 TekExpress PCI Express System-Board Preset Test Report

15.Once test report is generated you can save the Test Session in TekExpress, Options → Save Test Setup → Tek\_Gen4\_SYS\_Preset\_MOI (Example of session name). The saved data can be found in the location X:\PCI Express\Tek\_Gen4\_SYS\_Preset\_MOI\DUT001.

| <pre>% TekExpress PCI Express - (Tek_Gen4_SYS_Preset_MOI)</pre>               | Options 💽 🔿 🏵       |
|-------------------------------------------------------------------------------|---------------------|
|                                                                               |                     |
| Computer → Local Disk (X:) → PCI Express → Tek_Gen4_SYS_Preset_MOI → DUT001 → | ✓ ✓ ✓ Search DUT001 |
| Organize ▼ Include in library ▼ Share with ▼ Burn New folder                  | := 🕶 🔳 🔞            |

Figure 65 TekExpress PCI Express System-Board Preset Test Session Saved

# 5. Appendix

## 5.1 Channel Loss

All loss values are nominal differential insertions loss and actual loss values may vary with different cables, connectors, and board-to-board variation.

## 5.1.1 Channel Loss for Tx Signal Quality Test Add-In-Card

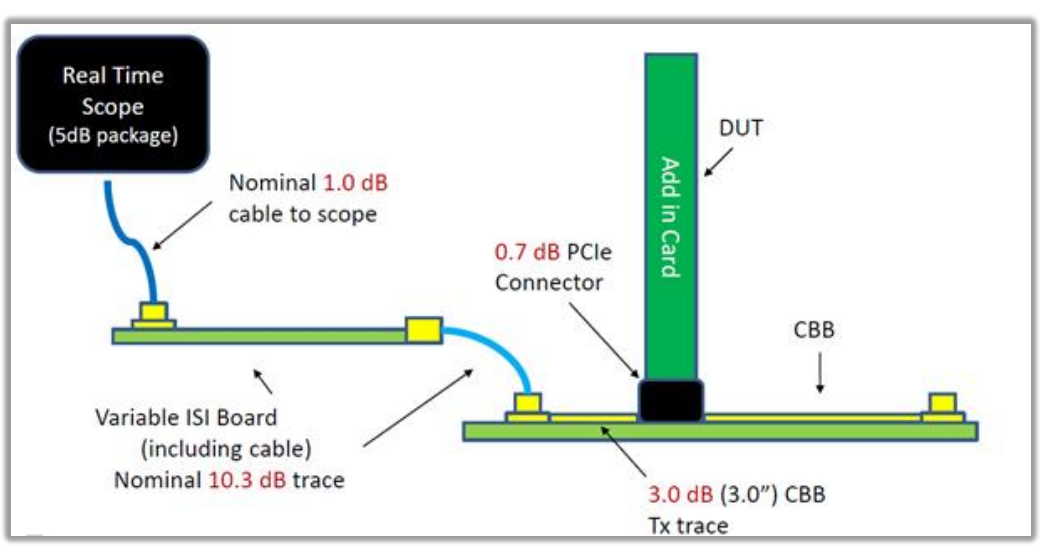

Figure 66 Channel Loss for Tx Signal Quality Test Add-In-Card

## 5.1.2 Channel Loss for Tx Preset Test Add-In-Card

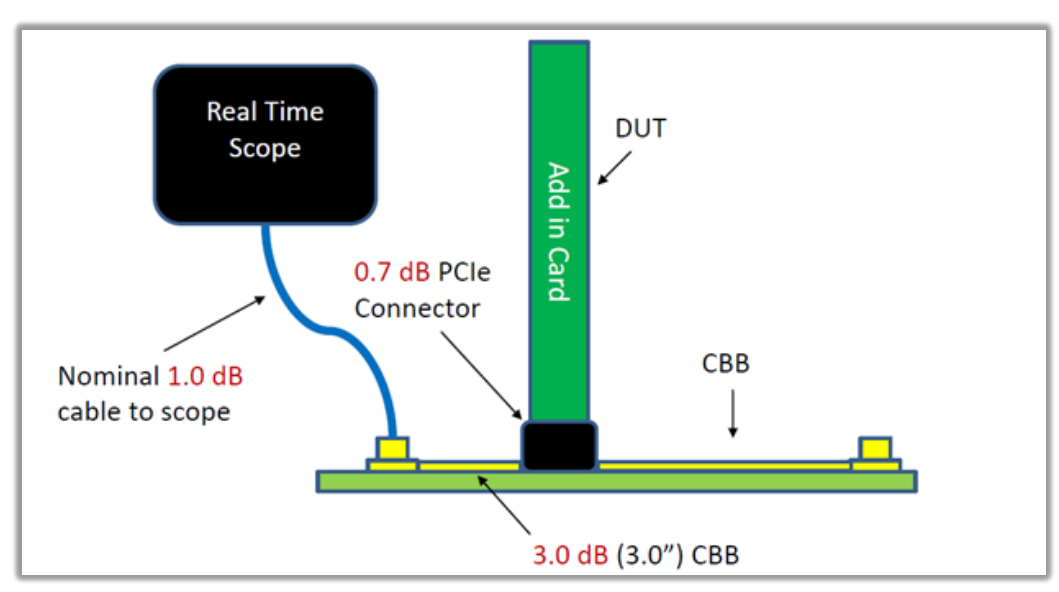

Figure 67 Channel Loss for Tx Preset Test Add-In-Card

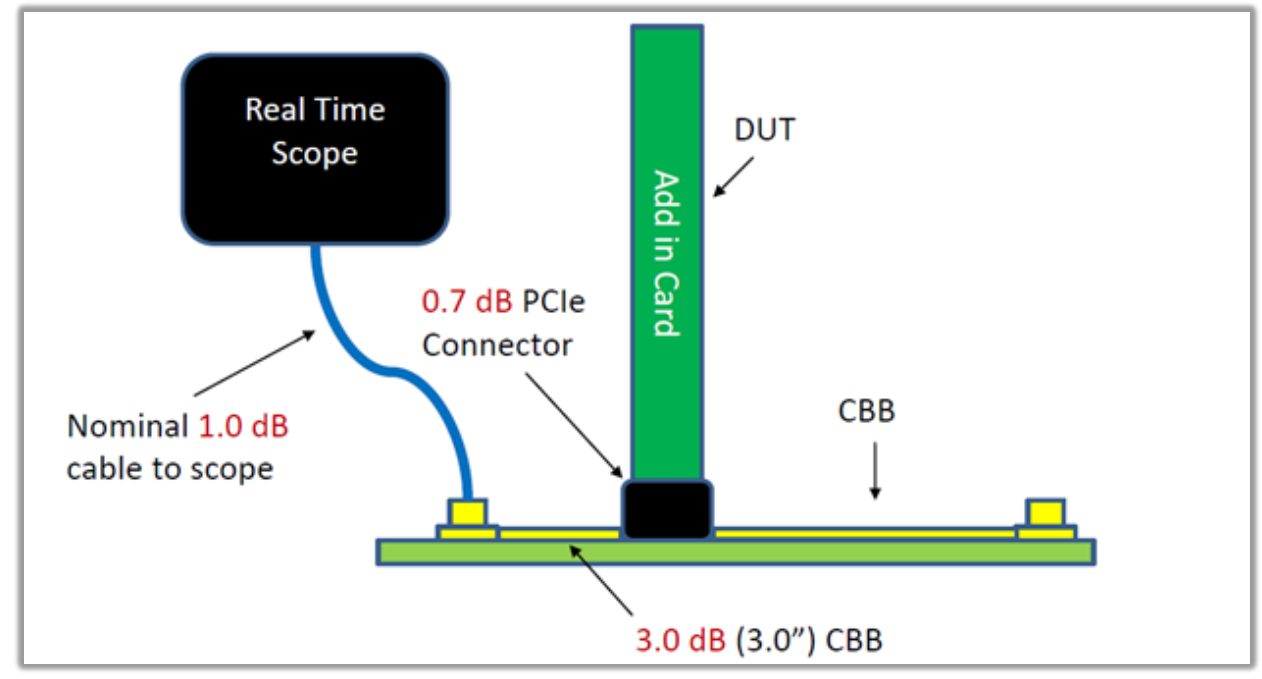

## 5.1.3 Channel Loss for Tx Pulse Width Jitter Test Add-In-Card

Figure 68 Channel Loss for Tx Pulse Width Jitter Test Add-In-Card

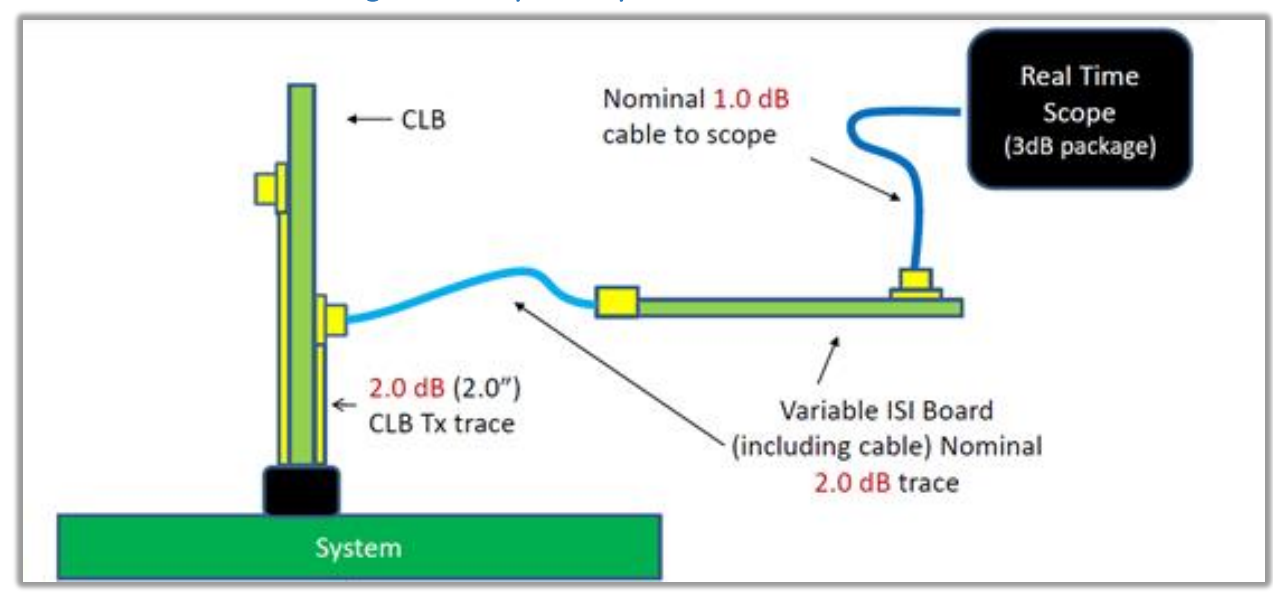

#### 5.1.4 Channel Loss for Tx Signal Quality Test System-Board

Figure 69 Channel Loss for Tx Signal Quality Test System-Board

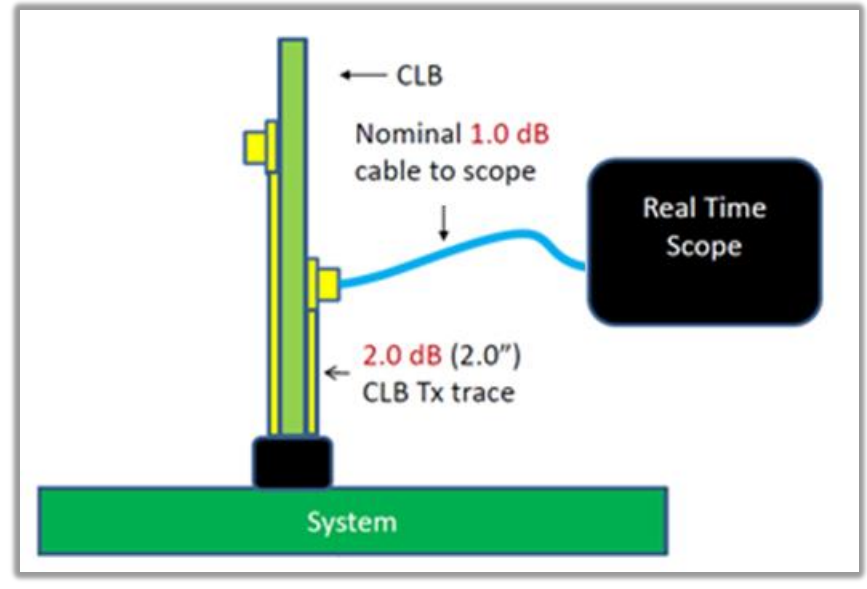

## 5.1.5 Channel Loss for Tx Preset Test System-Board

Figure 70 Channel Loss for Tx Preset Test System-Board

#### 5.2 Fixture Characterization Preliminary

This document talks about Gen4 Fixture Characterization with measurement setups for Add-In-Card and System-Board.

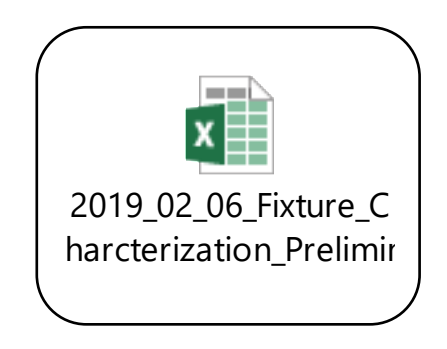

#### 5.3 DUT Toggle using Manual Mode

Ensure that in TekExpress PCI Express application you select 'Do not use' as 'signal source for toggle' in the configuration panel as show in the figure below.

| V TekExpress                            | s PCI Express - ( | (Untitled)*                              |               |         |               |                         |              | Opti      | ons 💌 |       |
|-----------------------------------------|-------------------|------------------------------------------|---------------|---------|---------------|-------------------------|--------------|-----------|-------|-------|
| Setup                                   | рит               | SigTest Mode O Compliance O User Defined |               |         |               |                         |              |           |       | Start |
| Status                                  | Test Selection    | Global Settir                            |               |         |               |                         |              |           |       |       |
| Status                                  |                   | Instruments D                            | Pause         |         |               |                         |              |           |       |       |
| Results                                 | Acquisitions      | RF Switch                                |               |         | Do no         | otuse                   |              | Contr     | rol   |       |
|                                         | Configuration     | Real Time Sco<br>Signal Source           | for DUT Autom | ation   | MSO:<br>Do no | 73304DX (GPIB<br>at use | 8::1::INSTR) | Settir    | ngs   |       |
| Reports 4                               | Configuration     |                                          |               |         |               |                         |              | Manual T  | oggle |       |
| 5                                       | Preferences       |                                          |               |         |               |                         |              | Setu      | qu    |       |
| l i i i i i i i i i i i i i i i i i i i | ,                 | Automat                                  | ed DUT Contro | ol Setu | up            |                         |              |           |       |       |
|                                         |                   |                                          | Record Length |         |               | Sample Rate             |              | Bandwidth |       |       |
|                                         |                   | 2.5Gb/s                                  | 10            | Μ       |               | 25                      | GS/s         | 6 GHz     | Y     |       |
|                                         |                   |                                          | 10            | Μ       |               | 50                      | GS/s         | 12.5 GHz  | •     |       |
|                                         |                   |                                          | 10            | М       |               | 50                      | GS/s         | 16 GHz    | •     |       |
|                                         |                   | 16Gb/s                                   | 12.5          | м       |               | 100                     | GS/s         | 25 GHz    | Y     |       |
|                                         |                   | Sig Validatio                            | n Threshold   | 200     | )             | mV .                    | Trigger Type | Auto      | T     |       |
|                                         |                   |                                          |               |         |               |                         | (Gen3/Gen4)  |           |       |       |
|                                         |                   | Sigtest Cont                             | figuration    |         |               |                         |              |           |       |       |
|                                         |                   | Setu                                     | q             |         |               |                         |              |           |       |       |
|                                         |                   |                                          |               |         |               |                         |              |           |       |       |
| _                                       |                   |                                          |               |         |               |                         |              |           |       |       |
| Con                                     | npleted.          |                                          |               |         |               |                         |              |           |       |       |

Figure 71 TekExpress PCI Express DUT Toggle in Manual Mode

#### 5.3.1 Tx Signal Quality Test for Add-In-Card – DUT Toggle in Manual Mode

For Tx Signal Quality Test for Add-In-Card with DUT toggle in Manual Mode, make the connection as per <u>section# 3.1 (Figure 1 Tx Signal Quality Test for Add-In-Card – DUT Toggle in Manual Mode)</u> and start the test. User needs to push the 'CMTS' pulse button for 14 times to get to the Gen4 Preset0 pattern, post-acquisition of Gen4 Preset0, TekExpress application will prompt the user to send Gen4 Preset1 pattern then push the pulse button one time and click OK so that application will acquire. Continue this operation till Gen4 Preset10. The implementation method remains like <u>section#4.1</u> exception point#8 is replaced with this step, where user selected 'Do not use' for 'Signal Source for DUT Automation.

## 5.3.2 Tx Preset Test for Add-In-Card – DUT Toggle in Manual Mode

For Tx Signal Quality Test for Add-In-Card with DUT toggle in Manual Mode, make the connection as per section# 3.2 (Figure 2 Tx Preset / Pulse Width Jitter Test for Add-In-Card – DUT Toggle in Manual Mode) and start the test. User needs to push the 'CMTS' pulse button for 14 times to get to the Gen4 Preset0 pattern, post-acquisition of Gen4 Preset0, TekExpress application will prompt the user to send Gen4 Preset1 pattern then push the pulse button one time and click OK so that application will acquire. Continue this operation till Gen4 Preset10. The implementation method remains like section#4.2 exception point#8 is replaced with this step, where user selected 'Do not use' for 'Signal Source for DUT Automation.

#### 5.3.3 Tx Pulse Width Jitter Test for Add-In-Card – DUT Toggle in Manual Mode

For Tx Signal Quality Test for Add-In-Card with DUT toggle in Manual Mode, make the connection as per <u>section# 3.2 (Figure 2 Tx Preset / Pulse Width Jitter Test</u> for Add-In-Card – DUT Toggle in Manual Mode) and start the test. User needs to push the 'CMTS' pulse button for 26 times to get to the Gen4 Preset0 pattern, post-acquisition of Gen4 Preset0, TekExpress application will prompt the user to send Gen4 Preset1 pattern then push the pulse button one time and click OK so that application will acquire. Continue this operation till Gen4 Preset10. The implementation method remains like <u>section#4.3</u> exception point#8 is replaced with this step, where user selected 'Do not use' for 'Signal Source for DUT Automation.

#### 5.3.4 Channel Tx Signal Quality Test for System-Board – DUT Toggle in Manual Mode

For Tx Signal Quality Test for System-Board with DUT toggle in Manual Mode, make the connection as per <u>section#3.3 (Figure 3 Tx Signal Quality Test for System-Board – DUT Toggle in Manual Mode)</u> and start the test. User needs to push the 'CMTS' pulse button for 14 times to get to the Gen4 Preset0 pattern, post-acquisition of Gen4 Preset0, TekExpress application will prompt the user to send Gen4 Preset1 pattern then push the pulse button one time and click OK so that application will acquire. Continue this operation till Gen4 Preset10. The implementation method remains like <u>section#4.4</u> exception point#8 is replaced with this step, where user selected 'Do not use' for 'Signal Source for DUT Automation.

#### 5.3.5 Channel Tx Signal Quality Test for System-Board – DUT Toggle in Manual Mode

For Tx Preset Test for System-Board with DUT toggle in Manual Mode, make the connection as per <u>section# 3.4 (Figure 4 Tx Preset Test for System-Board – DUT Toggle in Manual Mode)</u> and start the test. User needs to push the 'CMTS' pulse button for 14 times to get to the Gen4 Preset0 pattern, post-acquisition of Gen4 Preset0, TekExpress application will prompt the user to send Gen4 Preset1 pattern then push the pulse button one time and click OK so that application will acquire. Continue this operation till Gen4 Preset10. The implementation method remains like <u>section#4.5</u> exception point#8 is replaced with this step, where user selected 'Do not use' for 'Signal Source for DUT Automation.

| Toggle Sequence | Setting# | Compliance Pattern from the DUT                                                          | Data Rate (GT/s) |
|-----------------|----------|------------------------------------------------------------------------------------------|------------------|
| Power ON        | 1        | Gen1                                                                                     | 2.5              |
| 1               | 2        | Gen2 - 3.5dB                                                                             | 5                |
| 2               | 3        | Gen2 - 6.0dB                                                                             | 5                |
| 3               | 4        | Gen3 - PO                                                                                | 8                |
| 4               | 5        | Gen3 - P1                                                                                | 8                |
| 5               | 6        | Gen3 - P2                                                                                | 8                |
| 6               | 7        | Gen3 - P3                                                                                | 8                |
| 7               | 8        | Gen3 - P4                                                                                | 8                |
| 8               | 9        | Gen3 - P5                                                                                | 8                |
| 9               | 10       | Gen3 - P6                                                                                | 8                |
| 10              | 11       | Gen3 - P7                                                                                | 8                |
| 11              | 12       | Gen3 - P8                                                                                | 8                |
| 12              | 13       | Gen3 - P9                                                                                | 8                |
| 13              | 14       | Gen3 - P10                                                                               | 8                |
| 14              | 15       | Gen4 - PO                                                                                | 16               |
| 15              | 16       | Gen4 - P1                                                                                | 16               |
| 16              | 17       | Gen4 - P2                                                                                | 16               |
| 17              | 18       | Gen4 - P3                                                                                | 16               |
| 18              | 19       | Gen4 - P4                                                                                | 16               |
| 19              | 20       | Gen4 - P5                                                                                | 16               |
| 20              | 21       | Gen4 - P6                                                                                | 16               |
| 21              | 22       | Gen4 - P7                                                                                | 16               |
| 22              | 23       | Gen4 - P8                                                                                | 16               |
| 23              | 24       | Gen4 - P9                                                                                | 16               |
| 24              | 25       | Gen4 - P10                                                                               | 16               |
| 25              | 26       | Jitter Measurement Pattern on all Lanes.                                                 | 16               |
| 26              | 27       | Jitter Measurement Pattern on Lanes 0/8/16/24 and Compliance pattern on all other Lanes  | 16               |
| 27              | 28       | Jitter Measurement Pattern on Lanes 1/9/17/25 and Compliance pattern on all other Lanes  | 16               |
| 28              | 29       | Jitter Measurement Pattern on Lanes 2/10/18/26 and Compliance pattern on all other Lanes | 16               |
| 29              | 30       | Jitter Measurement Pattern on Lanes 3/11/19/27 and Compliance pattern on all other Lanes | 16               |
| 30              | 31       | Jitter Measurement Pattern on Lanes 4/12/20/28 and Compliance pattern on all other Lanes | 16               |
| 31              | 32       | Jitter Measurement Pattern on Lanes 5/13/21/29 and Compliance pattern on all other Lanes | 16               |
| 32              | 33       | Jitter Measurement Pattern on Lanes 6/14/22/30 and Compliance pattern on all other Lanes | 16               |
| 33              | 34       | Jitter Measurement Pattern on Lanes 7/15/23/31 and Compliance pattern on all other Lanes | 16               |

#### 5.4 Compliance Pattern Toggle Sequence

Figure 72 Compliance Pattern Toggle Sequence